### BAB V

### **IMPLEMENTASI PERANGKAT LUNAK**

Bab ini membahas mengenai implementasi Sistem Infomasi Rekrutmen dan Penempatan Pegawai. Implementasi yang dilakukan menggunakan PHP (Versi 4.1.1), *server* basis data MySQL (Versi 3.23.4).

Diagram pohon implementasi perangkat lunak ditunjukkan dalam Gambar 5.1.

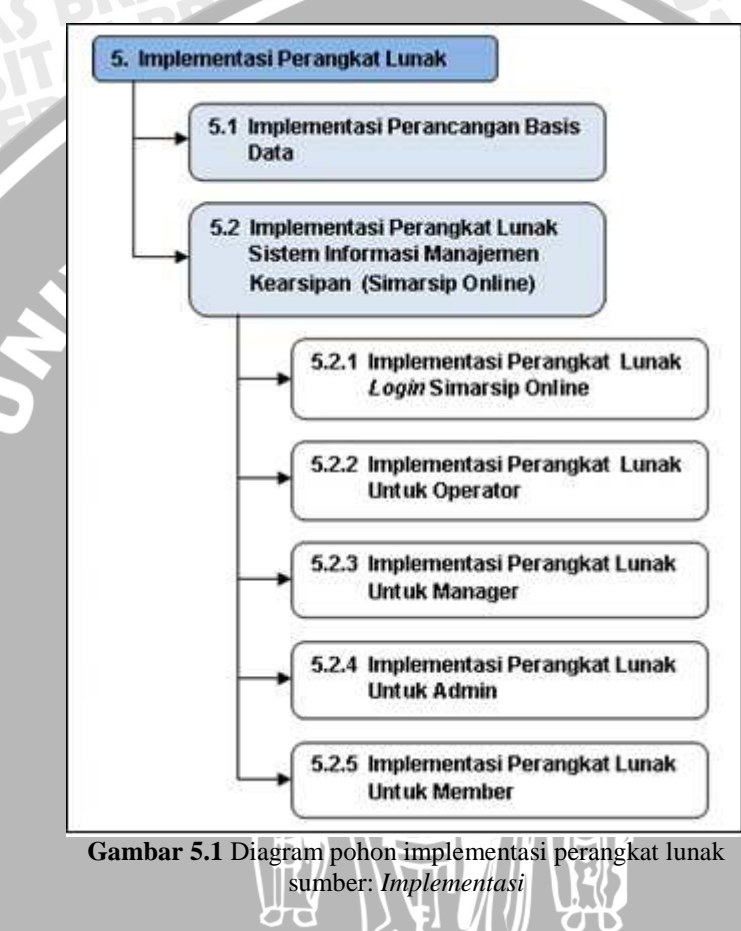

### 5.1 Implementasi Basis Data MySQL

Implementasi perancangan basis data simarsip dilakukan sesuai dengan *entity relationship diagram*. Implementasi perancangan basis data simarsip menggunakan *Data Definition Languange* (DDL). DDL adalah struktur basis data yang menggambarkan desain basis data secara keseluruhan [FAT-02:15].

DDL yang digunakan dalam membentuk basis data simarsip adalah sebagai berikut:

CREATE DATABASE `dbpln` ;

CREATE TABLE `user` ( `id\_user` varchar(10) NOT NULL, `password` varchar(50) NOT NULL default '', `bint` varchar(50) NOT NULL default '', nınt` `answer` `hint` varchar(30) NOT NULL default '', `answer' VarChar(30) NOT NULL default '', `nama\_depan` varchar(20) NOT NULL default '', `nama\_blkg` varchar(20) NOT NULL default '', `NIP` varchar(10) NOT NULL default '', `NIP` varchar(10) NOT NULL default '', `gender` enum('Male','Female') NOT NULL, `tgl\_lahir` date NOT NULL default '', `alamat` varchar(100) NOT NULL default '', `phone` varchar(12) NOT NULL default '', `email` varchar(50) NOT NULL default '', `hak\_akses` enum('m','a','o','e') NOT NULL, `tgl\_masuk` date NOT NULL default '', PRIMARY KEY (`id\_member`) ; DDL yang digunakan dalam membentuk tabel unit adalah sebagai berikut: CREATE TABLE `unit` ( `kd\_unit` int(3) NOT NULL auto\_increment, `nama\_unit` varchar(50) NOT NULL default '', PRIMARY KEY (`kd\_unit`) ); DDL yang digunakan dalam membentuk tabel lokasi adalah sebagai berikut: CREATE TABLE `lokasi` ( `kd\_lokasi` int(3) NOT NULL auto\_increment, varchar(50) NOT NULL default '', `ruang` `boks` varchar(10) NOT NULL default '', PRIMARY KEY (`kd\_lokasi`) ); DDL yang digunakan dalam membentuk tabel arsip adalah sebagai berikut: CREATE TABLE `arsip` ( `kd\_arsip` int(3) NOT NULL auto\_increment, `no\_surat` varchar(100) NOT NULL default '' `perihal` varchar(100) NOT NULL default '' `id\_surat` enum('Keluar','Masuk') NOT NULL, `tgl\_surat` date NOT NULL default '' `kd\_unit` int(3) NOT NULL default '', kd\_lokasi`int(3) NOT NULL default '',`sub\_masalah`char(3) NOT NULL default ''`keaktifan`enum('Inaktif','Aktif') NOT enum('Inaktif','Aktif') NOT NULL, `retensi` enum('0','1') NOT NULL, `keaslian` varchar(50) NOT NULL default '', `asal\_surat` varchar(100) NOT NULL default '',

longtext NOT NULL default '',

DDL yang digunakan dalam membentuk tabel user adalah sebagai berikut:

BRAWIJAY/

`keterangan`

PRIMARY KEY (`kd\_arsip`)

DDL yang digunakan dalam membentuk tabel masalah adalah sebagai berikut:

```
CREATE TABLE `masalah`
  `sub_masalah` char(3) NOT NULL default '',
  `uraian`
                text NOT NULL default '',
PRIMARY KEY (`sub_masalah`)
);
```

DDL yang digunakan dalam membentuk tabel transaksi\_pinjam adalah sebagai berikut:

```
CREATE TABLE `transaksi pinjam` (
  `kd trans`
                      int(5) NOT NULL auto_increment,
  `id_user`
                      varchar(10) NOT NULL default ''
  `kd_arsip`
                      int(3) NOT NULL default '',
                     date NOT NULL default '',
  `tgl_pinjam`
  `tgl_kembali`
                      date NOT NULL default '',
 PRIMARY KEY (`kd_trans`)
 ;
```

Basis data simarsip yang telah diimplementasikan pada basis data MySQL

ditunjukkan dalam Gambar 5.2.

```
🔤 C:\WINDOWS\system32\cmd.exe - mysql -u root -p
                                                                                                 - 🗆 🗙
C:\apache\mysql\bin>mysql -u root -p
Enter password:
Welcome to the
Velcome to the MySQL monitor. Commands end with ; or \g.
Your MySQL connection id is 4 to server version: 3.23.47-max-debug
Type 'help;' or '\h' for help. Type '\c' to clear the buffer.
mysql> use_dbpln;
Database changed
mysql> show tables;
¦ Tables_in_dbpln
  arsip
  lokasi
  masalah
perihal
  tamu
  transaksi_pinjam
  unit
  user
8 rows in set (0.00 sec)
mysal>
```

Gambar 5.2 Implementasi Basis Data simarsip pada MySQL sumber: Implementasi

### 5.2 Implementasi Perangkat Lunak Sistem Informasi Managemen Kearsipan (Simarsip Online)

Pada implementasi perangkat lunak aplikasi dilakukan implementasi perangkat lunak untuk login, implementsi perangkat lunak untuk Operator, implementsi perangkat lunak untuk Admin, implementsi perangkat lunak untuk Manager, dan implementsi perangkat lunak untuk member.

٠

# 5.2.1 Implementasi Perangkat Lunak Login Simarsip Online

User yang akan menggunakan aplikasi pada Simarsip harus melalui proses otentifikasi *login*. Halaman *login* mempunyai dua kolom untuk *user login* dan *password*. Implementasi fasilitas *login* ditunjukkan dalam Gambar 5.3.

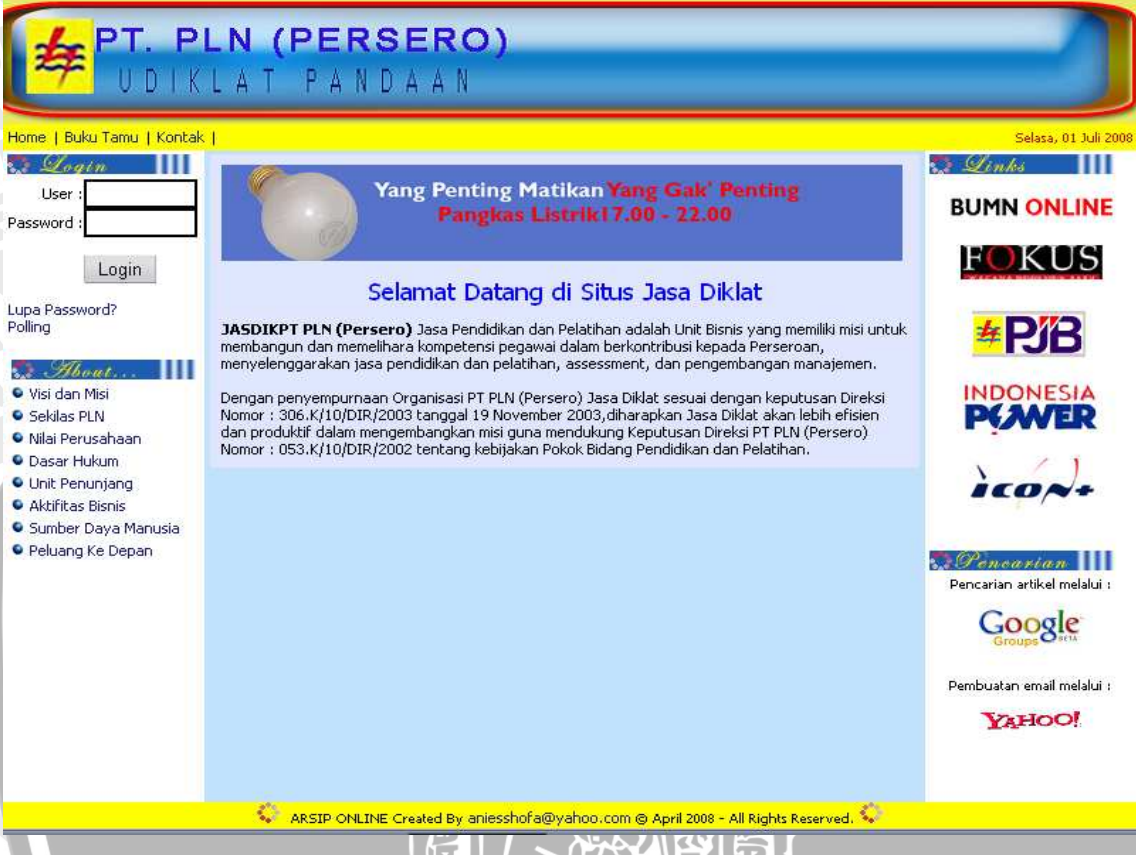

Gambar 5.3 Implementasi fasilitas login sumber: Implementasi

Proses login juga melakukan pengecekan terhadap *access level* dari seorang *user*. *User* dapat melakukan berbagai macam proses yang sesuai dengan *access level* yang dimiliki. Apabila proses *login* berhasil, *user* akan langsung masuk ke halaman utama (*user* tersebut) Simrp Online.

Algoritma yang digunakan pada proses login ini ditunjukkan pada Algoritma

5.1.

```
begin{pseudocode}
create connection to database
IF NOT connect
THEN
SHOW connection lost
ELSE
BEGIN
READ username
READ password
GET username, password, and usertype from database
IF GET username, password, and usertype from database
THEN
```

| Algoritma 5.1 Algoritma pro  | oses login |
|------------------------------|------------|
| end{pseudocode}              |            |
| END IF                       |            |
| END                          |            |
| END IF                       |            |
| RETURN login gagal           |            |
| close connection to database |            |
| close session                |            |
| ELSE                         |            |
| END                          |            |
| END IF                       |            |
| RETURN login gagal           |            |
| close connection to database |            |
| ELSE                         |            |
| SHOW menu member             |            |
| ELSE IF usertype member      |            |
| SHOW menu operator           |            |
| ELSE IF usertype operator    |            |
| SHOW menu manager            |            |
| ELSE IF usertype manager     |            |
| SHOW menu admin              |            |
| IF usertype admin            |            |
| create session               |            |
| REGIN                        |            |

# 5.2.2 Implementasi Perangkat Lunak Untuk Operator

Menu-menu ini hanya bisa diakses oleh *user* dengan kategori(*access level*) "Operator", yaitu menu: data buku tamu, data unit, data masalah, data lokasi, data perihal, data arsip dan data transaksi pinjam. Halaman utama operator ditunjukkan pada gambar 5.4.

sumber: Perancangan

RAWIJA

| erator : operator | Home   Ganti Password   Logout   |
|-------------------|----------------------------------|
| Mona              | Selamat datang operator          |
| Data Buku Tamu    | Biodata Apda                     |
| Data Unit         | Nama Lengkap : Ahmad Salafuddin  |
| Data Eukasi       | Gender : Male                    |
| Data Masalari     | Alamat : Jl. mawar No. 5 Malang  |
| Data Arsin        | email : azmi_albantani@yahoo.com |
| Data Transaksi    |                                  |
|                   |                                  |
|                   |                                  |

### 5.2.2.1 Implementasi Perangkat Lunak Data Buku Tamu

Menu "Data Buku Tamu" dapat dipilih pada menu *bar* yang tersedia di bagian samping kiri. Pada halaman ini, ditampilkan daftar data buku tamu yang terdapat pada basis data simarsip. Proses tersebut ditunjukkan pada gambar 5.5.

| No     Pengirim     Alamat     email     isi       1     Satya     Jl. Cinta No. 1     satya_dhirra@yahoo.com     Oke juga bro teruskan kreasi kamu.       Dhirra     Malang     atra_awee@yahoo.co.id     Webnya lumayan bagus kok | No         Pengirim         Alamat         email         isi           1         Satya         Jl. Cinta No. 1         satya_dhirra@yahoo.com         Oke juga bro teruskan kreasi kamu.           Dhirra         Malang         GOOD LUCK deh         2         ratna         jil sampean 14d         ratna_awee@yahoo.co.id         webnya lumayan bagus kok | D  | ata Buku 1      | famu                      |                        |                                                     |  |
|----------------------------------------------------------------------------------------------------|----------------------------------------------------------------------------------------------------|----|-----------------|---------------------------|------------------------|-----------------------------------------------------|--|
| 1       Satya       Jl. Cinta No. 1       satya_dhirra@yahoo.com       Oke juga bro teruskan kreasi kamu.         2       ratna       jl sampean 14d       ratna_awee@yahoo.co.id       webnya lumayan bagus kok                    | 1       Satya       Jl. Cinta No. 1       satya_dhirra@yahoo.com       Oke juga bro teruskan kreasi kamu.         2       ratna       jl sampean 14d       ratna_awee@yahoo.co.id       webnya lumayan bagus kok                                                                                                    | No | Pengirim        | Alamat                    | email                  | isi                                                 |  |
| 2 ratna ji sampean 14d ratna_awee@yahoo.co.id webnya lumayan bagus kok                                                                                                    | 2 ratna ji sampean 14d ratna_awee@yahoo.co.id webnya lumayan bagus kok                                                                                                    | 1  | Satya<br>Dhirra | Jl. Cinta No. 1<br>Malang | satya_dhirra@yahoo.com | Oke juga bro teruskan kreasi kamu.<br>GOOD LUCK deh |  |
|                                                                                                    |                                                                                                    | 2  | ratna           | jl sampean 14d<br>malang  | ratna_awee@yahoo.co.id | webnya lumayan bagus kok                            |  |
|                                                                                                    |                                                                                                    | П  |                 |                           |                        |                                                     |  |

Gambar 5.5 Menu Data Buku Tamu pada menu bar

sumber: Implementasi

# 5.2.2.2 Implementasi Perangkat Lunak Data Unit

Untuk melakukan administrasi data unit, *user* terlebih dahulu memilih "Data Unit" pada menu *bar* Simarsip Online untuk masuk ke halaman data unit. Proses pada administrasi data unit adalah menambah data unit, merubah data unit, dan menghapus data unit. Pada halaman administrasi data unit, ditampilkan daftar data unit yang terdapat pada basis data simarsip.

|                                                        |                                         | 01.2               |                         |                           |                |                      |
|--------------------------------------------------------|-----------------------------------------|--------------------|-------------------------|---------------------------|----------------|----------------------|
| PT. P                                                  | LN (PERSI                               | ERO)               |                         |                           |                |                      |
|                                                        | LAT PANDA                               | AAN                |                         |                           |                |                      |
| operator : operator                                    |                                         |                    |                         |                           | Home   Ga      | nti Password   Logou |
| St.Monu                                                | Data Unit                               |                    |                         |                           |                |                      |
| <ul> <li>Data Buku Tamu</li> <li>Data Unit</li> </ul>  | :: AddNew Unit                          |                    |                         |                           |                |                      |
| Data Lokasi                                            |                                         | No Kode            | Nama                    | a Unit                    | Edit   Hapus   |                      |
| <ul> <li>Data Masalah</li> <li>Data Perihal</li> </ul> |                                         | 1 1<br>2 2         | administrasi<br>hrd     |                           | Edit   Hapus   |                      |
| Data Arsip                                             | l <del>i</del>                          |                    |                         | 4                         | 11             |                      |
| Data Transaksi                                         |                                         |                    |                         |                           |                |                      |
| 🕄 Itatus 🛛 🔛                                           |                                         |                    |                         |                           |                |                      |
| .: Arsip (9)<br>.: Buku Tamu (2)                       |                                         |                    |                         |                           |                |                      |
|                                                        |                                         |                    |                         |                           |                |                      |
|                                                        |                                         |                    |                         |                           |                |                      |
|                                                        |                                         |                    |                         |                           |                |                      |
|                                                        |                                         |                    |                         |                           |                |                      |
|                                                        |                                         |                    |                         |                           |                |                      |
|                                                        |                                         |                    |                         |                           |                |                      |
|                                                        |                                         |                    |                         |                           |                |                      |
|                                                        |                                         |                    |                         |                           |                |                      |
|                                                        |                                         |                    |                         |                           | -              |                      |
|                                                        | ARSTP ONLINE Cre                        | ated Bir aniesshol | a@vahoo.com @ An        | ril 2008 - All Rinhts Res | erved.         |                      |
|                                                        | Gamba                                   | <b>r 5.6</b> Tamp  | oilan halaman           | administrasi              | data unit      |                      |
|                                                        | · · · · · · · · · · · · · · · · · · ·   | <b>S</b> ur        | nber: <i>Implem</i>     | entasi                    |                |                      |
| Algoritm                                               | a yang digunak                          | an pada            | proses me               | lihat data u              | unit ini ditu  | njukkan pa           |
| lgoritma 5.2.                                          | ~~~~~~~~~~~~~~~~~~~~~~~~~~~~~~~~~~~~~~~ |                    |                         |                           |                |                      |
|                                                        |                                         |                    |                         |                           |                |                      |
| begin{pseud                                            | ocode}                                  |                    | • YV                    | THE                       | У <del>л</del> |                      |
| create conn                                            | ection to dat                           | cabase             |                         | M /                       |                |                      |
| TF NOI COIII                                           |                                         |                    |                         |                           |                |                      |
| SHOW CONN                                              | ection lost                             |                    |                         |                           |                |                      |
| ELSE                                                   |                                         | 后一                 |                         |                           |                |                      |
| BEGIN                                                  | l í                                     |                    |                         |                           |                |                      |
| WHILE                                                  | GET data from                           | n unit             |                         |                           |                |                      |
| SHO                                                    | W kd_unit                               |                    |                         |                           |                |                      |
| SHO                                                    | W nama_unit                             |                    |                         | NIEN                      |                |                      |
| SHO                                                    | W aksi COMME                            | NT{oncl            | ick show                | detail e                  | dit, hapus     | s, lihat             |
| from unit}                                             |                                         |                    |                         |                           |                |                      |
| END WH                                                 | ILE                                     | 00                 | 2.2.1                   | ᢧᡂ                        |                |                      |
| close con                                              | nection to da                           | atabase            | $\overline{\mathbf{O}}$ |                           |                |                      |
| END                                                    |                                         |                    |                         |                           |                |                      |
| END IF                                                 |                                         |                    |                         |                           |                |                      |
| end{pseudoc                                            | ode}                                    |                    |                         |                           |                |                      |
|                                                        | Algoritma                               | 5.2 Algori         | tma proses m            | elihat data ur            | ıit            |                      |
|                                                        |                                         | sumber             | : Perancango            | n                         |                |                      |

# 5.2.2.1 Implementasi Perangkat Lunak Menambah Data Unit

Untuk menambah data unit, dapat dilakukan dengan menekan menu <u>Add New</u> <u>Unit</u> pada halaman tampilan administrasi data unit. Setelah itu pada layar ditampilkan halaman berisi *form* yang akan diisikan dengan data unit baru. Tampilan halaman untuk menambah data unit ditunjukkan pada gambar 5.7. Algoritma yang digunakan pada proses menambah data unit ini ditunjukkan

pada Algoritma 5.3.

begin{pseudocode} create connection to database IF NOT connect THEN SHOW connection lost ELSE BEGIN READ new data validate IF validate THEN BRAWIJAL SET koreksi to 1 ELSE BEGIN insert new data into unit insert into history END END IF close connection to database END END IF IF koreksi THEN RETURN gagal ELSE SHOW data\_unit END IF end{pseudocode} Algoritma 5.3 Algoritma proses menambah data unit sumber: Perancangan PLN (PERSERO) PT. UDIKLAT PANDAAN | Ganti Pas ord | Log : operato Mena Data Buku Tamu Kode Unit Data Unit Nama Unit Data Lokasi Simpan Batal 🔍 Data Masalah Data Perihal 🗢 Data Arsip 🖕 Data Transaksi 🚺 Statu .: Arsip ( 9 ) .: Buku Tamu ( 2 ) Gambar 5.7 Form memasukkan data unit sumber: Implementasi

72

# 5.2.2.2. Implementasi Perangkat Lunak Mengubah Data Unit

Untuk mengubah data unit, dapat dilakukan dengan menekan menu <u>Edit</u> pada halaman tampilan administrasi data unit. Setelah itu pada layar ditampilkan halaman berisi *form* yang akan diisikan dengan data baru unit yang telah dipilih sebelumnya. Tampilan halaman untuk mengubah data unit ditunjukkan pada gambar 5.8.

| FT. P                                         | LN (PERSERO)                                                            |                                                                                     |
|-----------------------------------------------|-------------------------------------------------------------------------|-------------------------------------------------------------------------------------|
| UDIK                                          | LAT PANDAAN                                                             |                                                                                     |
| operator : operator                           |                                                                         | Home   Ganti Password   Logout                                                      |
| 🔂 Monu                                        | :: Edit Data Unit                                                       |                                                                                     |
| Data Buku Tamu                                | Kode Unit : 1                                                           |                                                                                     |
| Data Unit                                     | Nama Unit : administrasi                                                |                                                                                     |
| • Data Lokasi                                 | Lindata Batal                                                           |                                                                                     |
| Data Masalah     Data Peribal                 | opuare Darai                                                            |                                                                                     |
| Data Arsip                                    |                                                                         |                                                                                     |
| Data Transaksi                                |                                                                         |                                                                                     |
|                                               |                                                                         |                                                                                     |
| Arsip (9)<br>.: Arsip (9)<br>.: Buku Tamu (2) |                                                                         |                                                                                     |
|                                               | APSTRIONIUME Created By aniershof a@yab                                 | no. com @: Anvil 2009 - All Bighte Paravad                                          |
| Algoritm                                      | <b>Gambar 5.8</b> Form n<br>sumber: Imp<br>na yang digunakan pada prose | engubah data unit<br><i>lementasi</i><br>es mengubah data unit ini ditunjukkan pada |
| Algoritma 5.4.                                | YY II                                                                   |                                                                                     |
| begin{pseu                                    | docode}                                                                 |                                                                                     |
| create con                                    | nection to database                                                     |                                                                                     |
| IF NOT CON                                    | nect                                                                    |                                                                                     |
| THEN CHOM CO                                  | prection lost                                                           |                                                                                     |
| FLSE                                          | Intection tost                                                          |                                                                                     |
| BEGIN                                         |                                                                         |                                                                                     |
| REA                                           | Did                                                                     | RRA                                                                                 |
| REA                                           | D new data                                                              | THE REAL PRIME                                                                      |
| GET                                           | data from unit with id                                                  | IVE TERNISTAN HE                                                                    |
| val                                           | idate                                                                   | VINIVE TERVILLAT AP                                                                 |
| IF                                            | validate                                                                | UTINIVELIER                                                                         |
| THE                                           |                                                                         | UAU TINIV TIER!                                                                     |
| PLICE                                         | SET koreksi to l                                                        | I TUA UTINIVITIE                                                                    |
| ELS                                           |                                                                         | ILA L'AUA UL' INIVI                                                                 |
| <b>H</b> ATP                                  | BEGIN                                                                   | CINALINA VI IN                                                                      |
| IEK2 SC                                       | insert into history                                                     | AVIOUPINAPI                                                                         |
|                                               |                                                                         |                                                                                     |

```
END
END IF
close connection to database
END
END IF
IF koreksi
THEN
RETURN gagal
ELSE
SHOW data unit
END IF
end{pseudocode}
```

Algoritma 5.4 Algoritma proses mengubah data unit sumber: Perancangan

# 5.2.2.2.3 Implementasi Perangkat Lunak Menghapus Data Unit

Untuk menghapus data unit, dapat dilakukan dengan menekan menu <u>Hapus</u> pada halaman tampilan administrasi data unit.

Data berhasil dihapus akan langsung meng-update tampilan halaman

administrasi data unit.

Algoritma yang digunakan pada proses menghapus data unit ini ditunjukkan

pada Algoritma 5.5.

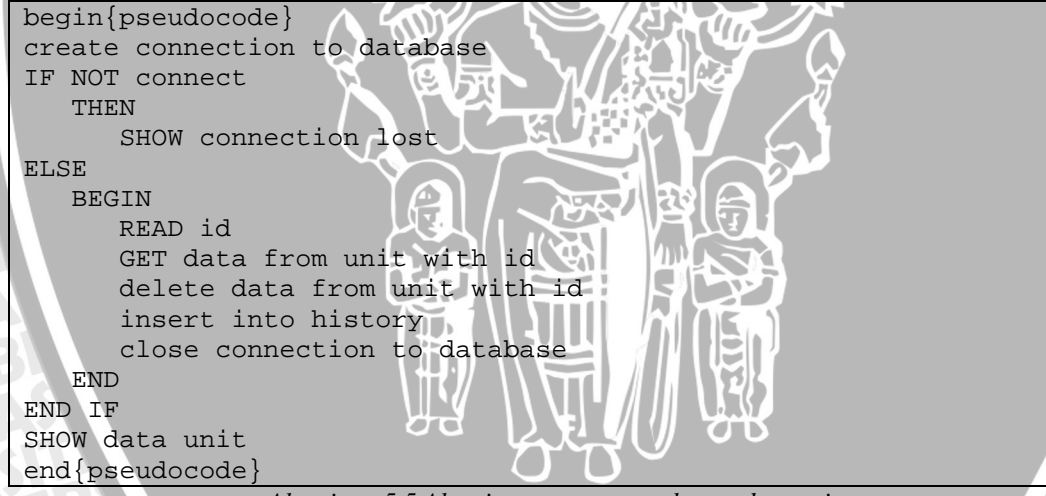

Algoritma 5.5 Algoritma proses menghapus data unit sumber: Perancangan

# 5.2.2.3 Implementasi Perangkat Lunak Data Lokasi

Untuk melakukan administrasi data lokasi, *user* terlebih dahulu memilih "Data Lokasi " pada menu *bar* Simarsip Online untuk masuk ke halaman data lokasi. Proses pada administrasi data lokasi adalah menambah data lokasi, merubah data lokasi, dan menghapus data lokasi. Pada halaman administrasi data lokasi, ditampilkan daftar data lokasi yang terdapat pada basis data simarsip.

| UDIN                                                                                                    | KLAT PAI                                                                                                    | N D A A N                                |                                   |                             |                |                         |
|----------------------------------------------------------------------------------------------------|----------------------------------------------------------------------------------------------------|------------------------------------------|-----------------------------------|-----------------------------|----------------|-------------------------|
|                                                                                                    |                                                                                                    | And the second second second             |                                   |                             |                |                         |
| operator : operator                                                                                                    |                                                                                                    |                                          |                                   |                             | Home           | Ganti Password   Logoul |
| 🕽 Menu                                                                                                    | Data Lokasi                                                                                                    |                                          |                                   |                             |                |                         |
| 🗣 Data Buku Tamu                                                                                                    | :: AddNew Lokasi                                                                                                    | i i                                      |                                   |                             |                |                         |
| 🗣 Data Unit                                                                                                    | ·                                                                                                    |                                          |                                   |                             |                |                         |
| Data Lokasi                                                                                                    |                                                                                                    | No Kode                                  | Ruang                             | Boks                        | Edit   Hapus   |                         |
| Data Masalah Data Davibal                                                                                                    |                                                                                                    | 1 1                                      | utama                             | 5                           | Edit   Hapus   |                         |
| <ul> <li>Data Perinai</li> <li>Data Arsin</li> </ul>                                                                                                    |                                                                                                    | 2 2                                      | samping                           |                             | Eule   napus   |                         |
| Data Transaksi                                                                                                    |                                                                                                    |                                          |                                   |                             |                |                         |
| :: Arsip ( 9 )<br>.: Buku Tamu ( 2 )                                                                                                    |                                                                                                    |                                          |                                   |                             |                |                         |
|                                                                                                    | Gan                                                                                                    | ine Created By aniess<br>nhar 5.9 Tam    | nota@yahoo.com@A<br>nilan halaman | administi                   | phis Reserved. |                         |
| Algoritn<br>lgoritma 5.6.                                                                                                    | na yang digu                                                                                                    | sunakan pada                             | umber: <i>Implei</i><br>proses me | <i>nentasi</i><br>lihat dat | a lokasi ini d | litunjukkan pa          |
| Algoritm<br>lgoritma 5.6.<br>egin{pseudoc<br>reate connec                                                                                                    | na yang digu<br>code}                                                                                                    | unakan pada                              | umber: <i>Impler</i><br>proses me | nentasi<br>lihat dat        | a lokasi ini d | litunjukkan pa          |
| Algoritm<br>lgoritma 5.6.<br>egin{pseudoc<br>reate connec<br>NOT connec                                                                                                    | na yang digu<br>code}<br>ction to da                                                                                                    | unakan pada<br>utabase                   | umber: <i>Implet</i><br>proses me | nentasi<br>lihat dat        | a lokasi ini d | litunjukkan pa          |
| Algoritm<br>lgoritma 5.6.<br>egin{pseudoc<br>reate connec<br>7 NOT connec<br>HEN                                                                                                    | na yang digu<br>code}<br>ction to da                                                                                                    | inakan pada                              | umber: <i>Implet</i><br>proses me | nentasi<br>lihat dat        | a lokasi ini d | litunjukkan pa          |
| Algoritm<br>lgoritma 5.6.<br>egin{pseudoc<br>reate connec<br>F NOT connec<br>HEN<br>SHOW connec                                                                                              | na yang digu<br>code}<br>ction to da<br>ct<br>ection lost                                                                                                    | unakan pada                              | umber: <i>Implet</i><br>proses me | nentasi<br>lihat dat        | a lokasi ini d | litunjukkan pa          |
| Algoritm<br>lgoritma 5.6.<br>egin{pseudoc<br>reate connec<br>F NOT connec<br>HEN<br>SHOW conne<br>LSE<br>BEGIN                                                                               | na yang digu<br>code}<br>ction to da<br>ct<br>ection lost                                                                                                    | s<br>inakan pada<br>atabase              | umber: <i>Implet</i><br>proses me | nentasi<br>lihat dat        | a lokasi ini d | litunjukkan pa          |
| Algoritm<br>lgoritma 5.6.<br>egin{pseudoc<br>reate connec<br>F NOT connec<br>HEN<br>SHOW conne<br>LSE<br>BEGIN<br>WHILE G                                                                    | na yang digu<br>code}<br>ction to da<br>ct<br>ection lost<br>GET data fr                                                                                                   | sunakan pada<br>atabase<br>              | umber: <i>Implet</i><br>proses me | nentasi<br>lihat dat        | a lokasi ini d | litunjukkan pa          |
| Algoritm<br>lgoritma 5.6.<br>egin{pseudoc<br>reate connec<br>F NOT connec<br>HEN<br>SHOW conne<br>LSE<br>BEGIN<br>WHILE G<br>SHOW                                                            | na yang digu<br>code}<br>ction to da<br>ct<br>ection lost<br>GET data fr<br>kd_lokasi                                                                                      | atabase                                  | umber: <i>Implet</i><br>proses me | nentasi<br>lihat dat        | a lokasi ini d | litunjukkan pa          |
| Algoritm<br>lgoritma 5.6.<br>egin{pseudoc<br>reate connec<br>F NOT connec<br>HEN<br>SHOW conne<br>LSE<br>BEGIN<br>WHILE G<br>SHOW<br>SHOW                                                    | na yang digu<br>code}<br>ction to da<br>ct<br>ection lost<br>GET data fr<br>N kd_lokasi<br>N ruang                                                                         | atabase                                  | umber: Impler<br>proses me        | nentasi<br>lihat dat        | a lokasi ini d | litunjukkan pa          |
| Algoritm<br>lgoritma 5.6.<br>egin{pseudoc<br>reate connec<br>F NOT connec<br>HEN<br>SHOW conne<br>LSE<br>BEGIN<br>WHILE G<br>SHOW<br>SHOW<br>SHOW                                            | na yang digu<br>code}<br>ction to da<br>ct<br>ection lost<br>EET data fr<br>V kd_lokasi<br>V ruang<br>V boks                                                               | atabase                                  | umber: <i>Implet</i><br>proses me | nentasi<br>lihat dat        | a lokasi ini d | litunjukkan pa          |
| Algoritm<br>lgoritma 5.6.<br>egin{pseudoc<br>ceate connec<br>F NOT connec<br>HEN<br>SHOW conne<br>LSE<br>BEGIN<br>WHILE G<br>SHOW<br>SHOW<br>SHOW<br>SHOW                                    | na yang digu<br>code}<br>ction to da<br>ct<br>ection lost<br>EET data fr<br>V kd_lokasi<br>V ruang<br>V boks<br>V aksi CC                                                  | atabase                                  | umber: Impler<br>proses me        | nentasi<br>lihat dat        | a lokasi ini d | litunjukkan pa          |
| Algoritm<br>lgoritma 5.6.<br>egin{pseudoc<br>reate connec<br>F NOT connec<br>HEN<br>SHOW conne<br>LSE<br>BEGIN<br>WHILE G<br>SHOW<br>SHOW<br>SHOW<br>SHOW                                    | na yang digu<br>code}<br>ction to da<br>ct<br>ection lost<br>GET data fr<br>W kd_lokasi<br>W ruang<br>W boks<br>W aksi CO                                                  | atabase<br>com lokasi                    | umber: Impler<br>proses me        | nentasi<br>lihat dat        | a lokasi ini d | litunjukkan pa          |
| Algoritm<br>lgoritma 5.6.<br>egin{pseudoc<br>reate connec<br>F NOT connec<br>HEN<br>SHOW conne<br>LSE<br>BEGIN<br>WHILE G<br>SHOW<br>SHOW<br>SHOW<br>SHOW<br>SHOW<br>SHOW                    | na yang digu<br>code}<br>ction to da<br>ct<br>ection lost<br>ection lost<br>FET data fr<br>N kd_lokasi<br>N ruang<br>N boks<br>N aksi CO<br>ILE                            | s<br>nakan pada<br>atabase<br>com lokasi | umber: Impler<br>proses me        | nentasi<br>lihat dat        | a lokasi ini d | litunjukkan pa          |
| Algoritm<br>lgoritma 5.6.<br>egin{pseudoc<br>reate connec<br>F NOT connec<br>HEN<br>SHOW conne<br>LSE<br>BEGIN<br>WHILE G<br>SHOW<br>SHOW<br>SHOW<br>SHOW<br>SHOW<br>SHOW<br>SHOW<br>SHOW    | na yang digu<br>code}<br>ction to da<br>ct<br>ection lost<br>ection lost<br>Wikd_lokasi<br>Wikd_lokasi<br>Wikasi<br>Wikasi<br>Wikasi<br>Wikasi<br>Cont<br>LE<br>hection to | atabase<br>com lokasi                    | umber: Impler<br>proses me        | nentasi<br>lihat dat        | a lokasi ini d | litunjukkan pa          |
| Algoritm<br>lgoritma 5.6.<br>egin{pseudoc<br>reate connect<br>F NOT connect<br>HEN<br>SHOW connect<br>SE<br>BEGIN<br>WHILE G<br>SHOW<br>SHOW<br>SHOW<br>SHOW<br>SHOW<br>SHOW<br>SHOW<br>SHOW | na yang digu<br>code}<br>ction to da<br>ct<br>ection lost<br>ection lost<br>W kd_lokasi<br>W kd_lokasi<br>W ruang<br>W boks<br>W aksi CO<br>LLE<br>nection to              | atabase<br>com lokasi                    | umber: <i>Implet</i><br>proses me | nentasi<br>lihat dat        | a lokasi ini d | litunjukkan pa          |
| Algoritm<br>goritma 5.6.<br>gin{pseudoc<br>eate connect<br>NOT connect<br>EN<br>SHOW connet<br>SE<br>BEGIN<br>WHILE G<br>SHOW<br>SHOW<br>SHOW<br>SHOW<br>SHOW<br>SHOW<br>SHOW<br>SHOW        | na yang digu<br>code}<br>ction to da<br>ct<br>ection lost<br>ection lost<br>Wikd_lokasi<br>Wikd_lokasi<br>Wikasi<br>Wikasi<br>Wikasi<br>Wikasi<br>Cont<br>LE<br>nection to | atabase<br>com lokasi                    | umber: Impler<br>proses me        | nentasi<br>lihat dat        | a lokasi ini d | litunjukkan pa          |

Algoritma 5.6 Algoritma proses melihat data lokasi sumber: Perancangan

# 5.2.2.3.1 Implementasi Perangkat Lunak Menambah Data Lokasi

Untuk menambah data lokasi, dapat dilakukan dengan menekan menu <u>Add New</u> <u>Lokasi</u> pada halaman tampilan administrasi data lokasi. Setelah itu pada layar ditampilkan halaman berisi *form* yang akan diisikan dengan data lokasi baru. Tampilan halaman untuk menambah data lokasi ditunjukkan pada gambar 5.10.

| PT. PI                           | LN (PERSERO)                                                                                                    |   |
|----------------------------------|----------------------------------------------------------------------------------------------------|---|
| 🧚 UDIK                           | LAT PANDAAN                                                                                                    |   |
| operator : operator              | Home:   Ganti Password   Logout                                                                                                    |   |
| S. Menu                          | :: Input Data Lokasi                                                                                                    |   |
| • Data Buku Tamu                 | Kode Lokasi : 3                                                                                                    |   |
| Data Lokasi                      | Ruang :                                                                                                    |   |
| 🗣 Data Masalah                   | Boks :                                                                                                    |   |
| <ul> <li>Data Perihal</li> </ul> | Simpan Batal                                                                                                    |   |
| Data Arsip     Data Transaluti   |                                                                                                    |   |
|                                  |                                                                                                    |   |
| Status                           |                                                                                                    |   |
| .: Arsip (9)                     |                                                                                                    |   |
| Buku Talilu ( 2 )                |                                                                                                    |   |
|                                  |                                                                                                    |   |
|                                  |                                                                                                    | Ľ |
|                                  |                                                                                                    |   |
|                                  |                                                                                                    |   |
|                                  |                                                                                                    |   |
|                                  |                                                                                                    |   |
|                                  |                                                                                                    |   |
|                                  |                                                                                                    |   |
|                                  | AND AND AN THE CALLED DESCRIPTION OF A AND 2000 All Schub Research                                                                                                    |   |
|                                  |                                                                                                    |   |
|                                  | Gambar 5.10 Form memasukkan data unit                                                                                                    |   |
| Algoritm                         | sumber: <i>Implementasi</i>                                                                                                    |   |
| Algorith                         | ia yang urgunakan pada proses menandan data lokasi ini utunjukkan                                                                                                    |   |
| pada Algoritma                   | 5.7                                                                                                    |   |
| begin{pseudoc                    | ode}                                                                                                    | 7 |
| create connec                    | tion to database                                                                                                    |   |
| IF NOT connec                    |                                                                                                    |   |
| THEN                             |                                                                                                    |   |
| SHOW connec                      | tion lost 00 kry 00                                                                                                    |   |
| BEGIN                            |                                                                                                    |   |
| READ new                         | data /Ph                                                                                                    |   |
| validate                         |                                                                                                    |   |
| IF valid                         | ate                                                                                                    |   |
| THEN                             |                                                                                                    | 7 |
| SET Kore                         | KSI TO I                                                                                                    |   |
| BEGIN                            |                                                                                                    |   |
| in                               | sert new data into lokasi                                                                                                    |   |
| in                               | sert into history                                                                                                    |   |
| END                              |                                                                                                    | 1 |
| END IF                           | THE REAL PLAN THE REAL PLAN TH |   |
| CLOSE CONNE                      | CLION LO DATADASE                                                                                                    |   |
| END IF                           |                                                                                                    | 1 |
| IF koreksi                       |                                                                                                    |   |
| THEN                             | I PLAS DE BRAY IUNPLAVA VI                                                                                                    |   |
|                                  |                                                                                                    |   |

RETURN gagal ELSE SHOW data\_lokasi END IF end{pseudocode}

Algoritma 5.7 Algoritma proses menambah data lokasi sumber: Perancangan

# 5.2.2.3.2 Implementasi Perangkat Lunak Mengubah Data Lokasi

Untuk mengubah data lokasi, dapat dilakukan dengan menekan menu <u>Edit</u> pada halaman tampilan administrasi data lokasi. Setelah itu pada layar ditampilkan halaman berisi *form* yang akan diisikan dengan data baru lokasi yang telah dipilih sebelumnya. Tampilan halaman untuk mengubah data lokasi ditunjukkan pada gambar 5.11.

| APT. P                         | PLN (PERSERO)                                                                    |     |
|--------------------------------|----------------------------------------------------------------------------------|-----|
| 🛹 UDIK                         | KLAT PANDAAN                                                                     |     |
| operator : operator            | Home   Ganti Password   Logo                                                     | out |
| O Mona                         | :: Edit Data Lokasi                                                              |     |
| Data Buku Tamu                 | Kode Lokasi : 1                                                                  | -   |
| Data Unit                      | Ruang : utama                                                                    |     |
| Data Lokasi                    | Boke + 5                                                                         |     |
| Data Masalah                   |                                                                                  |     |
| Data Perinai     Data Arcio    | Update Batal                                                                     |     |
| Data Transaksi                 |                                                                                  |     |
| : Arsip (9)<br>: Buku Tamu (2) |                                                                                  |     |
|                                | ARSIP ONLINE Created By aniesshofa@yahoo.com @ April 2008 - All Rights Reserved. |     |
|                                | sumber: Implementasi                                                             |     |
| Algoritm                       | na yang digunakan pada proses mengubah data lokasi ini ditunjuk                  | kan |
| ada Algoritma                  | 5.8                                                                              |     |
| egin{pseudoc                   | code}                                                                            |     |
| reate connec                   | ction to database                                                                |     |
| F NOT connec                   |                                                                                  |     |
| HEN                            | PLANA SATING TUESSACTEST                                                         |     |
| SHOW conne                     | ection lost                                                                      |     |
| LSE                            | winner investigation                                                             |     |
| BEGIN                          |                                                                                  |     |
| READ id                        |                                                                                  |     |
| READ ne                        | ew data                                                                          |     |
| GET dat                        | ta from lokasi with id                                                           |     |
| validat                        |                                                                                  |     |
|                                |                                                                                  |     |

```
IF validate
      THEN
          SET koreksi to 1
      ELSE
         BEGIN
             update lokasi with id
             insert into history
         END
      END IF
   close connection to database
   END
END IF
IF koreksi
THEN
   RETURN gagal
ELSE
   SHOW data lokasi
END IF
end{pseudocode}
                   Algoritma 5.8 Algoritma proses mengubah data lokasi
```

sumber: Perancangan

### 5.2.2.3.3 Implementasi Perangkat Lunak Menghapus Data Lokasi

Untuk menghapus data lokasi, dapat dilakukan dengan menekan menu <u>Hapus</u> pada halaman tampilan administrasi data lokasi.

Data berhasil dihapus akan langsung meng-update tampilan halaman

administrasi data lokasi.

Algoritma yang digunakan pada proses menghapus data lokasi ini ditunjukkan pada Algoritma 5.9

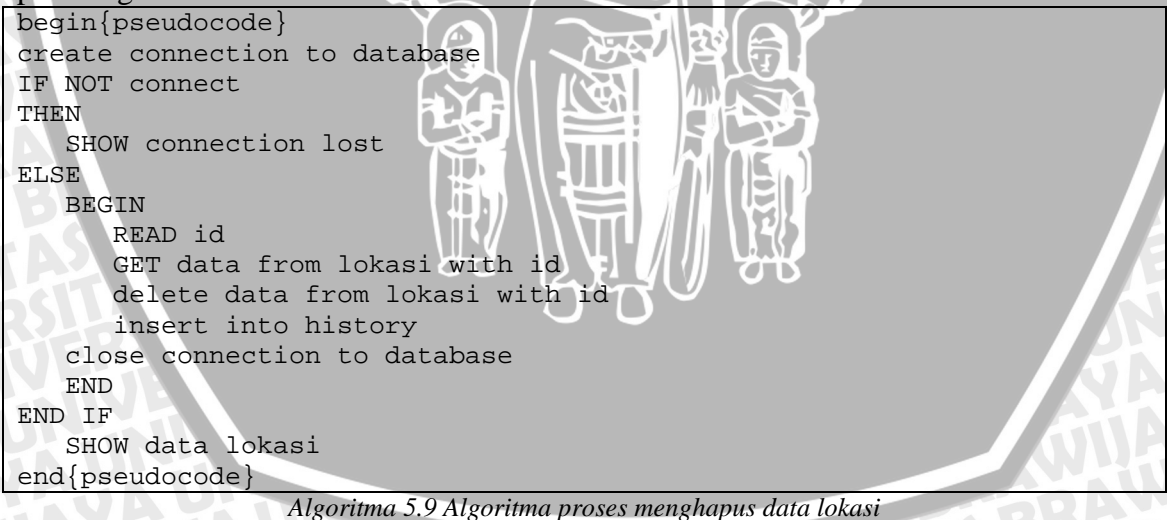

sumber: Perancangan

### 5.2.2.4 Implementasi Perangkat Lunak Data Masalah

Untuk melakukan administrasi data lokasi, *user* terlebih dahulu memilih "Data Lokasi " pada menu *bar* Simarsip Online untuk masuk ke halaman data lokasi. Proses pada administrasi data lokasi adalah menambah data lokasi, merubah data lokasi, dan menghapus data lokasi. Pada halaman administrasi data lokasi, ditampilkan daftar data lokasi yang terdapat pada basis data simarsip.

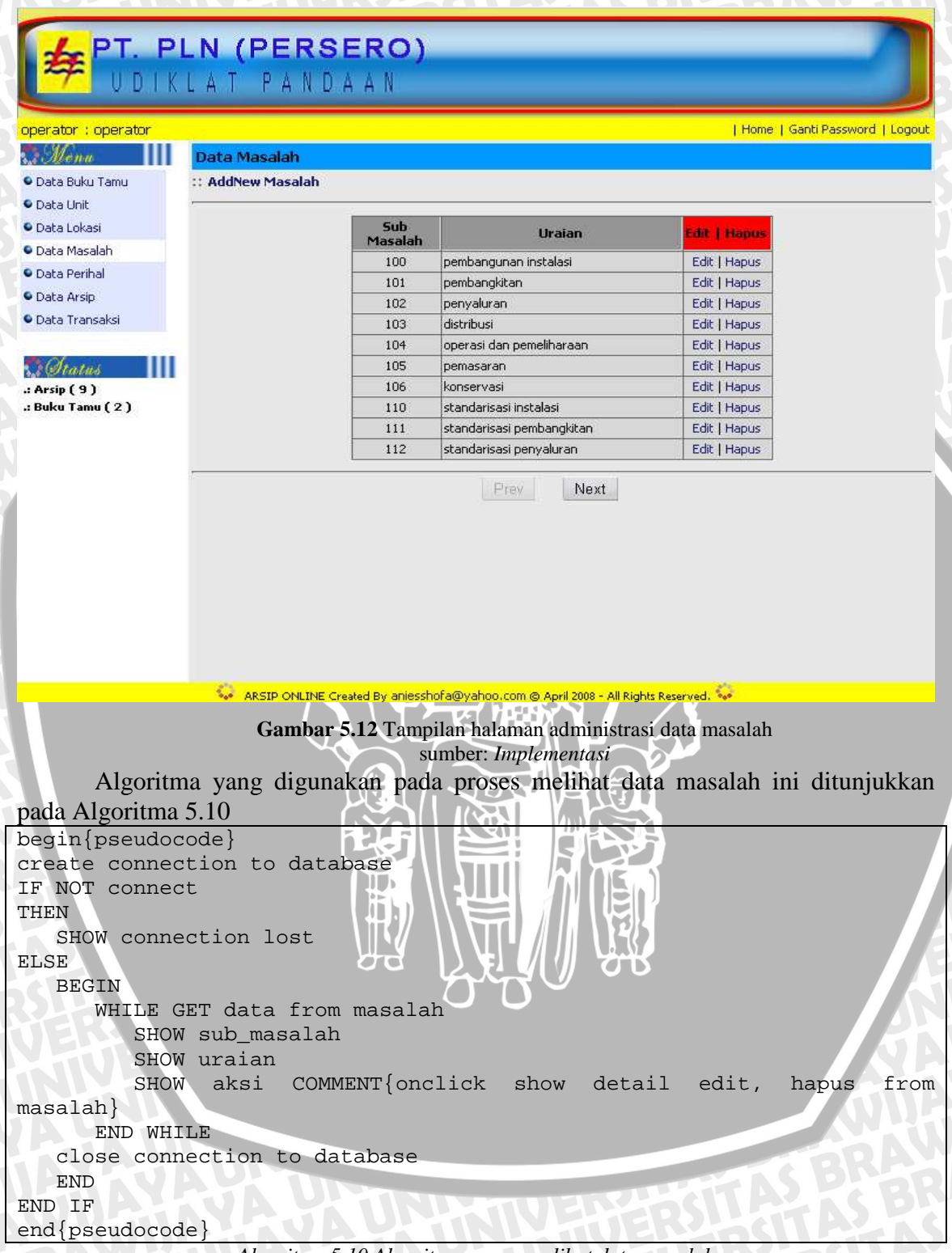

Algoritma 5.10 Algoritma proses melihat data masalah sumber: Perancangan

# 5.2.2.4.1 Implementasi Perangkat Lunak Menambah Data Masalah

Untuk menambah data masalah, dapat dilakukan dengan menekan menu <u>Add</u> <u>New Masalah</u> pada halaman tampilan administrasi data masalah. Setelah itu pada layar ditampilkan halaman berisi *form* yang akan diisikan dengan data masalah baru. Tampilan halaman untuk menambah data masalah ditunjukkan pada gambar 5.13.

|                                 | N (PERSERO)                                                                      |
|---------------------------------|----------------------------------------------------------------------------------|
| 🧚 U D I K                       | LAT PANDAAN                                                                      |
| operator : operator             | Home   Ganti Password   Logout                                                   |
| 1. Monu                         | :: Input Data Masalah                                                            |
| Data Buku Tamu                  | Sub Macalabi (                                                                   |
| • Data Unit                     |                                                                                  |
| 🔍 Data Lokasi                   | Uraian :                                                                         |
| • Data Masalah                  | Cinute Date                                                                      |
| Data Perihal                    | Simpan Datai                                                                     |
| Data Arsip                      |                                                                                  |
| Data Transaksi                  |                                                                                  |
| : Arsip (9)<br>.: Buku Tamu (2) |                                                                                  |
|                                 |                                                                                  |
|                                 | ARSIP ONLINE Created By aniesshofa@yahoo.com @ April 2008 - All Rights Reserved. |
|                                 | Gambar 5.13 Form memasukkan data masalah                                         |
|                                 | sumber: Implementasi                                                             |
| Algoritm                        | a yang digunakan pada proses menambah data masalah ini ditunjukkan               |
| nada Algoritma                  |                                                                                  |
| begin{pseudoc                   |                                                                                  |
| create connec                   | tion to database                                                                 |
| IF NOT connec                   | t                                                                                |
| THEN                            |                                                                                  |
| SHOW conne                      | ction lost                                                                       |
| ELSE                            |                                                                                  |
| BEGIN                           |                                                                                  |
| READ ne                         | w data                                                                           |
| validat                         | e U A B B B B B B B B B B B B B B B B B B                                        |
| IF vali                         | date A C S A C S A                                                               |
| THEN                            | ATTUA VITINIY THEK PACTALIK                                                      |
| SET .                           | KOTEKSI TO 1                                                                     |
| ELSE                            | MALAY A PLANN TO EKSACI                                                          |
| BEGI.                           | N                                                                                |
| PLACE                           | nsert new data into masalan                                                      |
|                                 | IISCIU IIIUU IIISUUIY                                                            |
| FND                             |                                                                                  |

close connection to database END END IF IF koreksi THEN RETURN gagal ELSE SHOW data\_masalah END IF end{pseudocode}

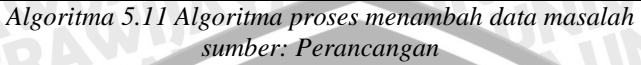

# 5.2.2.4.2 Implementasi Perangkat Lunak Mengubah Data Masalah

Untuk mengubah data masalah, dapat dilakukan dengan menekan menu <u>Edit</u> pada halaman tampilan administrasi data masalah. Setelah itu pada layar ditampilkan halaman berisi *form* yang akan diisikan dengan data baru masalah yang telah dipilih sebelumnya. Tampilan halaman untuk mengubah data masalah ditunjukkan pada gambar 5.14.

| Constant and the second second second second |               |                       | Home   Ganti Password   Logo |
|----------------------------------------------|---------------|-----------------------|------------------------------|
| Menu 📗                                       | :: Edit Data  | Masalah               |                              |
| Data Buku Tamu                               | Sub Masalah : | 100                   |                              |
| Data Unit<br>Data Lokasi                     | Uraian :      | pembangunan instalasi |                              |
| Data Masalah<br>Data Perihal                 | Update        | Batal                 |                              |
| Data Arsip                                   |               |                       |                              |
| Buku Tamu (2)                                |               |                       |                              |
| Buku Tamu ( 2 )                              |               |                       |                              |
| Buku Tamu ( 2 )                              |               |                       |                              |

Algoritma yang digunakan pada proses mengubah data masalah i pada Algoritma 5.12

begin{pseudocode} create connection to database IF NOT connect THEN

```
SHOW connection lost
ELSE
  BEGIN
     READ id
     READ new data
     GET data from masalah with id
     validate
     IF validate
     THEN
        SET koreksi to 1
     ELSE
        BEGIN
           update masalah with id
           insert into history
        END
                                       BRAWIJAL
     END IF
  close connection to database
  END
                  :F
END IF
IF koreksi
THEN
  RETURN gagal
ELSE
  SHOW data masalah
END IF
end{pseudocode}
```

Algoritma 5.12 Algoritma proses mengubah data masalah sumber: Perancangan

# 5.2.2.4.3 Implementasi Perangkat Lunak Menghapus Data Masalah

Untuk menghapus data masalah, dapat dilakukan dengan menekan menu <u>Hapus</u> pada halaman tampilan administrasi data masalah.

Data berhasil dihapus akan langsung meng-*update* tampilan halaman administrasi data masalah.

Algoritma yang digunakan pada proses menghapus data masalah ini ditunjukkan

```
pada Algoritma 5.13
begin{pseudocode}
create connection to database
IF NOT connect
THEN
   SHOW connection lost
ELSE
   BEGIN
      READ id
      GET data from masalah with id
      delete data from masalah with id
      insert into history
   close connection to database
   END
END IF
   SHOW data masalah
end{pseudocode}
```

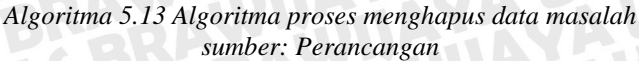

# 5.2.2.5 Implementasi Perangkat Lunak Data Perihal

Untuk melakukan administrasi data perihal, *user* terlebih dahulu memilih "Data Perihal " pada menu *bar* Simarsip Online untuk masuk ke halaman data perihal. Proses pada administrasi data perihal adalah menambah data perihal, merubah data perihal, dan menghapus data perihal. Pada halaman administrasi data perihal, ditampilkan daftar data perihal yang terdapat pada basis data simarsip.

| APT. PI                                                                                                    | N (PERSE                                                                                                    | RO)                                                                     |                                                                                                    |                                                               |                      |               |                |
|----------------------------------------------------------------------------------------------------|----------------------------------------------------------------------------------------------------|-------------------------------------------------------------------------|----------------------------------------------------------------------------------------------------|---------------------------------------------------------------|----------------------|---------------|----------------|
| 🚧 UDIK                                                                                                    | LAT PANDA                                                                                                    | AN                                                                      |                                                                                                    |                                                               |                      |               |                |
| operator : operator                                                                                                    |                                                                                                    |                                                                         |                                                                                                    |                                                               | I Home I             | Ganti Passwor | d L Logout     |
| D Manu                                                                                                    | Data Perihal                                                                                                    |                                                                         |                                                                                                    |                                                               | (118082)             |               | - 1            |
| <ul> <li>Data Buku Tamu</li> </ul>                                                                                                    | :: AddNew Perihal                                                                                                    |                                                                         |                                                                                                    |                                                               |                      |               | _              |
| • Data Unit                                                                                                    | -                                                                                                    |                                                                         |                                                                                                    |                                                               |                      |               |                |
| 🗣 Data Lokasi                                                                                                    |                                                                                                    | No Kode                                                                 | Nama Perihal                                                                                                    | l Edit                                                        | Hapus                |               |                |
| 🔍 Data Masalah                                                                                                    | 1                                                                                                    | 1 1                                                                     | undangan                                                                                                    | Edi                                                           | it   Hapus           |               |                |
| Data Perihal                                                                                                    |                                                                                                    | 2 2                                                                     | rapat kerja                                                                                                    | Edi                                                           | it   Hapus           |               |                |
| Data Arsip                                                                                                    | 2                                                                                                    | 3 3                                                                     | dokumentasi                                                                                                    | Edi                                                           | it   Hapus           |               |                |
| Data Transaksi                                                                                                    | it.                                                                                                    |                                                                         |                                                                                                    |                                                               |                      |               |                |
|                                                                                                    |                                                                                                    |                                                                         |                                                                                                    |                                                               |                      |               |                |
| Status 🔰                                                                                                    |                                                                                                    |                                                                         |                                                                                                    |                                                               |                      |               |                |
| .: Arsip ( 9 )                                                                                                    |                                                                                                    |                                                                         |                                                                                                    |                                                               |                      |               |                |
| .: Buku Tamu ( 2 )                                                                                                    |                                                                                                    |                                                                         |                                                                                                    |                                                               |                      |               |                |
| 534 157                                                                                                    |                                                                                                    |                                                                         |                                                                                                    |                                                               |                      |               |                |
|                                                                                                    |                                                                                                    |                                                                         |                                                                                                    |                                                               |                      |               |                |
|                                                                                                    |                                                                                                    |                                                                         |                                                                                                    |                                                               |                      |               |                |
|                                                                                                    |                                                                                                    |                                                                         |                                                                                                    |                                                               |                      |               |                |
|                                                                                                    |                                                                                                    |                                                                         |                                                                                                    |                                                               |                      |               |                |
|                                                                                                    |                                                                                                    |                                                                         |                                                                                                    |                                                               |                      |               |                |
|                                                                                                    |                                                                                                    |                                                                         |                                                                                                    |                                                               |                      |               |                |
|                                                                                                    |                                                                                                    |                                                                         |                                                                                                    |                                                               |                      |               |                |
|                                                                                                    |                                                                                                    |                                                                         |                                                                                                    |                                                               |                      |               |                |
|                                                                                                    |                                                                                                    |                                                                         |                                                                                                    |                                                               |                      |               |                |
|                                                                                                    |                                                                                                    |                                                                         |                                                                                                    |                                                               |                      |               |                |
|                                                                                                    |                                                                                                    |                                                                         |                                                                                                    |                                                               |                      |               |                |
|                                                                                                    |                                                                                                    |                                                                         |                                                                                                    |                                                               |                      |               |                |
|                                                                                                    | ARSIP ONLINE Creat                                                                                                    | ed By aniessh                                                           | ofa@yahoo.com @ April 2008 -                                                                                       | · All Rights Reserved.                                        |                      |               |                |
|                                                                                                    | ARSIP ONLINE Creat                                                                                                    | ed By aniessh                                                           | ofa@yahoo.com @ April 2008 -                                                                                       | All Rights Reserved.                                          | <mark>- ()</mark>    |               |                |
| B                                                                                                    | Gambar 5                                                                                                    | ed By aniessh<br>.15 Tamp                                               | ofa@yahoo.com @ April 2008 -<br>pilan halaman admin                                                                | All Rights Reserved.                                          | perihal              |               |                |
| B                                                                                                    | Gambar 5                                                                                                    | ed By aniessh<br>. <b>15</b> Tamp<br>Si                                 | <sup>ofa@yahoo.com @ April 2008 -<br/>pilan halaman admin<br/>umber: <i>Implementas</i>.</sup>                     | - All Rights Reserved.<br>nistrasi data j                     | . 🤹<br>perihal       |               |                |
| BI                                                                                                    | Gambar 5                                                                                                    | ed By aniessh<br>. <b>15 Ta</b> mp<br>St                                | <sup>ofa@yahoo.com @ April 2008 -</sup><br>pilan halaman admin<br>umber: <i>Implementas</i> .                      | - All Rights Reserved.<br>nistrasi data j<br>ni               | perihal              |               |                |
| BIAS                                                                                                    | Gambar 5                                                                                                    | ed By aniessh<br>. <b>15</b> Tamp<br>SL                                 | <sup>ofa@yahoo.com @ April 2008 -<br/>pilan halaman admin<br/>umber: <i>Implementas</i>.</sup>                     | All Rights Reserved.<br>nistrasi data j<br>ni                 | perihal              |               |                |
| Algoritm                                                                                                    | Gambar 5 Gambar 4                                                                                                    | ed By aniessh<br>. <b>15</b> Tamp<br>su<br>su<br>pada                   | <sup>ofa@yahoo.com @ April 2008 -<br/>pilan halaman admin<br/>umber: <i>Implementas</i><br/>proses melihat d</sup> | All Rights Reserved.<br>nistrasi data j<br>ni<br>lata perihal | perihal<br>l ini dit | unjukka       | n pada         |
| Algoritm                                                                                                    | Gambar 5 Gambar 4                                                                                                    | ed By aniessh<br>. <b>15</b> Tamp<br>su<br>su<br>n pada                 | ofa@yahoo.com @ April 2008 -<br>pilan halaman admin<br>umber: <i>Implementas</i><br>proses melihat d               | All Rights Reserved.<br>nistrasi data j<br>ni<br>lata perihal | perihal<br>l ini dit | unjukka       | n pada         |
| Algoritm<br>Algoritma 5.14                                                                                                    | Gambar 5 Gambar 5                                                                                                    | ed By aniessh<br>. <b>15</b> Tamp<br>su<br>un pada                      | ofa@yahoo.com @ April 2008 -<br>pilan halaman admin<br>umber: <i>Implementas</i><br>proses melihat d               | All Rights Reserved.<br>nistrasi data j<br>ni<br>lata perihal | perihal<br>l ini dit | unjukka       | n pada         |
| Algoritm<br>Algoritma 5.14<br>begin{pseudoc                                                                                                    | Gambar 5<br>Gambar 5<br>a yang digunaka<br>ode}                                                                                                    | •dBy aniessh<br>.15 Tamp<br>su<br>un pada                               | ofa@yahoo.com @ April 2008 -<br>pilan halaman admin<br>umber: <i>Implementas</i><br>proses melihat d               | All Rights Reserved.<br>nistrasi data j<br>ni<br>lata perihal | perihal<br>l ini dit | unjukka       | n pada         |
| Algoritm<br>Algoritma 5.14<br>begin{pseudoc<br>create connec                                                                                                    | Gambar 5<br>Gambar 5<br>a yang digunaka<br>ode}<br>tion to databa                                                                                                    | •dBy aniessh<br>.15 Tamp<br>su<br>un pada<br>ase                        | ofa@yahoo.com @ April 2008 -<br>pilan halaman admin<br>umber: <i>Implementas</i><br>proses melihat d               | All Rights Reserved.<br>nistrasi data j<br>ni<br>lata perihal | perihal<br>l ini dit | unjukka       | n pada         |
| Algoritm<br>Algoritma 5.14<br>begin{pseudoc<br>create connec<br>IF NOT connec                                                                                                    | ARSIP ONLINE Creat<br>Gambar 5<br>a yang digunaka<br>ode}<br>tion to databa                                                                                                    | •dBy aniessh<br>.15 Tamp<br>su<br>un pada<br>ase                        | ofa@yahoo.com @ April 2008 -<br>pilan halaman admin<br>umber: <i>Implementas</i><br>proses melihat d               | All Rights Reserved.<br>nistrasi data j<br>ni<br>lata perihal | perihal<br>l ini dit | unjukka       | n pada         |
| Algoritm<br>Algoritma 5.14<br>begin{pseudoc<br>create connec<br>IF NOT connec<br>THEN                                                                                                    | ARSIP ONLINE Creat<br>Gambar 5<br>a yang digunaka<br>ode}<br>tion to databa                                                                                                    | •dBy aniessh<br>.15 Tamp<br>su<br>an pada                               | ofa@yahoo.com @ April 2008 -<br>pilan halaman admin<br>1mber: <i>Implementas</i><br>proses melihat d               | All Rights Reserved.<br>nistrasi data j<br>ii<br>lata perihal | perihal<br>l ini dit | unjukka       | n pada         |
| Algoritm<br>Algoritma 5.14<br>begin{pseudoc<br>create connec<br>IF NOT connec<br>THEN<br>SHOW conne                                                                                          | ARSIP ONLINE Creat<br>Gambar 5<br>a yang digunaka<br>ode}<br>tion to databa<br>t                                                                                                    | •dBy aniessh<br>.15 Tamp<br>su<br>an pada                               | ofa@yahoo.com @ April 2008 -<br>pilan halaman admin<br>umber: <i>Implementas</i><br>proses melihat d               | All Rights Reserved.<br>nistrasi data j<br>ni<br>lata perihal | perihal              | unjukka       | n pada         |
| Algoritm<br>Algoritma 5.14<br>begin{pseudoc<br>create connec<br>IF NOT connec<br>THEN<br>SHOW conne<br>ELSE                                                                                  | ARSIP ONLINE Creat<br>Gambar 5<br>a yang digunaka<br>ode}<br>tion to databa<br>t<br>ction lost                                                                                       | •dBy aniessh<br>.15 Tamp<br>su<br>an pada                               | ofa@yahoo.com @ April 2008 -<br>pilan halaman admin<br>Imber: <i>Implementas</i><br>proses melihat d               | All Rights Reserved.<br>nistrasi data j<br>ii<br>lata perihal | perihal              | unjukka       | n pada         |
| Algoritm<br>Algoritma 5.14<br>begin{pseudoc<br>create connec<br>IF NOT connec<br>THEN<br>SHOW conne<br>ELSE<br>BEGIN                                                                         | ARSIP ONLINE Creat<br>Gambar 5<br>a yang digunaka<br>ode}<br>tion to databa<br>t<br>ction lost                                                                                       | ed By aniessh<br>.15 Tamp<br>su<br>an pada                              | ofa@yahoo.com @ April 2008 -<br>pilan halaman admin<br>Imber: <i>Implementas</i><br>proses melihat d               | All Rights Reserved.<br>nistrasi data j<br>ii<br>lata perihal | perihal              | unjukka       | n pada         |
| Algoritm<br>Algoritma 5.14<br>begin{pseudoc<br>create connec<br>IF NOT connec<br>THEN<br>SHOW conne<br>ELSE<br>BEGIN<br>WHILE G                                                              | ARSIP ONLINE Creat<br>Gambar 5<br>a yang digunaka<br>ode}<br>tion to databa<br>t<br>ction lost<br>ET data from p                                                                     | ed By aniessh<br>.15 Tamp<br>su<br>an pada<br>ase                       | ofa@yahoo.com @ April 2008 -<br>pilan halaman admin<br>imber: <i>Implementas</i><br>proses melihat d               | All Rights Reserved.<br>nistrasi data j<br>ii<br>lata perihal | perihal              | unjukka       | n pada         |
| Algoritm<br>Algoritma 5.14<br>begin{pseudoc<br>create connec<br>IF NOT connec<br>THEN<br>SHOW conne<br>ELSE<br>BEGIN<br>WHILE G<br>SHOW                                                      | ARSIP ONLINE Creat<br>Gambar 5<br>a yang digunaka<br>ode}<br>tion to databa<br>t<br>ction lost<br>ET data from p<br>kd perihal                                                       | ed By aniessh<br>.15 Tamp<br>su<br>an pada<br>ase                       | ofa@yahoo.com @ April 2008 -<br>pilan halaman admin<br>imber: <i>Implementas</i><br>proses melihat d               | All Rights Reserved.<br>nistrasi data j<br>ii<br>lata perihal | perihal              | unjukka       | n pada         |
| Algoritm<br>Algoritma 5.14<br>begin{pseudoc<br>create connec<br>IF NOT connec<br>THEN<br>SHOW conne<br>ELSE<br>BEGIN<br>WHILE G<br>SHOW<br>SHOW                                              | ARSIP ONLINE Creat<br>Gambar 5<br>a yang digunaka<br>ode}<br>tion to databa<br>t<br>ction lost<br>ET data from p<br>kd_perihal<br>nama perihal                                       | ed By aniessh<br>.15 Tamp<br>su<br>an pada<br>ase                       | ofa@yahoo.com @ April 2008 -<br>pilan halaman admin<br>imber: <i>Implementas</i><br>proses melihat d               | All Rights Reserved.<br>nistrasi data j<br>ii<br>lata perihal | perihal              | unjukka       | n pada         |
| Algoritm<br>Algoritma 5.14<br>begin{pseudoc<br>create connec<br>IF NOT connec<br>THEN<br>SHOW conne<br>ELSE<br>BEGIN<br>WHILE G<br>SHOW<br>SHOW                                              | ARSIP ONLINE Creat<br>Gambar 5<br>Ta yang digunaka<br>ode}<br>tion to databa<br>t<br>ction lost<br>ET data from p<br>kd_perihal<br>nama_perihal<br>aksi COMME                        | ed By aniessh<br>.15 Tamp<br>su<br>an pada<br>ase                       | ofa@yahoo.com @ April 2008 -<br>pilan halaman admin<br>imber: <i>Implementas</i><br>proses melihat d               | All Rights Reserved.<br>nistrasi data j<br>ii<br>lata perihal | perihal<br>l ini dit | unjukka       | n pada         |
| Algoritm<br>Algoritma 5.14<br>begin{pseudoc<br>create connec<br>IF NOT connec<br>THEN<br>SHOW conne<br>ELSE<br>BEGIN<br>WHILE G<br>SHOW<br>SHOW                                              | ARSIP ONLINE Creat<br>Gambar 5<br>The yang digunaka<br>ode}<br>tion to databa<br>t<br>ction lost<br>ET data from p<br>kd_perihal<br>nama_perihal<br>aksi COMME                       | ed By aniessh<br>.15 Tamp<br>su<br>un pada<br>ase<br>oeriha<br>NT { onc | ofa@yahoo.com @ April 2008 -<br>pilan halaman admin<br>imber: <i>Implementas</i><br>proses melihat d               | All Rights Reserved.<br>nistrasi data p<br>ii<br>lata perihal | perihal<br>l ini dit | unjukka       | n pada<br>from |
| Algoritm<br>Algoritma 5.14<br>begin{pseudoc<br>create connec<br>IF NOT connec<br>THEN<br>SHOW conne<br>ELSE<br>BEGIN<br>WHILE G<br>SHOW<br>SHOW<br>SHOW<br>Perihal}                          | ARSIP ONLINE Creat<br>Gambar 5<br>The yang digunaka<br>ode}<br>tion to databa<br>t<br>ction lost<br>ET data from p<br>kd_perihal<br>nama_perihal<br>aksi COMME                       | ed By aniessh<br>.15 Tamp<br>su<br>an pada<br>ase<br>oeriha<br>NT{onc   | ofa@yahoo.com @ April 2008 -<br>pilan halaman admin<br>imber: <i>Implementas</i><br>proses melihat d               | All Rights Reserved.<br>nistrasi data p<br>ii<br>lata perihal | perihal<br>l ini dit | unjukka       | n pada<br>from |
| Algoritm<br>Algoritma 5.14<br>begin{pseudoc<br>create connec<br>IF NOT connec<br>THEN<br>SHOW conne<br>ELSE<br>BEGIN<br>WHILE G<br>SHOW<br>SHOW<br>SHOW<br>perihal}<br>END WHI               | ARSIP ONLINE Creat<br>Gambar 5<br>a yang digunaka<br>ode}<br>tion to databa<br>t<br>ction lost<br>ET data from p<br>kd_perihal<br>nama_perihal<br>aksi COMME<br>LE                   | ed By aniessh<br>.15 Tamp<br>su<br>an pada<br>ase<br>oeriha<br>NT{onc   | ofa@yahoo.com @ April 2008 -<br>pilan halaman admin<br>imber: <i>Implementas</i><br>proses melihat d               | All Rights Reserved.<br>nistrasi data p<br>ii<br>lata perihal | perihal<br>l ini dit | unjukka       | n pada<br>from |
| Algoritm<br>Algoritma 5.14<br>begin{pseudoc<br>create connec<br>IF NOT connec<br>THEN<br>SHOW conne<br>ELSE<br>BEGIN<br>WHILE G<br>SHOW<br>SHOW<br>SHOW<br>perihal}<br>END WHI<br>close conn | ARSIP ONLINE Creat<br>Gambar 5<br>a yang digunaka<br>ode}<br>tion to databa<br>t<br>ction lost<br>ET data from p<br>kd_perihal<br>nama_perihal<br>aksi COMME<br>LE<br>ection to data | ed By aniessh<br>.15 Tamp<br>su<br>n pada<br>ase<br>periha<br>NT{onc    | ofa@yahoo.com @ April 2008 -<br>pilan halaman admin<br>imber: <i>Implementas</i><br>proses melihat d               | All Rights Reserved.<br>nistrasi data p<br>ii<br>lata perihal | perihal<br>l ini dit | unjukka       | n pada<br>from |

| END IF          |  |
|-----------------|--|
| end{pseudocode} |  |

Algoritma 5.14 Algoritma proses melihat data perihal sumber: Perancangan

# 5.2.2.5.1 Implementasi Perangkat Lunak Menambah Data Perihal

Untuk menambah data perihal, dapat dilakukan dengan menekan menu <u>Add</u> <u>New Perihal</u> pada halaman tampilan administrasi data perihal. Setelah itu pada layar ditampilkan halaman berisi *form* yang akan diisikan dengan data perihal baru. Tampilan halaman untuk menambah data perihal ditunjukkan pada gambar 5.16.

| 🗲 PT. PL                                            | N (PERSERO)<br>LAT PANDAAN                                                       |
|-----------------------------------------------------|----------------------------------------------------------------------------------|
| operator : operator                                 | Home   Ganti Password   Logout                                                   |
| Monu                                                | :: Input Data Perihal                                                            |
| Data Buku Tamu                                      | Kode Perihal : 4                                                                 |
| Data Unit                                           | Nama Derihal                                                                     |
| Data Lokasi                                         |                                                                                  |
| Data Masalah                                        | Simpan Batal                                                                     |
| Data Perihal                                        |                                                                                  |
| Data Arsip                                          |                                                                                  |
| <ul> <li>Data transaksi</li> </ul>                  |                                                                                  |
| Arsip ( 9 )<br>.: Arsip ( 9 )<br>.: Buku Tamu ( 2 ) |                                                                                  |
|                                                     |                                                                                  |
|                                                     |                                                                                  |
|                                                     | ARSIP ONLINE Created By aniesshora@yahoo.com @ April 2008 - All Rights Reserved. |
|                                                     | Gambar 5.16 Form memasukkan data perihal<br>sumber: Implementasi                 |
| Algoritm                                            | a yang digunakan pada proses menambah data perihal ini ditunjukkan               |
| nada Algoritma                                      | s 15                                                                             |
| paua Aigoritina .                                   |                                                                                  |
| areate genned                                       | tion to database                                                                 |
| IF NOT connec                                       | +                                                                                |
| THEN                                                | UA UNINGUERSOCIALAS DI                                                           |

begin{pseudocode} create connection to database IF NOT connect THEN SHOW connection lost ELSE BEGIN READ new data validate IF validate THEN SET koreksi to 1

```
ELSE
         BEGIN
            insert new data into perihal
            insert into history
         END
      END IF
   close connection to database
   END
END IF
IF koreksi
THEN
   RETURN gagal
ELSE
   SHOW data_perihal
END IF
end{pseudocode}
```

Algoritma 5.15 Algoritma proses menambah data perihal sumber: Perancangan

4

# 5.2.2.5.2 Implementasi Perangkat Lunak Mengubah Data Perihal

Untuk mengubah data perihal, dapat dilakukan dengan menekan menu <u>Edit</u> pada halaman tampilan administrasi data perihal. Setelah itu pada layar ditampilkan halaman berisi *form* yang akan diisikan dengan data baru perihal yang telah dipilih sebelumnya. Tampilan halaman untuk mengubah data perihal ditunjukkan pada gambar 5.17.

| 🗲 PT. P                                                                                                    | L <mark>N (PERSERO)</mark><br>LAT PANDAAN                                                             |                                               |
|----------------------------------------------------------------------------------------------------|----------------------------------------------------------------------------------------------------|-----------------------------------------------|
| operator : operator                                                                                                    |                                                                                                    | Home   Ganti Password   Logout                |
| <b>M</b> onu                                                                                                    | :: Edit Data Perihal                                                                                  |                                               |
| <ul> <li>Data Buku Tamu</li> <li>Data Unit</li> <li>Data Lokasi</li> <li>Data Masalah</li> <li>Data Perihal</li> <li>Data Arsip</li> <li>Data Transaksi</li> </ul> | Kode Perihal : 2<br>Nama Perihal : rapat kerja<br>Update Batal                                        |                                               |
|                                                                                                    | Created By aniesshofa@yahoo.com @ April<br><b>Gambar 5.17</b> Form mengubah d<br>sumber: Implementasi | 2008 - All Rights Reserved, 🍣<br>lata perihal |

Algoritma yang digunakan pada proses mengubah data perihal ini ditunjukkan pada Algoritma 5.16

```
begin{pseudocode}
create connection to database
IF NOT connect
THEN
   SHOW connection lost
ELSE
   BEGIN
      READ id
      READ new data
      GET data from perihal with id
      validate
      IF validate
                                          BRAWIUAL
      THEN
         SET koreksi to 1
      ELSE
         BEGIN
            update perihal with
                                 id
            insert into history
         END
      END IF
   close connection to database
   END
END IF
IF koreksi
THEN
   RETURN gagal
ELSE
   SHOW data perihal
END IF
end{pseudocode}
                 Algoritma 5.16 Algoritma proses mengubah data perihal
```

sumber: Perancangan

# 5.2.2.5.3 Implementasi Perangkat Lunak Menghapus Data Perihal

Untuk menghapus data perihal, dapat dilakukan dengan menekan menu <u>Hapus</u> pada halaman tampilan administrasi data perihal.

Data berhasil dihapus akan langsung meng-*update* tampilan halaman administrasi data perihal.

Algoritma yang digunakan pada proses menghapus data perihal ini ditunjukkan pada Algoritma 5.17

```
begin{pseudocode}
create connection to database
IF NOT connect
THEN
SHOW connection lost
ELSE
BEGIN
READ id
GET data from perihal with id
delete data from perihal with id
insert into history
close connection to database
END
```

### 5.2.2.6 Implementasi Perangkat Lunak Data Arsip

Untuk melakukan administrasi data arsip, *user* terlebih dahulu memilih "Data Arsip" pada menu *bar* Simarsip Online untuk masuk ke halaman data arsip. Proses pada administrasi data arsip adalah melihat *detail* data arsip, menambah data arsip, merubah data arsip, dan menghapus data arsip. Pada halaman administrasi data arsip, ditampilkan daftar data arsip yang terdapat pada basis data simarsip.

| <b>PT. PI</b><br>UDIK                            | L <mark>n (pe</mark><br>Lat p    | ERSI<br>Anda              | ERO)<br>A A N        |                          |               |                      |
|--------------------------------------------------|----------------------------------|---------------------------|----------------------|--------------------------|---------------|----------------------|
| operator : operator                              |                                  |                           |                      |                          |               | Home   Ganti Passw   |
| Nonu 🔰                                           | Data Arsip                       |                           |                      |                          |               |                      |
| © Data Buku Tamu<br>© Data Unit<br>© Data Lokasi | :: AddNew Ars<br>* warna merah m | i <b>ip</b><br>Ienandakan | bahwa arsip sudah mu | isnah atau retensi=0     |               |                      |
| Data Masalah                                     | N                                | Kode                      | Nomor Surat          | Asal Surat               | Tanggal Surat | Aksi                 |
| Data Perihal                                     | 1                                | 1                         | 34/pda/int/3/2008    | departemen<br>pendidikan | 01-01-2000    | Edit   Hapus   Lihat |
| 🗣 Data Arsip                                     | 2                                | 2                         | 17/btn/kas/6/2007    | btn                      | 01-01-2000    | Edit   Hapus   Lihat |
| 🛡 Data Transaksi                                 | 3                                | 3                         | fdf                  | dd                       | 01-03-2002    | Edit   Hapus   Lihat |
|                                                  | 4                                | 4                         | 454                  | gfgf                     | 01-12-2000    | Edit   Hapus   Lihat |
| S Itatus                                         | 5                                | 5                         | 455                  | kk                       | 07-07-2004    | Edit   Hapus   Lihat |
| : Arsip ( 9 )                                    | 6                                | 6                         | 667                  | jjk                      | 07-07-2004    | Edit   Hapus   Lihat |
| : Buku Tamu ( 2 )                                | 7                                | 7                         | 45/ere/4/2008        | bank                     | 07-07-2004    | Edit   Hapus   Lihat |
|                                                  | 8                                | 8                         | aaaa                 | aa                       | 01-01-2000    | Edit   Hapus   Lihat |
|                                                  | 9                                | 9                         | ьрр                  | ьррр                     | 01-01-2000    | Edit   Hapus   Lihat |

🐣 ARSIP ONLINE Created By aniesshofa@yahoo.com © April 2008 - All Rights Reserved. 🌕

Gambar 5.18 Tampilan halaman administrasi data arsip sumber: *Implementasi* 

Algoritma yang digunakan pada proses melihat data arsip ini ditunjukkan pada

|   | Algoritma 5.18                |
|---|-------------------------------|
|   | begin{pseudocode}             |
| - | create connection to database |
|   | IF NOT connect                |
|   | THEN                          |
|   | SHOW connection lost          |
| 1 | ELSE                          |
| Ĭ | BEGIN                         |
|   | WHILE GET data from arsip     |
|   |                               |

```
SHOW kd_arsip

SHOW no_surat

SHOW asal_surat

SHOW asal_surat

SHOW tgl_surat COMMENT{IF color font red retensi=o}

SHOW aksi COMMENT{onclick show detail edit, hapus, lihat from

arsip}

END WHILE

close connection to database

END

END IF

end{pseudocode}

Algoritma 5.18 Algoritma proses melihat data arsip
```

itma 5.18 Algoritma proses melinat data sumber: Perancangan

# 5.2.2.6.1 Implementasi Perangkat Lunak Melihat Detail Data Arsip

Untuk melihat *detail* data arsip, dapat dilakukan dengan menekan menu <u>Lihat</u> pada halaman tampilan administrasi data arsip. Setelah itu pada layar ditampilkan halaman berisi *detail* data arsip yang telah dipilih sebelumnya. Tampilan halaman untuk melihat data arsip ditunjukkan pada gambar 5.19.

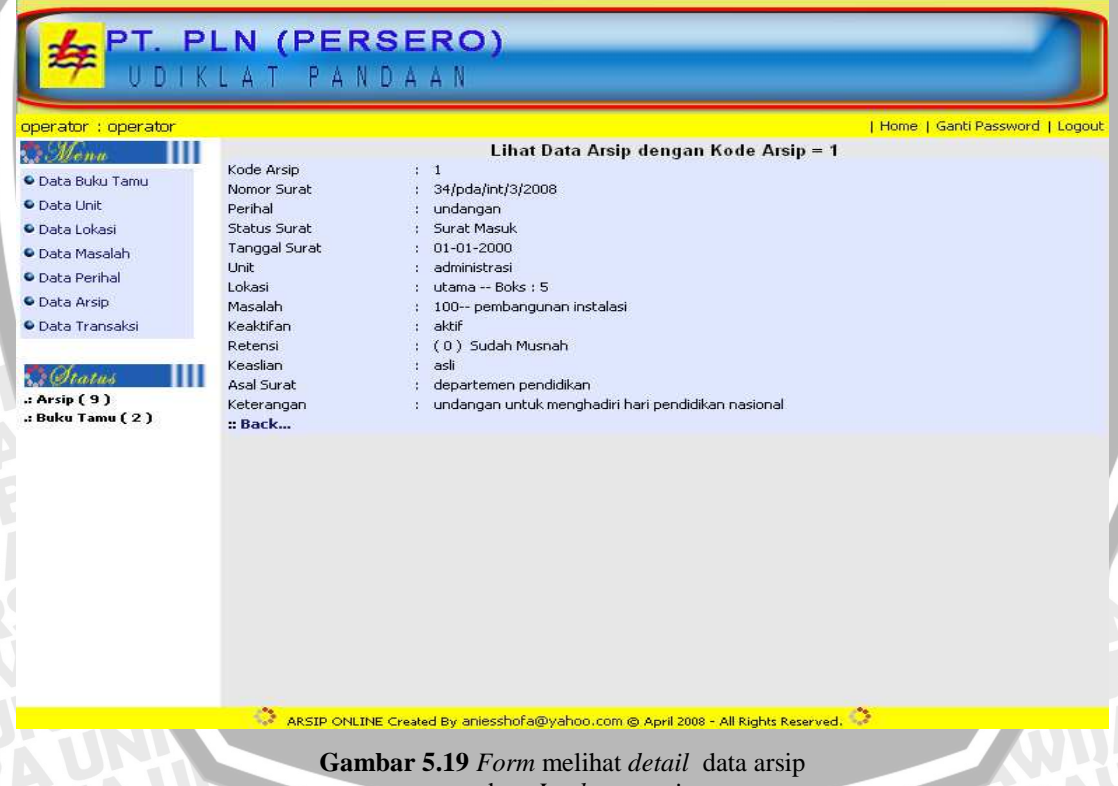

# sumber: Implementasi

# 5.2.2.6.2 Implementasi Perangkat Lunak Menambah Data Arsip

Untuk menambah data arsip, dapat dilakukan dengan menekan menu <u>Add New</u> <u>Arsip</u> pada halaman tampilan administrasi data arsip. Setelah itu pada layar ditampilkan halaman berisi *form* yang akan diisikan dengan data arsip baru. Tampilan halaman untuk menambah data arsip ditunjukkan pada gambar 5.20.

| LPT P                                                  | IN (PERSERO)                                                                     |
|--------------------------------------------------------|----------------------------------------------------------------------------------|
| 🚧 UDIK                                                 | LAT PANDAAN                                                                      |
| operator : operator                                    | L Home L Garti Passaurd 11 orgut                                                 |
|                                                        | e Innut Data Arsin                                                               |
| <ul> <li>Data Buku Tamu</li> </ul>                     | Kode Arsip : 10                                                                  |
| Data Unit                                              | Nomor Surat :                                                                    |
| Data Lokasi     Data Masalah                           | Perihal : undangan 💌                                                             |
| <ul> <li>Data Masaian</li> <li>Data Perihal</li> </ul> | Status Surat : Surat Masuk  Surat Keluar                                         |
| • Data Arsip                                           | Tanggal Surat 🛛 🛨 Januari 💌 2000 💌                                               |
| Data Transaksi                                         | Unit : administrasi                                                              |
| P. Charles III                                         | Lokasi : utama boks 5 💌                                                          |
| .: Arsip (9)                                           | Masalah : 100 pembangunan instalasi 💌                                            |
| .: Buku Tamu ( 2 )                                     |                                                                                  |
|                                                        | Asal Surat :                                                                     |
|                                                        |                                                                                  |
|                                                        |                                                                                  |
|                                                        | Keterangan                                                                       |
|                                                        |                                                                                  |
|                                                        |                                                                                  |
|                                                        |                                                                                  |
|                                                        | Simpan Batal                                                                     |
|                                                        | ata                                                                              |
|                                                        | ARSIP ONLINE Created By aniesshofa@yahoo.com @ April 2008 - All Rights Reserved. |
|                                                        | Gambar 5.20 Form memasukkan data arsip                                           |
|                                                        | sumber: Implementasi                                                             |
| A 1                                                    |                                                                                  |
| Algoritin                                              | s 10                                                                             |
| bogin (provider                                        | J.19                                                                             |
| create connec                                          | tion to database                                                                 |
| IF NOT connec                                          |                                                                                  |
| THEN                                                   |                                                                                  |
| SHOW conne                                             | ection lost                                                                      |
| ELSE                                                   |                                                                                  |
| BEGIN<br>READ ne                                       | w data                                                                           |
| validat                                                |                                                                                  |
| IF vali                                                | .date 00                                                                         |
| THEN                                                   |                                                                                  |
| SET                                                    | koreksi to l                                                                     |
| BEGI                                                   | N                                                                                |
| i                                                      | nsert new data into arsip                                                        |
| i                                                      | nsert into history                                                               |
| END                                                    |                                                                                  |
| END IF                                                 | postion to database                                                              |
| END                                                    | IECCIOII LU UALADASE                                                             |
| END IF                                                 | NUSTIAY P. JA UNIZITUEPERST                                                      |
| IF koreksi                                             | AWUSIAY SJA UPUKIVELERSI                                                         |
| THEN                                                   | KSAW IIIAT JA UTINIVEIE                                                          |
| RETURN gag                                             | a Brack With A Live VI TINIY                                                     |
| ELSE<br>SHOW data                                      | arsin Conso A Mini Alix VA Mini                                                  |
| END IF                                                 | ALL AS PERRAY WILL AVA VAL                                                       |
|                                                        |                                                                                  |

end{pseudocode

# 5.2.2.6.3 Implementasi Perangkat Lunak Mengubah Data Arsip

Untuk mengubah data arsip, dapat dilakukan dengan menekan menu <u>Edit</u> pada halaman tampilan administrasi data arsip. Setelah itu pada layar ditampilkan halaman berisi *form* yang akan diisikan dengan data baru arsip yang telah dipilih sebelumnya. Tampilan halaman untuk mengubah data arsip ditunjukkan pada gambar 5.21.

| operador roperador                                                                                                    | Home   Ganti Password   Logout                                                                                                    |
|----------------------------------------------------------------------------------------------------|----------------------------------------------------------------------------------------------------|
| S Mona 🔢                                                                                                    | :: Edit Data Arsip                                                                                                    |
| <ul> <li>Data Buku Tamu</li> <li>Data Unit</li> <li>Data Lokasi</li> <li>Data Asalah</li> <li>Data Perihal</li> <li>Data Arsip</li> <li>Data Transaksi</li> </ul> | Kode Arsip :   Nomor Surat :   Perihal :   Undangan .   Status Surat :   Surat Masuk Surat Keluar   Tanggal Surat :   I Januari   2000 .   Unit :   administrasi .   Lokasi :   Unana boks 5   Masalah :   100 pembangunan instalasi   Keaslian :   asli   Asal Surat :   undangan untuk menghadiri hari pendidikan nasional |
|                                                                                                    | Keterangan :                                                                                                    |
|                                                                                                    |                                                                                                    |

Algoritma yang digunakan pada proses mengubah data arsip ini ditunjukkan pada Algoritma 5.20

begin{pseudocode} create connection to database IF NOT connect THEN SHOW connection lost ELSE BEGIN READ id READ new data GET data from arsip with id validate IF validate THEN

```
SET koreksi to 1
      ELSE
         BEGIN
            update arsip with id
            insert into history
         END
      END IF
   close connection to database
   END
END IF
IF koreksi
THEN
   RETURN gagal
ELSE
   SHOW data arsip
END IF
end{pseudocode}
```

Algoritma 5.20 Algoritma proses mengubah data arsip sumber: Perancangan

### 5.2.2.6.4 Implementasi Perangkat Lunak Menghapus Data Arsip

Untuk menghapus data arsip, dapat dilakukan dengan menekan menu <u>Hapus</u> pada halaman tampilan administrasi data arsip.

Data berhasil dihapus akan langsung meng-update tampilan halaman administrasi data arsip.

Algoritma yang digunakan pada proses menghapus data arsip ini ditunjukkan pada Algoritma 5.21 begin{pseudocode}

```
create connection to database
IF NOT connect
THEN
   SHOW connection lost
ELSE
  BEGIN
                            READ id
      GET data from arsip with id
      delete data from arsip with
                                    id
      insert into history
   close connection to database
   END
END IF
   SHOW data arsip
end{pseudocode}
                 Algoritma 5.21 Algoritma proses menghapus data arsip
```

sumber: Perancangan

# 5.2.2.7 Implementasi Perangkat Lunak Data Transaksi Pinjam

Untuk melakukan administrasi data transaksi pinjam, *user* terlebih dahulu memilih "Data Transaksi" pada menu *bar* Simarsip Online untuk masuk ke halaman data transaksi pinjam. Proses pada administrasi data transaksi pinjam adalah melihat *detail* data transaksi pinjam, menambah data transaksi pinjam, dan menghapus data

transaksi pinjam. Pada halaman administrasi data transaksi pinjam, ditampilkan daftar data transaksi pinjam yang terdapat pada basis data simarsip.

| 🧭 V DIK                                                                                                    | 10.00                                                                                                    |                                                                                                    |                                                      |                                             |                                                                          |                                       |                       |
|----------------------------------------------------------------------------------------------------|----------------------------------------------------------------------------------------------------|----------------------------------------------------------------------------------------------------|------------------------------------------------------|---------------------------------------------|--------------------------------------------------------------------------|---------------------------------------|-----------------------|
|                                                                                                    | LA                                                                                                    | TPAND                                                                                                    | AAN                                                  |                                             |                                                                          |                                       |                       |
| operator : operator                                                                                                    |                                                                                                    |                                                                                                    |                                                      |                                             |                                                                          | Home   Gar                            | nti Password   Logoul |
|                                                                                                    | Data                                                                                                    | a Transaksi On                                                                                                    | line                                                 |                                             |                                                                          |                                       |                       |
| 🗣 Data Buku Tamu                                                                                                    | :: Ad                                                                                                    | dNew Transaksi                                                                                                    |                                                      |                                             |                                                                          |                                       |                       |
| <ul> <li>Data Unit</li> </ul>                                                                                                    |                                                                                                    | <b>v</b> 1. <b>v</b> 1                                                                                                    | TD                                                   | We do anote                                 | The second second second                                                 | Township of the                       |                       |
| 오 Data Lokasi                                                                                                    | 1 4                                                                                                    | Kode Transaksi                                                                                                    | ID user                                              | Kode Arsip                                  | 1 anggai Pinjam<br>20-05-2008                                            | 23.05.2008                            | Hapus LLibat          |
| Data Masalah                                                                                                    | 2 3                                                                                                    |                                                                                                    | nug                                                  | 1                                           | 15-05-2008                                                               | 18-05-2008                            | Hapus   Lihat         |
| Data Perihal                                                                                                    | 3 2                                                                                                    |                                                                                                    | nug                                                  | 1                                           | 11-05-2008                                                               | 14-05-2008                            | Hapus   Lihat         |
| <ul> <li>Data Arsip</li> <li>Data Transaksi</li> </ul>                                                                                                    | 4 1                                                                                                    |                                                                                                    | na                                                   | 1                                           | 26-04-2008                                                               | 29-04-2008                            | Hapus   Lihat         |
| : Arsip (9)<br>.: Buku Tamu (2)                                                                                                    |                                                                                                    |                                                                                                    |                                                      |                                             |                                                                          |                                       |                       |
|                                                                                                    | <                                                                                                    |                                                                                                    | Freated By anies                                     | shofa@yahoo.co                              | om © April 2008 - All Rights                                             | ; Reserved,                           |                       |
|                                                                                                    | ſ                                                                                                    | Gambar 5.2                                                                                                    | 2 Tampila                                            | n halaman<br>sumber: <i>In</i>              | administrasi dat<br><i>plementasi</i>                                    | a transaksi pinjam                    | I                     |
| Algoritm<br>ini ditunjukkan                                                                                                    | na ya<br>pada                                                                                                    | Gambar 5.2<br>ang diguna<br>a Algoritma                                                                                                    | 2 Tampila<br>Ikan pad<br>a 5.22                      | n halaman<br>sumber: <i>In</i><br>la proses | administrasi dat<br>aplementasi<br>melihat data t                        | a transaksi pinjam<br>transaksi pemir | n<br>njaman arsij     |
| Algoritm<br>ini ditunjukkan j<br>begin{pseudoc<br>create connec<br>IF NOT connec<br>THEN                                                                                                    | na ya<br>pada<br>ode<br>tio:<br>t                                                                                        | Gambar 5.2<br>ang diguna<br><u>a Algoritma</u><br>n to data                                                                                             | 2 Tampila<br>Ikan pad<br>a 5.22<br>abase             | n halaman<br>sumber: <i>In</i><br>a proses  | administrasi dat<br>aplementasi<br>melihat data 1                        | a transaksi pinjam<br>transaksi pemir | n<br>njaman arsij     |
| Algoritm<br>ini ditunjukkan j<br>begin{pseudoc<br>create connec<br>IF NOT connec<br>THEN<br>SHOW conne<br>ELSE<br>BEGIN                                                                                | na ya<br>pada<br>ode<br>tio:<br>t                                                                                        | Gambar 5.2<br>ang diguna<br><u>a Algoritma</u><br>n to data<br>on lost                                                                                  | 2 Tampila<br>Ikan pad<br>a 5.22                      | n halaman<br>sumber: <i>In</i><br>a proses  | administrasi dat<br>uplementasi<br>melihat data t                        | a transaksi pinjam<br>transaksi pemir | njaman arsij          |
| Algoritm<br>ini ditunjukkan j<br>begin{pseudoc<br>create connec<br>IF NOT connec<br>THEN<br>SHOW conne<br>ELSE<br>BEGIN<br>WHILE G                                                                     | na ya<br>pada<br>ode<br>tio<br>t<br>ctio                                                                                 | ang diguna<br><u>Algoritma</u><br>n to data<br>on lost<br>data fror                                                                                     | 2 Tampila<br>Ikan pad<br>a 5.22<br>abase             | a proses                                    | administrasi dat<br>aplementasi<br>melihat data (                        | a transaksi pinjam<br>transaksi pemir | njaman arsi           |
| Algoritm<br>ini ditunjukkan j<br>begin{pseudoc<br>create connec<br>IF NOT connec<br>THEN<br>SHOW conne<br>ELSE<br>BEGIN<br>WHILE G<br>SHOW<br>SHOW                                                     | na ya<br>pada<br>ode<br>tio:<br>t<br>scti                                                                                | ang diguna<br>Algoritma<br>}<br>n to data<br>on lost<br>data fror<br>_trans<br>user                                                                     | 2 Tampila<br>Ikan pad<br>a 5.22<br>abase             | a proses                                    | administrasi dat<br>uplementasi<br>melihat data (                        | a transaksi pinjam<br>transaksi pemir | njaman arsi           |
| Algoritm<br>ini ditunjukkan j<br>begin{pseudoc<br>create connec<br>IF NOT connec<br>THEN<br>SHOW conne<br>ELSE<br>BEGIN<br>WHILE G<br>SHOW<br>SHOW                                                     | na ya<br>pada<br>ode<br>tio<br>t<br>cti<br>cti<br>kd<br>id                                                               | ang diguna<br><u>a Algoritma</u><br>n to data<br>on lost<br>data fror<br>_trans<br>_user<br>arsip                                                       | 2 Tampila<br>Ikan pad<br>a 5.22<br>abase             | a proses                                    | administrasi dat<br>aplementasi<br>melihat data t                        | a transaksi pinjam<br>transaksi pemir | njaman arsi           |
| Algoritm<br>ini ditunjukkan j<br>begin{pseudoc<br>create connec<br>IF NOT connec<br>THEN<br>SHOW conne<br>ELSE<br>BEGIN<br>WHILE G<br>SHOW<br>SHOW<br>SHOW<br>SHOW                                     | na ya<br>pada<br>ode<br>tio<br>t<br>cti<br>ET<br>kd<br>id                                                                | Gambar 5.2<br>ang diguna<br><u>Algoritma</u><br>n to data<br>on lost<br>data fror<br>_trans<br>_user<br>_arsip<br>1 pinjam                              | 2 Tampila<br>kan pad<br>a 5.22<br>abase              | a proses                                    | administrasi dat<br>uplementasi<br>melihat data t                        | a transaksi pinjam<br>transaksi pemir | njaman arsi           |
| Algoritm<br>ini ditunjukkan j<br>begin {pseudoc<br>create connec<br>IF NOT connec<br>THEN<br>SHOW conne<br>ELSE<br>BEGIN<br>WHILE G<br>SHOW<br>SHOW<br>SHOW<br>SHOW<br>SHOW                            | na ya<br>pada<br>ode<br>tio:<br>t<br>cti<br>kd<br>kd<br>tg                                                               | ang diguna<br>Algoritma<br>n to data<br>on lost<br>data fror<br>_trans<br>_user<br>_arsip<br>1_pinjam<br>1_kembal:                                      | 2 Tampila<br>kan pad<br>a 5.22<br>abase              | a proses                                    | administrasi dat<br>aplementasi<br>melihat data t                        | a transaksi pinjam<br>transaksi pemir | njaman arsi           |
| Algoritm<br>ini ditunjukkan p<br>begin{pseudoc<br>create connec<br>IF NOT connec<br>IHEN<br>SHOW conne<br>ELSE<br>BEGIN<br>WHILE G<br>SHOW<br>SHOW<br>SHOW<br>SHOW<br>SHOW<br>SHOW                     | na ya<br>pada<br>ode<br>tio<br>t<br>t<br>kd<br>id<br>id<br>id<br>i tg                                                    | ang diguna<br>Algoritma<br>I to data<br>on lost<br>data fror<br>_trans<br>_user<br>_arsip<br>l_pinjam<br>l_kembala                                      | 2 Tampila<br>Ikan pad<br>a 5.22<br>abase             | a proses                                    | administrasi dat<br>aplementasi<br>melihat data t<br>njam<br>show detai  | a transaksi pinjam<br>transaksi pemir | njaman arsi           |
| Algoritm<br>ini ditunjukkan j<br>begin{pseudoc<br>create connec<br>IF NOT connec<br>THEN<br>SHOW conne<br>ELSE<br>BEGIN<br>WHILE G<br>SHOW<br>SHOW<br>SHOW<br>SHOW<br>SHOW<br>SHOW                     | na ya<br>pada<br>ode<br>tio<br>t<br>t<br>kd<br>tg<br>tg<br>a<br>a                                                        | ang diguna<br>Algoritma<br>Algoritma<br>n to data<br>on lost<br>data fror<br>_trans<br>_user<br>_arsip<br>1_pinjam<br>1_kembal:<br>ksi COM              | 2 Tampila<br>kan pad<br>a 5.22<br>abase<br>n trans   | aksi_pin                                    | administrasi dat<br>uplementasi<br>melihat data (<br>njam<br>show detai  | a transaksi pinjam<br>transaksi pemir | njaman arsij          |
| Algoritm<br>ini ditunjukkan p<br>begin{pseudoc<br>create connec<br>IF NOT connec<br>THEN<br>SHOW conne<br>ELSE<br>BEGIN<br>WHILE G<br>SHOW<br>SHOW<br>SHOW<br>SHOW<br>SHOW<br>transaksi_pin<br>END WHI | na ya<br>pada<br>ode<br>tio<br>tt<br>kd<br>tg<br>tg<br>tg<br>am<br>LE                                                    | Gambar 5.2<br>ang diguna<br><u>Algoritma</u><br>n to data<br>on lost<br>data fror<br>_trans<br>_user<br>_arsip<br>l_pinjam<br>l_kembal:<br>ksi COM<br>} | 2 Tampila<br>Ikan pad<br>a 5.22<br>abase             | a proses<br>a proses<br>aksi_pin            | administrasi dat<br>uplementasi<br>melihat data (<br>n jam<br>show detai | a transaksi pinjam<br>transaksi pemir | njaman arsi           |
| Algoritm<br>ini ditunjukkan j<br>begin{pseudoc<br>create connec<br>IF NOT connec<br>THEN<br>SHOW conne<br>ELSE<br>BEGIN<br>WHILE G<br>SHOW<br>SHOW<br>SHOW<br>SHOW<br>SHOW<br>SHOW<br>SHOW<br>SHOW     | na ya<br>pada<br>ode<br>tio<br>t<br>t<br>kd<br>tg<br>tg<br>tam<br>LE<br>ect                                              | ang diguna<br><u>Algoritma</u><br>n to data<br>on lost<br>data fror<br>_trans<br>_user<br>_arsip<br>1_pinjam<br>1_kembal:<br>ksi COM<br>}<br>ion to da  | 2 Tampila<br>kan pad<br>a 5.22<br>abase<br>n trans   | a proses                                    | administrasi dat<br>uplementasi<br>melihat data t<br>n jam               | a transaksi pinjam<br>transaksi pemir | njaman arsi           |
| Algoritm<br>ini ditunjukkan j<br>begin {pseudoc<br>create connec<br>IF NOT connec<br>THEN<br>SHOW conne<br>ELSE<br>BEGIN<br>WHILE G<br>SHOW<br>SHOW<br>SHOW<br>SHOW<br>SHOW<br>SHOW<br>SHOW<br>SHOW    | na ya<br>pada<br>ode<br>tio<br>t<br>t<br>kd<br>id<br>id<br>id<br>id<br>id<br>id<br>id<br>id<br>i<br>g<br>am<br>LE<br>ect | ang diguna<br><u>Algoritma</u><br>n to data<br>on lost<br>data fror<br>_trans<br>_user<br>_arsip<br>l_pinjam<br>l_kembal:<br>ksi COM<br>}<br>ion to da  | 2 Tampila<br>akan pad<br>a 5.22<br>abase<br>abase    | a proses                                    | administrasi dat<br>uplementasi<br>melihat data t<br>njam<br>show detai  | a transaksi pinjam<br>transaksi pemir | njaman arsi           |
| Algoritm<br>ini ditunjukkan j<br>begin {pseudoc<br>create connec<br>IF NOT connec<br>THEN<br>SHOW conne<br>ELSE<br>BEGIN<br>WHILE G<br>SHOW<br>SHOW<br>SHOW<br>SHOW<br>SHOW<br>SHOW<br>SHOW<br>SHOW    | na ya<br>pada<br>ode<br>tio<br>t<br>t<br>kd<br>t<br>g<br>t<br>g<br>a<br>L<br>E<br>ect                                    | ang diguna<br><u>Algoritma</u><br>n to data<br>on lost<br>data fror<br>_trans<br>_user<br>_arsip<br>l_pinjam<br>l_kembal:<br>ksi COM<br>}<br>ion to da  | 2 Tampila<br>1kan pada<br>a 5.22<br>abase<br>atabase | a proses                                    | administrasi dat<br>aplementasi<br>melihat data t<br>njam<br>show detai  | a transaksi pinjam<br>transaksi pemir | njaman arsi           |

sumber: Perancangan

# 5.2.2.7.1 Implementasi Perangkat Lunak Melihat Detail Data Transaksi Pinjam

Untuk melihat *detail* data transaksi pinjam, dapat dilakukan dengan menekan menu <u>Lihat</u> pada halaman tampilan administrasi data arsip. Setelah itu pada layar ditampilkan halaman berisi *detail* data transaksi pinjam yang telah dipilih sebelumnya. Tampilan halaman untuk melihat data transaksi pinjam ditunjukkan pada gambar 5.23.

| operator : operator                                                                                                    |                                                                                                    |                                                                                                    | Home   Ganti Password   Logo |
|----------------------------------------------------------------------------------------------------|----------------------------------------------------------------------------------------------------|----------------------------------------------------------------------------------------------------|------------------------------|
| Montt<br>Data Buku Tamu<br>Data Unit<br>Data Unit<br>Data Lokasi<br>Data Masalah<br>Data Perihal<br>Data Arsip<br>Data Transaksi<br>Matu S<br>Arsip (9)<br>Buku Tamu (2) | User<br>Nama<br>tanggal Pinjam<br>tanggal Kembali<br><b>Arsip yang Dipinjam</b><br>Kode Arsip<br>Nomor Surat<br>Perihal<br>Status Surat<br>Tanggal Surat<br>Unit<br>Lokasi<br>Masalah<br>Keaktifan<br>Retensi<br>Keaslian<br>Asal Surat<br>Keterangan<br><b>:: Back</b> | Lihat Data Arsip dengan Kode Transaksi = 4<br>nug<br>Unggul nugroho<br>20-05-2008<br>1<br>1<br>34/pda/int/3/2008<br>dokumentasi<br>Surat Masuk<br>2000-01-01<br>administrasi<br>Utama Boks : 5<br>100 pembangunan instalasi<br>aktif<br>(0) Sudah Musnah<br>asli<br>departemen pendidikan<br>undangan untuk menghadiri hari pendidikan nasional |                              |

# 5.2.2.7.2 Implementasi Perangkat Lunak Menambah Data Transaksi Pinjam

sumber: Implementasi

Untuk menambah data transaksi pinjam, dapat dilakukan dengan menekan menu <u>Add New Transaksi</u> pada halaman tampilan administrasi data transaksi pinjam. Setelah itu pada layar ditampilkan halaman berisi menu yang akan dipilih untuk melakukan transaksi pinjam berdasarkan data unit, data lokasi, data masalah, dan data perihal. Tampilan halaman untuk menambah data transaksi pinjam berdasarkan data unit, data lokasi, data masalah, dan data perihal ditunjukkan pada gambar 5.24.

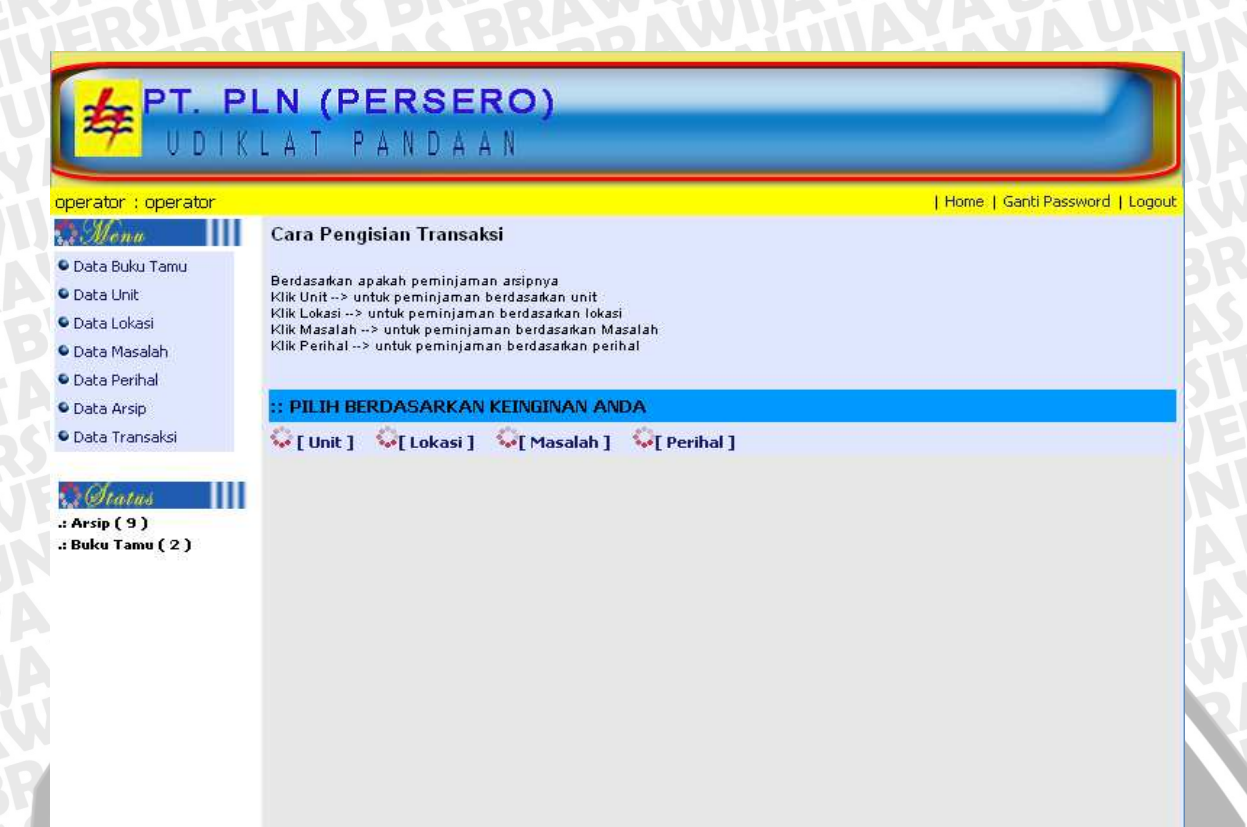

Gambar 5.24 Form pilihan untuk menambah data transaksi pinjam sumber: Implementasi

Untuk menambah data transaksi pinjam beradasarkan data unit, dapat dilakukan dengan menekan menu <u>Unit</u> pada halaman tampilan *form*-pilihan untuk menambah data transaksi pinjam berdasarkan data unit. Setelah itu pada layar ditampilkan halaman berisi *form* yang akan diisikan dengan data transaksi pinjam baru. Tampilan halaman untuk menambah data transaksi pinjam berdasarkan data unit ditunjukkan pada gambar 5.25.

# PT. PLN (PERSERO)

UDIKLAT PANDAAN

| operator : operator |      |            |                   |                    |                 | Home   Ganl              | ti Password   Logout |
|---------------------|------|------------|-------------------|--------------------|-----------------|--------------------------|----------------------|
| Monu                |      |            | [Ur               | ut] [Lokasi] [Mas: | alah] [Perihal] |                          |                      |
| 오 Data Buku Tamu    |      |            |                   |                    |                 |                          |                      |
| 🗣 Data Unit         |      |            |                   | 1                  |                 |                          |                      |
| Data Lokasi         | :: D | aftar Unit |                   |                    |                 |                          |                      |
| 🛛 Data Masalah      | Unit |            | : administrasi 👻  |                    |                 |                          |                      |
| 🔍 Data Perihal      |      |            | Proses            |                    |                 |                          |                      |
| 🗣 Data Arsip        | -    |            |                   |                    |                 |                          |                      |
| Data Transaksi      | No   | Kode Arsip | Nomor Surat       | Perihal            | Tgl Surat       | Asal Surat               | Aksi                 |
|                     | 1    | 1          | 34/pda/int/3/2008 | undangan           | 2000-01-01      | departemen<br>pendidikan | Lihat                |
| 3. Status           | 2    | 6          | 667               | undangan           | 2007-01-01      | jjk                      | Lihat                |
| .: Buku Tamu ( 2 )  | 3    | 8          | aaaa              | undangan           | 2000-01-01      | aa                       | Lihat                |
| Daka Tama ( 2 )     | 4    | 9          | ьвь               | undangan           | 2007-01-01      | ьррр                     | Lihat                |
|                     | 5    | 3          | fdf               | rapat kerja        | 2002-03-01      | dd                       | Lihat                |
|                     | 6    | 5          | 455               | dokumentasi        | 2004-07-07      | kk                       | Lihat                |

🐣 ARSIP ONLINE Created By aniesshofa@yahoo.com @ April 2008 - All Rights Reserved. 🏠

Gambar 5.25 Form menambah data transaksi pinjam berdasarkan data unit sumber: Implementasi

Untuk menambah data transaksi pinjam beradasarkan data lokasi, dapat dilakukan dengan menekan menu Lokasi pada halaman tampilan form pilihan untuk menambah data transaksi pinjam berdasarkan data lokasi. Setelah itu pada layar ditampilkan halaman berisi form yang akan diisikan dengan data transaksi pinjam baru. Tampilan halaman untuk menambah data transaksi pinjam berdasarkan data lokasi ditunjukkan pada gambar 5.26. 

| operator : operator              |      |         |            |                   |                  | 1          | Home   Ganti Pa          | ssword   Logou |  |  |  |
|----------------------------------|------|---------|------------|-------------------|------------------|------------|--------------------------|----------------|--|--|--|
| Monu                             |      |         |            | [Unit] [L         | okasi] [Masalah] | [Perihal]  |                          |                |  |  |  |
| 🗣 Data Buku Tamu                 |      |         |            |                   |                  |            |                          |                |  |  |  |
| Data Unit                        | 1    |         |            |                   |                  |            |                          |                |  |  |  |
| Data Lokasi                      | :: D | aftar   | Lokasi     |                   |                  |            |                          |                |  |  |  |
| 🗳 Data Masalah                   | Rua  | ng : ut | tama 💌     |                   |                  |            |                          |                |  |  |  |
| 🔍 Data Perihal                   |      |         | Proses     |                   |                  |            |                          |                |  |  |  |
| Data Arsip                       | -    |         |            | w                 |                  |            |                          |                |  |  |  |
| Data Transaksi                   | No   | Boks    | Kode Arsip | Nomor Surat       | Perihal          | Tgl Surat  | Asal Surat               | Aksi           |  |  |  |
|                                  | 1    | 5       | 1          | 34/pda/int/3/2008 | undangan         | 2000-01-01 | departemen<br>pendidikan | Lihat          |  |  |  |
| 3.8 Status                       | 2    | 5       | 6          | 667               | undangan         | 2007-01-01 | jjk                      | Lihat          |  |  |  |
| .: Arsıp (9)<br>.: Buku Tamu (2) | 3    | 5       | 8          | aaaa              | undangan         | 2000-01-01 | aa                       | Lihat          |  |  |  |
|                                  | 4    | 5       | 9          | ьрр               | undangan         | 2007-01-01 | ьррр                     | Lihat          |  |  |  |
|                                  | 5    | 5       | 4          | 454               | dokumentasi      | 2000-12-01 | gfgf                     | Lihat          |  |  |  |
|                                  | 6    | 5       | 5          | 455               | dokumentasi      | 2004-07-07 | kk                       | Libat          |  |  |  |

Gambar 5.26 Form menambah data transaksi pinjam berdasarkan data lokasi sumber: Implementasi

🔅 ARSIP ONLINE Created By aniesshofa@yahoo.com @ April 2008 - All Rights Reserved. 🔅

Untuk menambah data transaksi pinjam beradasarkan data masalah, dapat dilakukan dengan menekan menu Masalah pada halaman tampilan form pilihan untuk menambah data transaksi pinjam berdasarkan data masalah. Setelah itu pada layar ditampilkan halaman berisi form yang akan diisikan dengan data transaksi pinjam baru. Tampilan halaman untuk menambah data transaksi pinjam berdasarkan data masalah ditunjukkan pada gambar 5.27.

.: Arsip ( 9 ) .: Buku Tamu ( 2 )

|                                                       | LN   | (PER<br>T PAN | IDAAN             |                     |                 |            |          |
|-------------------------------------------------------|------|---------------|-------------------|---------------------|-----------------|------------|----------|
| operator : operator                                   |      |               |                   |                     |                 | Home   G   | Santi Pa |
| 🕄 Mona                                                |      |               | [Uı               | uit] [Lokasi] [Mas: | alah] [Perihal] |            |          |
| <ul> <li>Data Buku Tamu</li> <li>Data Unit</li> </ul> |      |               |                   | 100                 |                 |            |          |
| Data Lokasi                                           | :: D | aftar Masal   | ah                |                     |                 |            |          |
| 🗣 Data Masalah                                        | Mas  | alah          | : 100 pembanguna  | an instalasi 🛛 💌    |                 |            |          |
| Data Perihal                                          |      |               | Proses            |                     |                 |            |          |
| Data Arsip                                            | No   | Koda Arcin    | Nomer Furst       | Douibal             | Tal Suppl       | Acal Sunat |          |
| <ul> <li>Data Transaksi</li> </ul>                    | 1    | t t           | 34/pda/ipt/3/2008 | undangan            | 2000-01-01      | departemen | Libat    |

Gambar 5.27 Form menambah data transaksi pinjam berdasarkan data masalah sumber: Implementasi

😓 ARSIP ONLINE Created By aniesshofa@yahoo.com © April 2008 - All Rights Reserved, 💱

Untuk menambah data transaksi pinjam beradasarkan data perihal, dapat dilakukan dengan menekan menu <u>Perihal</u> pada halaman tampilan *form* pilihan untuk menambah data transaksi pinjam berdasarkan data perihal. Setelah itu pada layar ditampilkan halaman berisi *form* yang akan diisikan dengan data transaksi pinjam baru. Tampilan halaman untuk menambah data transaksi pinjam berdasarkan data perihal ditunjukkan pada gambar 5.28.

assword | Logout

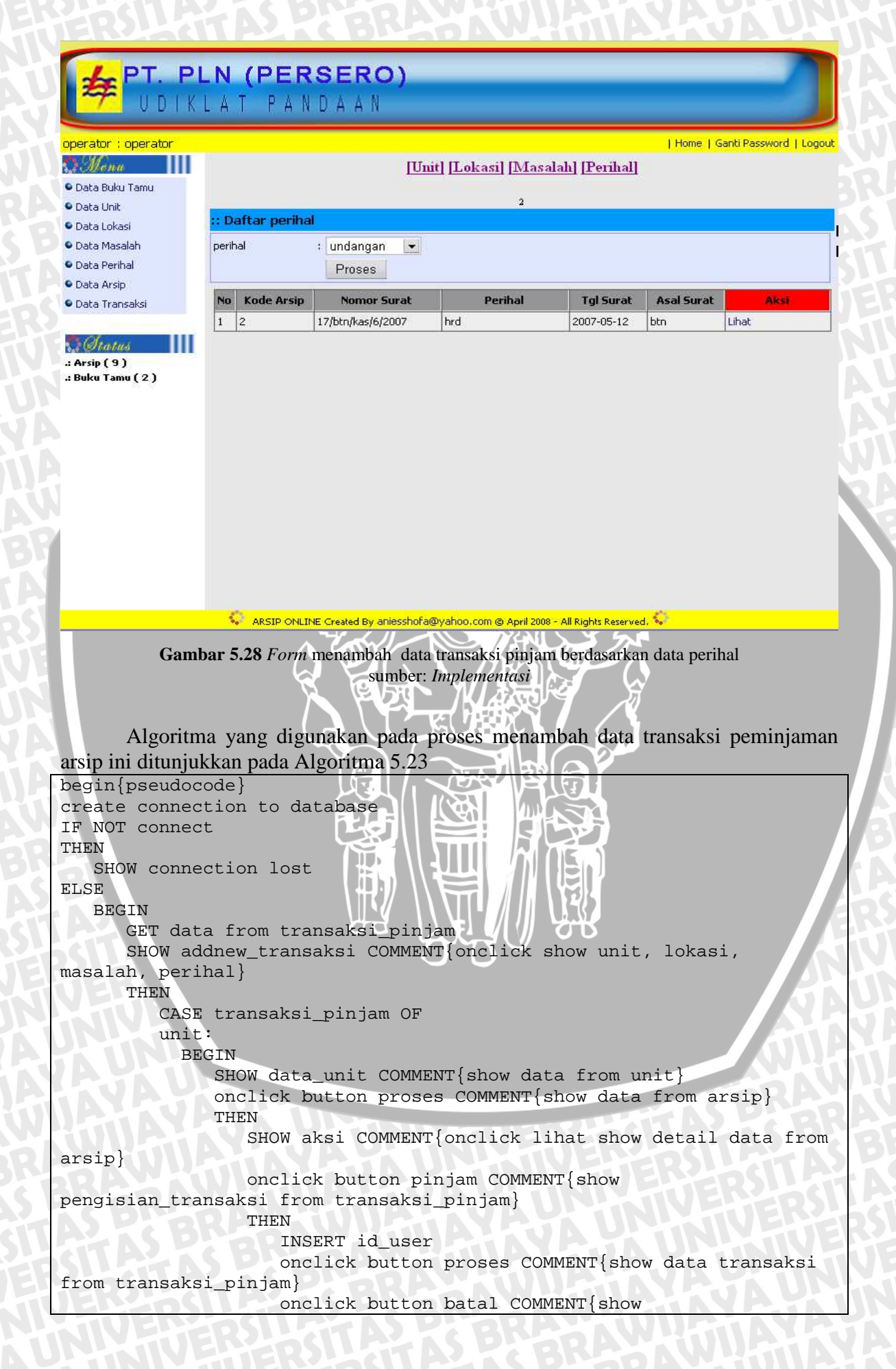

```
pengisian_transaksi}
               onclick button batal COMMENT{show transaksi_pinjam}
           END
        lokasi:
           BEGIN
              SHOW data_lokasi COMMENT{show data from lokasi}
              onclick button proses COMMENT{show data from arsip}
              THEN
                 SHOW aksi COMMENT { onclick lihat show detail data from
arsip}
                 onclick button pinjam COMMENT{show
pengisian_transaksi from transaksi_pinjam}
                 THEN
                    INSERT id_user
                    onclick button proses COMMENT{show data transaksi
from transaksi_pinjam}
                    onclick button batal COMMENT{show
pengisian transaksi }
               onclick button batal COMMENT{show transaksi_pinjam}
           END
        masalah:
           BEGIN
              SHOW data_masalah COMMENT{show data from masalah}
              onclick button proses COMMENT{show data from arsip}
              THEN
                 SHOW aksi COMMENT{onclick lihat show detail data from
arsip}
                 onclick button pinjam COMMENT{show
pengisian_transaksi from transaksi_pinjam}
                 THEN
                    INSERT id_user
                    onclick button proses COMMENT{show data transaksi
from transaksi_pinjam}
                    onclick button batal COMMENT{show
pengisian_transaksi }
              onclick button batal COMMENT{show transaksi_pinjam}
           END
                           perihal:
           BEGIN
               SHOW data_perihal COMMENT{show data from perihal}
               onclick button proses COMMENT{show data from arsip}
               THEN
                  SHOW aksi COMMENT{onclick lihat show detail data
from arsip}
                  onclick button pinjam COMMENT{show
pengisian_transaksi from transaksi_pinjam}
                  THEN
                     INSERT id user
                     onclick button proses COMMENT{show data transaksi
from transaksi_pinjam}
                     onclick button batal COMMENT{show
pengisian_transaksi}
                  onclick button batal COMMENT{show transaksi_pinjam}
           END
       END CASE
        THEN
           SET koreksi to 1
        ELSE
```

```
BEGIN

insert new data into trnsaksi_pinjam

insert into history

END

END IF

close connection to database

END

END IF

IF koreksi

THEN

RETURN gagal

ELSE

SHOW data_transaksi_pinjam

END IF

end{pseudocode}
```

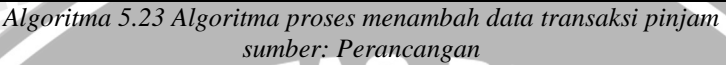

# 5.2.2.7.3 Implementasi Perangkat Lunak Menghapus Data Transaksi Pinjam

Untuk menghapus data transaksi pinjam, dapat dilakukan dengan menekan menu <u>Hapus</u> pada halaman tampilan administrasi data transaksi pinjam.

Data berhasil dihapus akan langsung meng-*update* tampilan halaman administrasi data transaksi pinjam.

Algoritma yang digunakan pada proses menghapus data transaksi peminjaman arsip ini ditunjukkan pada Algoritma 5.24

| begin{pseudocode}                                               |
|-----------------------------------------------------------------|
| create connection to database                                   |
| IF NOT connect                                                  |
| THEN                                                            |
| SHOW connection lost                                            |
| ELSE                                                            |
| BEGIN                                                           |
| READ id The READ id                                             |
| GET data from transaksi_pinjam with id                          |
| delete data from transaksi_pinjam with id                       |
| insert into history                                             |
| close connection to database                                    |
|                                                                 |
| END IF                                                          |
| SHOW data transaksi_pinjam                                      |
| end{pseudocode}                                                 |
| Algoritma 5.24 Algoritma proses menghapus data transaksi pinjam |
| sumber: Perancangan                                             |

# 5.2.3 Implementasi Perangkat Lunak Untuk Manager

Menu-menu ini hanya bisa diakses oleh *user* dengan kategori(*access level*) "Manager", yaitu menu: pencarian data arsip, statistik data arsip, dan laporan data arsip. Halaman utama manager ditunjukkan pada gambar 5.29.

| ERSLATAS                                                               | BRAGAWIGIAYAJAUN                                                                                                    |
|------------------------------------------------------------------------|----------------------------------------------------------------------------------------------------|
| PT. PLN (PER<br>UDIKLAT PAI                                            | RSERO)<br>N D A A N                                                                                                    |
| manager : manager                                                      | Home   Ganti Password   Logout                                                                                                    |
| Pencarian     Statistik     Laporan     : Member ( 2 )     Assin ( 3 ) | Selamat datang manager<br>Biodata Anda<br>Nama Lengkap : budi setiaawan<br>Gender : Male<br>Tgl Lahir : 09-10-1965<br>Alamat : kalimantan 13 malang<br>email : budi@yahoo.com |
| .: Buku Tamu ( 2 )                                                     | Don't Try To Broke The System                                                                                                    |
|                                                                        |                                                                                                    |
|                                                                        | INE Created By aniesshofa@yahoo.com @ April 2008 - All Rights Reserved.                                                                                                    |
| Ę                                                                      | Gambar 5.29 Tampilan halaman utama manager<br>sumber: <i>Implementasi</i>                                                                                                    |
| 5.2.3.1 Implementasi Pera                                              | ngkat Lunak Pencarian Data Arsip                                                                                                    |
| Menu "Pencarian D                                                      | ata Arsip" dapat dipilih pada menu bar yang tersedia di                                                                                                    |
| bagian samping kiri. Pada                                              | nalaman ini, ditampilkan menu pilihan pencarian data arsip                                                                                                    |
| berdasarkan keaktifan arsip                                            | , retensi arsip, dan status arsip yang terdapat pada basis data                                                                                                    |

68

simarsip. Proses tersebut ditunjukkan pada gambar 5.30.

 $\Box$ 

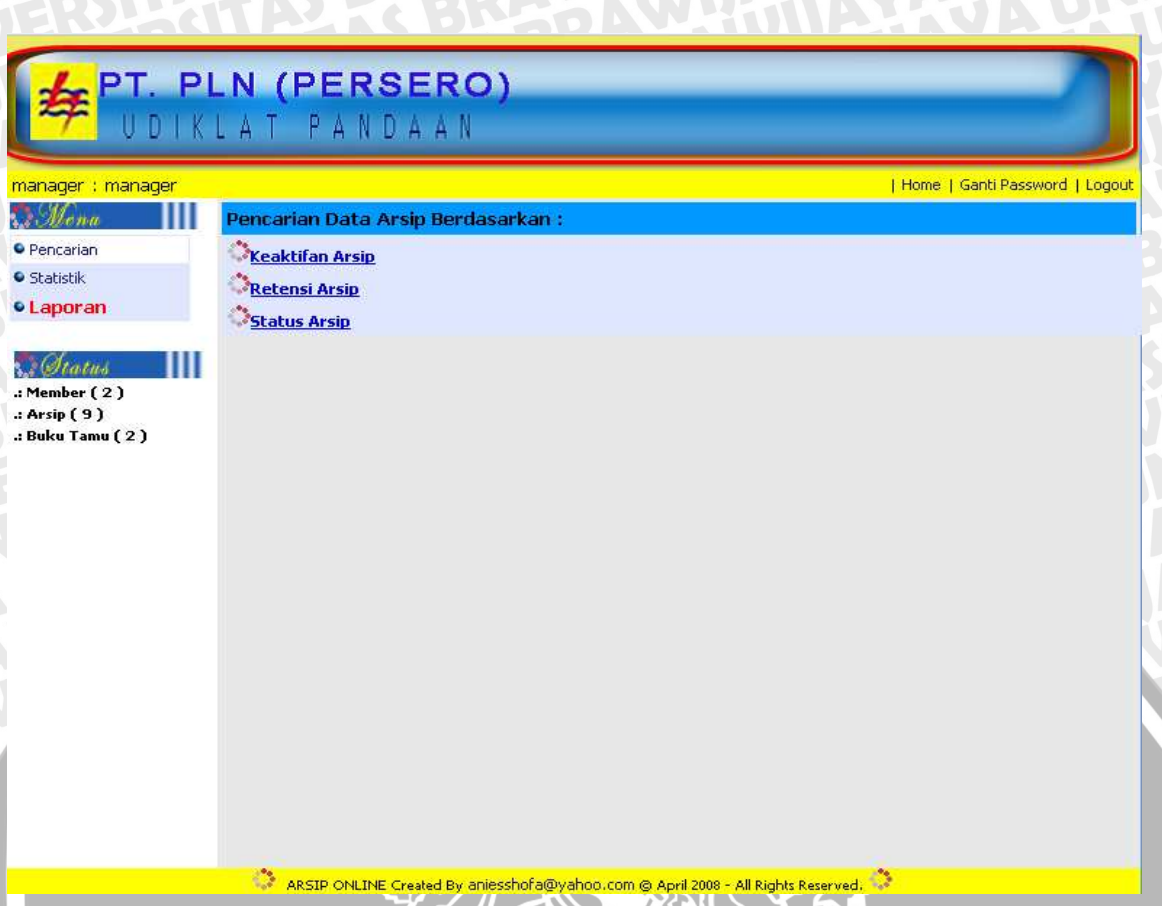

Gambar 5.30 Tampilan halaman administrasi pencarian data arsip sumber: *Implementasi* 

# 5.2.3.1.1 Implementasi Perangkat Lunak Pencarian Data Arsip Berdasarkan Keaktifan Arsip

Untuk melakukan pencarian data arsip berdasarkan keaktifan arsip, dapat dilakukan dengan menekan menu <u>Keaktifan Arsip</u> pada halaman administrasi pencarian data arsip. Setelah itu pada layar ditampilkan halaman berisi *form* yang akan menampilkan pilihan berdasarkan keaktifan arsip dan hasil dari pencarian data arsip. Tampilan halaman hasil pencarian data arsip berdasarkan keaktifan arsip ditunjukkan pada gambar 5.31.

PLN (PERSERO) UDIKLAT PANDAAN manager : manager | Home | Ganti Password | Logout 🔿 Menu [Keaktifan Arsip] [Retensi Arsip] [Status Arsip] Pencarian Statistik : Laporan Arsip OnLine : Aktif • Inaktif Laporan Keaktifan Proses Status . .: Member ( 2 ) Laporan Keaktifan --> Inaktif

454

455

5

.: Arsip ( 9 ) .: Buku Tamu ( 2 )

5

| Kode Arsip | no_surat          | Perihal     | Keaslian | Asal Surat | Aks  |
|------------|-------------------|-------------|----------|------------|------|
|            | 17/btn/kas/6/2007 | undangan    | asli     | btn        | Liha |
|            | 667               | undangan    | jkjj     | jjk        | Liha |
|            | bbb               | undangan    | bbb      | ьррр       | Liha |
|            | fdf               | rapat kerja | ddd      | dd         | Liha |
|            | fdf               | rapat kerja | ddd      | dd         | 1    |

dokumentasi

dokumentasi

dsds

ii

gfgf

kk

Lihat

Lihat

Gambar 5.31 Form hasil pencarian data arsip berdasarkan keaktifan arsip sumber: Implementasi

🌕 ARSIP ONLINE Created By aniesshofa@yahoo.com @ April 2008 - All Rights Reserved. 🌕

### 5.2.3.1.2 Implementasi Perangkat Lunak Pencarian Data Arsip Berdasarkan **Retensi** Arsip

Untuk melakukan pencarian data arsip berdasarkan retensi arsip, dapat dilakukan dengan menekan menu Retensi Arsip pada halaman administrasi pencarian data arsip. Setelah itu pada layar ditampilkan halaman berisi form yang akan menampilkan pilihan berdasarkan retensi arsip dan hasil dari pencarian data arsip. Tampilan halaman hasil pencarian data arsip berdasarkan retensi arsip ditunjukkan pada gambar 5.32.

|                               |                                     |                            |               |             |                          | -          |
|-------------------------------|-------------------------------------|----------------------------|---------------|-------------|--------------------------|------------|
|                               | <mark>pln (pers</mark><br>Klat pand | <mark>ero)</mark><br>A A N |               |             |                          |            |
| manager : manager             |                                     |                            |               |             | Home   Ganti Pa          | ssword   I |
| 🗘 Monu                        | ll p                                | Keaktifan Arsip] [R        | etensi Arsip] | [Status Ars | թ                        |            |
| Pencarian                     |                                     |                            |               |             |                          |            |
| Statistik                     | :: Laporan Arsip On                 | Line                       |               |             |                          |            |
| • Laporan                     | Retensi :                           | 💿 Sudah Musnah 🔘 B         | elum Musnah   |             |                          |            |
|                               |                                     | Proses                     |               |             |                          |            |
| .: Member (2)<br>.: Arsip (9) | "                                   | Laporan Ret                | ensi> 0 Suda  | ah Musnah   | 1                        |            |
| .: Buku Tamu ( 2 J            | Kode Arsip                          | no_surat                   | Perihal       | Keaslian    | Asal Surat               | Aksi       |
|                               | 1                                   | 34/pda/int/3/2008          | undangan      | asli        | departemen<br>pendidikan | Lihat      |

667

aaaa

fdf

454

455

6

8

3

4

5

ARSIP ONLINE Created By aniesshofa@yahoo.com @ April 2008 - All Rights Reserved.

undangan

undangan

rapat kerja

dokumentasi

dokumentasi

jkjj

aaa

ddd

dsds

ij

jjk

aa

dd

gfgf

kk

Lihat

Lihat

Lihat

Lihat

Lihat

Gambar 5.32 Form hasil pencarian data arsip berdasarkan retensi arsip sumber: Implementasi

# 5.2.3.1.3 Implementasi Perangkat Lunak Pencarian Data Arsip Berdasarkan Status Arsip

Untuk melakukan pencarian data arsip berdasarkan status arsip, dapat dilakukan dengan menekan menu <u>Status Arsip</u> pada halaman administrasi pencarian data arsip. Setelah itu pada layar ditampilkan halaman berisi *form* yang akan menampilkan pilihan berdasarkan status arsip dan hasil dari pencarian data arsip. Tampilan halaman hasil pencarian data arsip berdasarkan status arsip ditunjukkan pada gambar 5.33.

| manager : manager |                    |                |                            | Home   Ganti Passw |
|-------------------|--------------------|----------------|----------------------------|--------------------|
| 🔉 Menu            |                    | [Keaktifan A   | rsip] [Retensi Arsip]      | [Status Arsip]     |
| • Pencarian       | -                  |                |                            |                    |
| • Statistik       | :: Laporan Arsip ( | <u> OnLine</u> |                            |                    |
| • Laporan         | Status Surat       | : 🤇            | 🛛 Surat Masuk 🔵 Surat Kelu | lan                |
|                   |                    |                | Proses                     |                    |
| Atatas            |                    |                |                            |                    |

34/pda/int/3/2008

45/ere/4/2008

454

455

undangan

rapat kerja

dokumentasi

dokumentasi

Gambar 5.33 Form hasil pencarian data arsip berdasarkan status arsip sumber: Implementasi

🤹 ARSIP ONLINE Created By aniesshofa@yahoo.com © April 2008 - All Rights Reserved. 🍀

# 5.2.3.2 Implementasi Perangkat Lunak Statistik Data Arsip

7

4

5

Menu "Statistik Data Arsip" dapat dipilih pada menu *bar* yang tersedia di bagian samping kiri. Pada halaman ini, ditampilkan menu pilihan statistik data arsip berdasarkan data arsip per tahun, per bulan dan per tanggal, sesuai dengan jumlah data arsip yang terdapat pada basis data simarsip. Proses tersebut ditunjukkan pada gambar 5.34.

Logout

Lihat

Lihat

Lihat

Lihat

departemer pendidikan

bank

gfgf

kk

asli

asli lo

dsds

ij

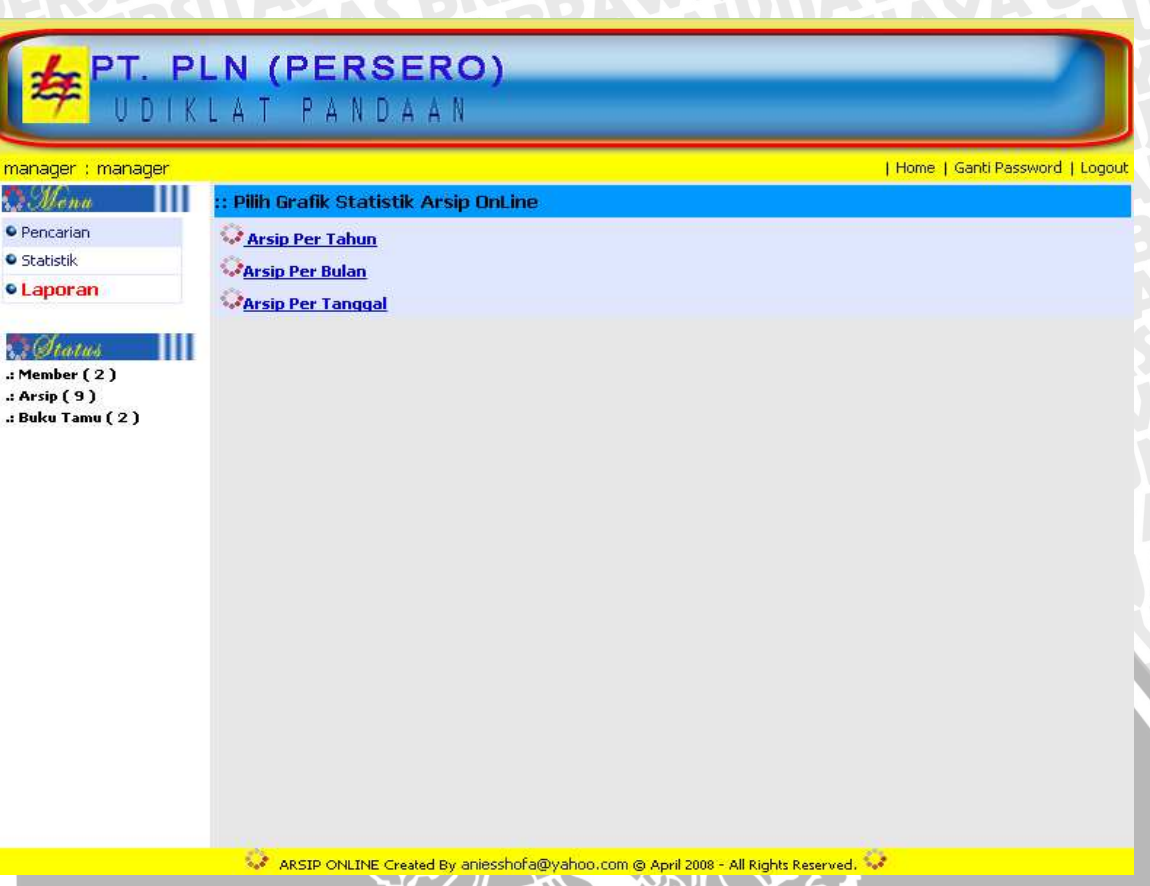

Gambar 5.34 Tampilan halaman administrasi statistik data arsip sumber: *Implementasi* 

# 5.2.3.2.1 Implementasi Perangkat Lunak Statistik Data Arsip Per Tahun

Untuk melihat statistik data arsip per tahun, dapat dilakukan dengan menekan menu <u>Arsip Per Tahun</u> pada halaman administrasi statistik data arsip. Setelah itu pada layar ditampilkan halaman berisi *form* yang akan menampilkan statistik data arsip per tahun. Tampilan halaman untuk melihat statistik data arsip per tahun ditunjukkan pada gambar 5.35.

| ger : manager     |                     |       | Home   Ganti Password                                      |
|-------------------|---------------------|-------|------------------------------------------------------------|
| lena              | [Stat               | istik | k Per Tahun] [Statistik Per Bulan] [Statistik Per Tanggal] |
| carian            |                     |       |                                                            |
| listik            | :: Grafik Arsip OnL | ine   |                                                            |
| ooran             | Tahunan             |       | : 2000 -                                                   |
|                   |                     |       | Proses                                                     |
| nber (2)<br>p (9) |                     |       | Statistik Arsip                                            |
| u Tamu ( 2 )      | Total Arsip         | :3    |                                                            |
|                   |                     |       | Status Surat                                               |
|                   | ToTal Surat Masuk   | :     | 2                                                          |
|                   | ToTal Surat Keluar  |       | 1                                                          |
|                   |                     |       | Keaktifan                                                  |
|                   | ToTal Aktif         | 1     | 2                                                          |
|                   | ToTal Inaktif       | :     | 1                                                          |
|                   | h                   |       | Retensi                                                    |
|                   | ToTal Sudah Musnah  | :     | 3                                                          |
|                   | ToTal Belum Musnah  | :     | 0                                                          |

# 5.2.3.2.2 Implementasi Perangkat Lunak Statistik Data Arsip Per Bulan

Untuk melihat statistik data arsip per bulan, dapat dilakukan dengan menekan menu <u>Arsip Per Bulan</u> pada halaman administrasi statistik data arsip. Setelah itu pada layar ditampilkan halaman berisi *form* yang akan menampilkan statistik data arsip per bulan. Tampilan halaman untuk melihat statistik data arsip per bulan ditunjukkan pada gambar 5.36.

| nager              |         | Home   Ganti Pass                                          |
|--------------------|---------|------------------------------------------------------------|
| [St:               | atistik | k Per Tahun] [Statistik Per Bulan] [Statistik Per Tanggal] |
| :: Grafik Arsin Or | 1 ine   |                                                            |
| Bulanan            |         | : Januari 💌 2000 💌<br>Proses                               |
|                    |         | Statistik Arsip                                            |
| )<br>Total Arsip   | : 2     | (                                                          |
|                    |         | Status Surat                                               |
| ToTal Surat Masuk  | :       | 1                                                          |
| ToTal Surat Keluar | 1       | 1                                                          |
|                    |         | Keaktifan                                                  |
| ToTal Aktif        |         | 2                                                          |
| ToTal Inaktif      | :       | 0                                                          |
|                    |         | Retensi                                                    |
| ToTal Sudah Musnał | 1 :     | 2                                                          |
|                    |         |                                                            |

Gambar 5.36 Form statistik data arsip per bulan sumber: Implementasi

# 5.2.3.2.3 Implementasi Perangkat Lunak Statistik Data Arsip Per Tanggal

Untuk melihat statistik data arsip per tanggal, dapat dilakukan dengan menekan menu <u>Arsip Per Tanggal</u> pada halaman administrasi statistik data arsip. Setelah itu pada layar ditampilkan halaman berisi *form* yang akan menampilkan statistik data arsip per tanggal. Tampilan halaman untuk melihat statistik data arsip per tanggal ditunjukkan pada gambar 5.37.

|                                | LAT FANDAAN                                                         |
|--------------------------------|---------------------------------------------------------------------|
| <mark>nanager : manager</mark> | Home   Ganti Password   Log                                         |
| Monu                           | [Statistik Per Tahun] [Statistik Per Bulan] [Statistik Per Tanggal] |
| Pencarian                      | a periffe such per ter                                              |
| Laporan                        | Harian : 1 🗸 Januari 💽 2000 🗨                                       |
|                                | Proses                                                              |
| Member ( 2 )<br>Arsip ( 9 )    | Statistik Arsip                                                     |
| : Buku Tamu ( 2 )              | Total Arsip : 2                                                     |
|                                | Status Surat                                                        |
|                                | ToTal Surat Masuk : 1                                               |
|                                | ToTal Surat Keluar : 1                                              |
|                                | Keaktifan                                                           |
|                                | ToTal Aktif : 2                                                     |
|                                | ToTal Inaktif : 0                                                   |
|                                | Retensi                                                             |
|                                | ToTal Sudah Musnah ; 2                                              |
|                                | ToTal Belum Musnah : O                                              |
|                                |                                                                     |

Gambar 5.37 Form statistik data arsip per tanggal sumber: Implementasi

# 5.2.3.3 Implementasi Perangkat Lunak Laporan Data Arsip

Menu "Laporan Data Arsip" dapat dipilih pada menu *bar* yang tersedia di bagian samping kiri. Pada halaman ini, ditampilkan menu pilihan statistik data arsip berdasarkan data arsip per tahun, per bulan dan per tanggal, sesuai dengan jumlah data arsip yang terdapat pada basis data simarsip. Proses tersebut ditunjukkan pada gambar 5.38.

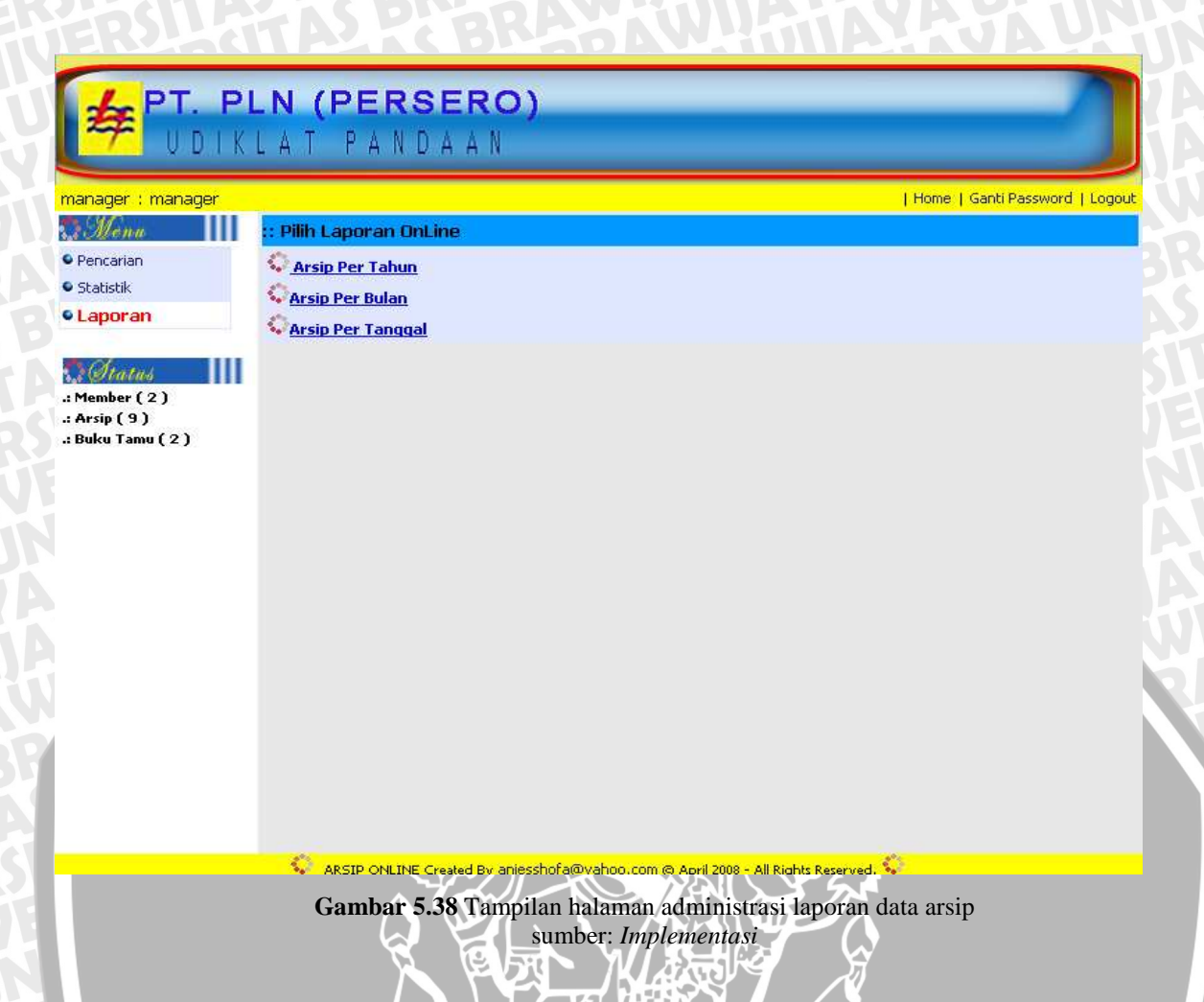

# 5.2.3.3.1 Implementasi Perangkat Lunak Laporan Data Arsip Per Tahun

Untuk melihat laporan data arsip per tahun, dapat dilakukan dengan menekan menu <u>Arsip Per Tahun</u> pada halaman administrasi laporan data arsip. Setelah itu pada layar ditampilkan halaman berisi *form* yang akan menampilkan laporan data arsip per tahun. Tampilan halaman untuk melihat laporan data arsip per tahun ditunjukkan pada gambar 5.39.

| Menu<br>encarian                |                           | [Laporan Per Ta                                | ahun] [Laporan Per Bu | ulan] [Laporan Pe       | r Tanggal]       |                         |
|---------------------------------|---------------------------|------------------------------------------------|-----------------------|-------------------------|------------------|-------------------------|
| atistik<br><mark>aporan</mark>  | <mark>:: La</mark><br>Tał | i <b>poran Arsip OnLine</b><br>nunan : 20<br>F | 00 🗸                  |                         |                  |                         |
| Malus<br>mber ( 2 )<br>ip ( 9 ) |                           |                                                | Laporan Tal           | hunan                   |                  |                         |
| ku Tamu (2)                     | No                        | Kode Arsip                                     | no_surat              | perihal                 | Keaktifan        | Asal Sur                |
|                                 | 1                         | 1                                              | 34/pda/int/3/2008     | undangan                | aktif            | departeme<br>pendidikan |
|                                 | 2                         | 8                                              | aaaa                  | undangan                | aktif            | aa                      |
|                                 | 3                         | 4                                              | 454                   | dokumentasi             | inaktif          | gfgf                    |
|                                 | 2                         | 8                                              | aaaa<br>454           | undangan<br>dokumentasi | aktif<br>inaktif | aa<br>gfgf              |

ARSIP ONLINE Cre Gambar 5.39 Form statistik data arsip per tahun sumber: Implementasi

d By aniesshofa@yahoo.com @ April 2008

- All Rights Reserved. 🍀

### Implementasi Perangkat Lunak Laporan Data Arsip Per Bulan 5.2.3.3.2

Untuk melihat laporan data arsip per bulan, dapat dilakukan dengan menekan menu Arsip Per Bulan pada halaman administrasi laporan data arsip. Setelah itu pada layar ditampilkan halaman berisi form yang akan menampilkan laporan data arsip per bulan. Tampilan halaman untuk melihat laporan data arsip per bulan ditunjukkan pada gambar 5.40. 676 OB

| agor i managor          |          |              |               |                      |                   | Home   Ganti Pa | assword   Lo             |
|-------------------------|----------|--------------|---------------|----------------------|-------------------|-----------------|--------------------------|
| <u>Monu</u><br>encarian |          | [L.          | aporan Per Ta | hun] [Laporan Per Bu | ilan] [Laporan Pe | r Tanggal]      |                          |
| atistik                 | :: La    | aporan Arsij | o OnLine      |                      |                   |                 |                          |
| poran                   | Bul      | anan         | : Jan         | uari 💌 2000 💌        |                   |                 |                          |
|                         |          |              | Pr            | oses                 |                   |                 |                          |
| mber ( 2 )<br>sip ( 9 ) |          |              |               | Laporan Bul          | lanan             |                 |                          |
| ku Tamu ( 2 J           | No       |              | (ode Arsip    | no_surat             | perihal           | Keaktifan       | Asal Sura                |
|                         | 1        | 1            |               | 34/pda/int/3/2008    | undangan          | aktif           | departemer<br>pendidikan |
|                         |          |              |               | 2222                 | undangan          | aktif           | aa                       |
|                         | 2<br>Tet | 8            | • 2           |                      |                   |                 |                          |
|                         | Tot      | a Arsip      | :2            |                      |                   |                 |                          |

# 5.2.3.3.3 Implementasi Perangkat Lunak Laporan Data Arsip Per Tanggal

Untuk melihat laporan data arsip per tanggal, dapat dilakukan dengan menekan menu <u>Arsip Per Tanggal</u> pada halaman administrasi laporan data arsip. Setelah itu pada layar ditampilkan halaman berisi *form* yang akan menampilkan laporan data arsip per tanggal. Tampilan halaman untuk melihat laporan data arsip per tanggal ditunjukkan pada gambar 5.41.

|                                               | <mark>ln (pe</mark><br>lat p                          | E <b>rsero)</b><br>A N D A A N                                                                 |                                                                                                    |                                                                                                |                               |                          |
|-----------------------------------------------|-------------------------------------------------------|------------------------------------------------------------------------------------------------|----------------------------------------------------------------------------------------------------|------------------------------------------------------------------------------------------------|-------------------------------|--------------------------|
| nanager : manager                             |                                                       | II anoran Per Tahu                                                                             | m] II anoran Per Bu                                                                                                  | lan] [Lanoran Pe                                                                               | Home   Ganti F<br>ur Tanggall | assword   Logou          |
| Pencarian                                     |                                                       | [Dap of all 1 of 1 all                                                                         | nd Indermiter Da                                                                                                    | raid Instruction                                                                               | a a nange nal                 |                          |
| ) Statistik<br>) <b>Laporan</b>               | :: Laporan A                                          | Arsip OnLine                                                                                   |                                                                                                    | 2                                                                                              |                               |                          |
|                                               |                                                       | Pros                                                                                           | ses                                                                                                    |                                                                                                |                               |                          |
| Member (2)<br>Arsip (9)                       |                                                       |                                                                                                | Laporan Ha                                                                                                    | arian                                                                                          |                               |                          |
| Buku Tamu (2)                                 | No                                                    | Kode Arsip                                                                                     | no_surat                                                                                                    | perihal                                                                                        | Keaktifan                     | Asal Surat               |
|                                               | 1 1                                                   |                                                                                                | 34/pda/int/3/2008                                                                                                    | undangan                                                                                       | aktif                         | departemen<br>pendidikan |
|                                               | 2 8                                                   |                                                                                                | aaaa                                                                                                    | undangan                                                                                       | aktif                         | aa                       |
|                                               | Total Arsip                                           | . 2                                                                                            |                                                                                                    |                                                                                                |                               |                          |
|                                               | Total Arsip                                           | : 2<br>ONLINE Created By aniessh                                                               | iofa@yahoo.com.@ April 2006                                                                                          | 3 - All Rights Reserved.                                                                       | •                             |                          |
| 2.4 Junion                                    | Total Arsip                                           | : 2<br>ONLINE Created By aniessh<br>ambar 5.41 Form<br>sumbe                                   | ofa@yahoo.com @ April 2000<br>1 laporan data arsip<br>er: <i>Implementasi</i>                                        | 8 - All Rights Reserved.                                                                       | <u></u>                       |                          |
| <b>.2.4 Implem</b>                            | Total Arsip                                           | ONLINE Created By aniessh<br>ambar 5.41 <i>Form</i><br>sumbe<br>rangkat Luna<br>hanya bisa diz | ofa@yahoo.com @ April 2008<br>Laporan data arsip<br>er: Implementasi<br>Ik Untuk Admi<br>akses oleh use              | 3- All Rights Reserved.       Per tanggal       n                                              | tegori( <i>aca</i>            | ress leve                |
| <b>.2.4 Implem</b><br>Menu-m<br>Admin'' vaitu | Total Arsip<br>ARSIP<br>Ga<br>entasi Pe<br>nenu ini l | : 2<br>ONLINE Created By aniessh<br>ambar 5.41 Form<br>sumbe<br>rangkat Luna<br>hanya bisa dia | ofa@yahoo.com @ April 2000<br>laporan data arsip<br>er: <i>Implementasi</i><br><b>k Untuk Admi</b><br>akses oleh use | <ul> <li>All Rights Reserved.</li> <li>per tanggal</li> <li>n</li> <li>r dengan kat</li> </ul> | tegori( <i>acc</i>            | cess leve                |

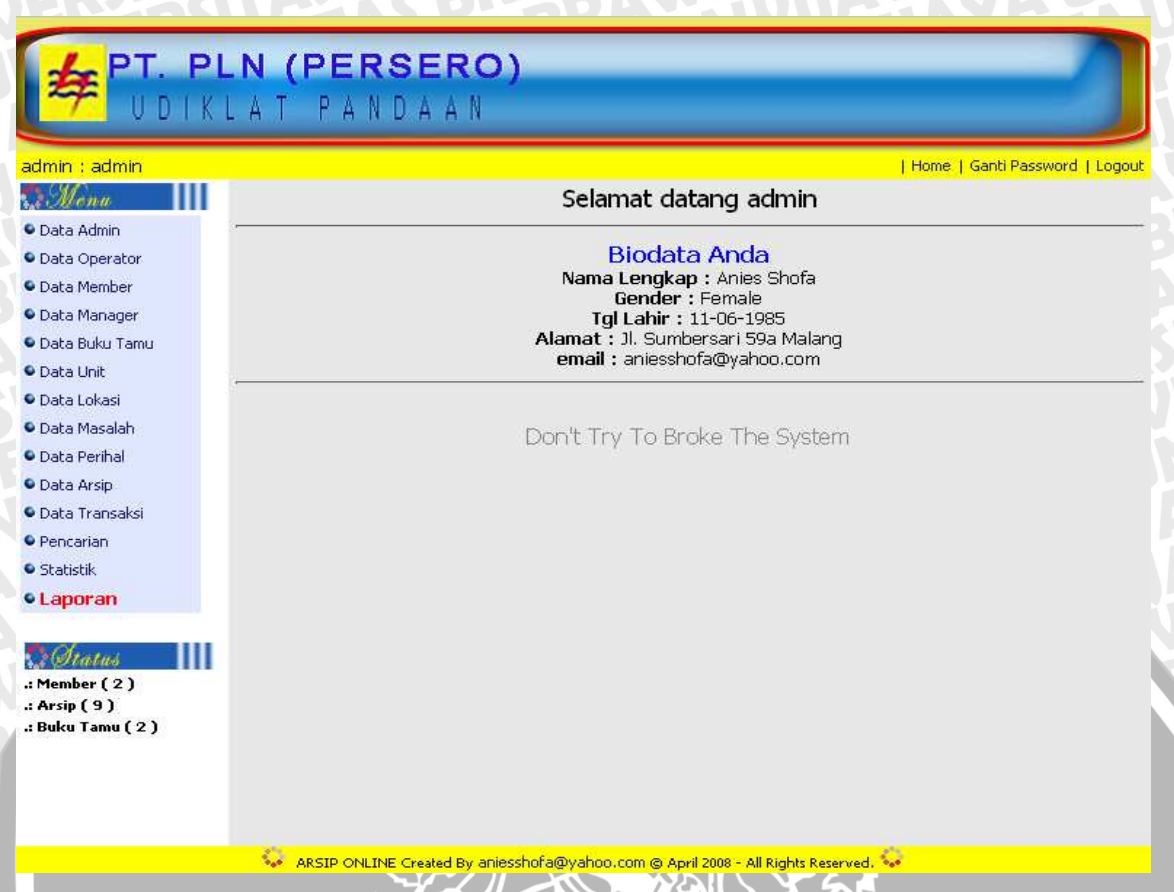

# Gambar 5.42 Tampilan halaman utama admin sumber: Implementasi

5

# 5.2.4.1 Implementasi Perangkat Lunak Data Admin

Untuk melakukan administrasi data admin, *user* terlebih dahulu memilih "Data Admin" pada menu *bar* Simarsip Online untuk masuk ke halaman data admin. Proses pada administrasi data admin adalah menambah data admin, merubah data admin, dan menghapus data admin. Pada halaman administrasi data admin, ditampilkan daftar data admin yang terdapat pada basis data simarsip.

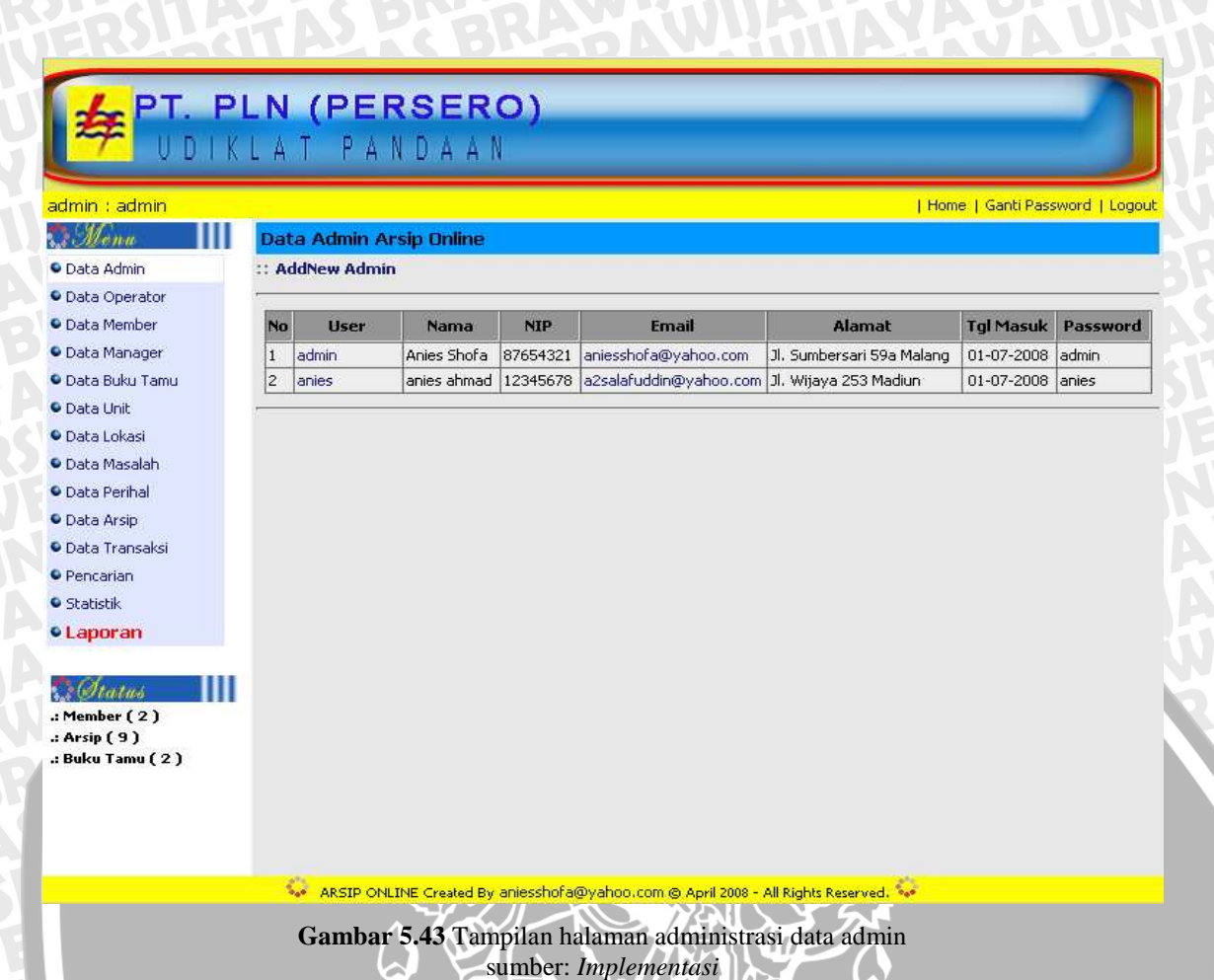

# 5.2.4.1.1 Implementasi Perangkat Lunak Menambah Data Admin

Untuk menambah data admin, dapat dilakukan dengan menekan menu <u>Add New</u> <u>Admin</u> pada halaman tampilan administrasi data admin. Setelah itu pada layar ditampilkan halaman berisi *form* yang akan diisikan dengan data admin baru. Tampilan halaman untuk menambah data admin ditunjukkan pada gambar 5.44.

| min : admin                                 |                                                                                                | Home   Ganti Password   Log |
|---------------------------------------------|------------------------------------------------------------------------------------------------|-----------------------------|
| Monu                                        | :: Input Data Admin                                                                            |                             |
| Data Admin<br>Data Operator<br>Data Member  | Username : * max 10 character Password : Pengingat Password : Nama Binatang Kesayangan Saya2 • |                             |
| Data Manager<br>Data Buku Tamu<br>Data Unit | Jawaban ;                                                                                      | -                           |
| Data Lokasi<br>Data Masalah<br>Data Perihal | Jenis Kelamin : Pria Wanita<br>Tgl Lahir : 1 Januari I950                                      | _                           |
| Data Arsip<br>Data Transaksi<br>Pencarian   | Phone :                                                                                        |                             |
| Statistik<br>Laporan                        | NIP : Simpan Batal                                                                             |                             |
| Arsip (9)<br>Buku Tamu (2)                  | 11                                                                                             |                             |

# 5.2.4.1.2 Implementasi Perangkat Lunak Mengubah Data Admin

Untuk mengubah data admin, dapat dilakukan dengan menekan menu <u>Edit</u> pada halaman tampilan *detail* data admin. Setelah itu pada layar ditampilkan halaman berisi *form* yang akan diisikan dengan data baru admin yang telah dipilih sebelumnya. Tampilan halaman untuk mengubah data admin ditunjukkan pada gambar 5.45.

sumber: Implementasi

| 1min : admin                                                                                                    |                                                                                                    | Home   Ganti Password   Lo |
|----------------------------------------------------------------------------------------------------|----------------------------------------------------------------------------------------------------|----------------------------|
| Menu                                                                                                    | :: Edit Data Admin                                                                                                    |                            |
| vata Admin<br>vata Operator<br>vata Member<br>vata Manager<br>vata Buku Tamu<br>vata Buku Tamu<br>vata Unit<br>vata Unit<br>vata Lokasi<br>vata Cokasi<br>vata Arsip<br>vata Arsip<br>vata Transaksi<br>Pencarian<br>Statistik | Username: admin* max 10 characterPassword: adminPengingat Password: Hobby saya?Jawaban: bacaJawaban: bacaNama Depan: AniesJenis Kelamin: Pria • WanitaTgl Lahir: J1. Sumbersari 59a MalangPhone: 085234634648E-Mail: aniesshofa@yahoo.comNIP: 87654321UpdateBatal |                            |
| Ototus<br>Member ( 2 )<br>Arsip ( 9 )<br>Buku Tamu ( 2 )                                                                                                    |                                                                                                    |                            |

# 5.2.4.1.3 Implementasi Perangkat Lunak Menghapus Data Admin

Untuk menghapus data admin, dapat dilakukan dengan menekan menu <u>Hapus</u> pada halaman tampilan *detail* data admin.

sumber: Implementasi

Data berhasil dihapus akan langsung meng-update tampilan halaman administrasi data admin.

# 5.2.4.2 Implementasi Perangkat Lunak Data Manager

Untuk melakukan administrasi data manager, *user* terlebih dahulu memilih "Data Manager" pada menu *bar* Simarsip Online untuk masuk ke halaman data manager. Proses pada administrasi data manager adalah menambah data manager, merubah data manager, dan menghapus data manager. Pada halaman administrasi data manager, ditampilkan daftar data manager yang terdapat pada basis data simarsip.

| Data Manage | r Unline             |                                                                                 |                                                                                                    |                                                                                                    |                                                                                                    |                                                                                                    |
|-------------|----------------------|---------------------------------------------------------------------------------|----------------------------------------------------------------------------------------------------|----------------------------------------------------------------------------------------------------|----------------------------------------------------------------------------------------------------|----------------------------------------------------------------------------------------------------|
|             | 2008                 |                                                                                 |                                                                                                    |                                                                                                    |                                                                                                    |                                                                                                    |
| Auunew Mana | ager                 |                                                                                 |                                                                                                    |                                                                                                    |                                                                                                    |                                                                                                    |
| No liser    | Nama                 | NIP                                                                             | Fmail                                                                                                    | Alamat                                                                                                    | Tol Masuk                                                                                                    | Password                                                                                                    |
| 1 manager   | budi cetiaawan       | 236788433                                                                       | budi@vaboo.com                                                                                                | kalimantan 13 malang                                                                                                    | 09-05-2008                                                                                                    | manager                                                                                                    |
|             | Dadi seciadiwan      | 230700133                                                                       | baal@yanoo.com                                                                                                | Kalmancan 15 malang                                                                                                    | 105-03-2000                                                                                                    | manager                                                                                                    |
|             |                      |                                                                                 |                                                                                                    |                                                                                                    |                                                                                                    |                                                                                                    |
|             |                      |                                                                                 |                                                                                                    |                                                                                                    |                                                                                                    |                                                                                                    |
|             |                      |                                                                                 |                                                                                                    |                                                                                                    |                                                                                                    |                                                                                                    |
|             |                      |                                                                                 |                                                                                                    |                                                                                                    |                                                                                                    |                                                                                                    |
|             |                      |                                                                                 |                                                                                                    |                                                                                                    |                                                                                                    |                                                                                                    |
|             |                      |                                                                                 |                                                                                                    |                                                                                                    |                                                                                                    |                                                                                                    |
|             |                      |                                                                                 |                                                                                                    |                                                                                                    |                                                                                                    |                                                                                                    |
|             |                      |                                                                                 |                                                                                                    |                                                                                                    |                                                                                                    |                                                                                                    |
|             |                      |                                                                                 |                                                                                                    |                                                                                                    |                                                                                                    |                                                                                                    |
|             |                      |                                                                                 |                                                                                                    |                                                                                                    |                                                                                                    |                                                                                                    |
|             |                      |                                                                                 |                                                                                                    |                                                                                                    |                                                                                                    |                                                                                                    |
|             |                      |                                                                                 |                                                                                                    |                                                                                                    |                                                                                                    |                                                                                                    |
|             |                      |                                                                                 |                                                                                                    |                                                                                                    |                                                                                                    |                                                                                                    |
|             |                      |                                                                                 |                                                                                                    |                                                                                                    |                                                                                                    |                                                                                                    |
|             | No User<br>1 manager | No         User         Nama           1         manager         budi setiaawan | No         User         Nama         NIP           1         manager         budi setiaawan         236788433 | No         User         Nama         NIP         Email           1         manager         budi setiaawan         236788433         budi@yahoo.com | No         User         Nama         NIP         Email         Alamat           1         manager         budi setiaawan         236788433         budi@yahoo.com         kalimantan 13 malang | No         User         Nama         NIP         Email         Alamat         Tgl Masuk           1         manager         budi setiaawan         236788433         budi@yahoo.com         kalimantan 13 malang         09-05-2008 |

# 5.2.4.2.1 Implementasi Perangkat Lunak Menambah Data Manager

Untuk menambah data manager, dapat dilakukan dengan menekan menu <u>Add</u> <u>New Manager</u> pada halaman tampilan administrasi data manager. Setelah itu pada layar ditampilkan halaman berisi *form* yang akan diisikan dengan data manager baru. Tampilan halaman untuk menambah data manager ditunjukkan pada gambar 5.47.

|                                                                                                    |                                                                                                    | · · · · · · · · · · · · · · · · · · · |
|----------------------------------------------------------------------------------------------------|----------------------------------------------------------------------------------------------------|---------------------------------------|
| Data (dmin                                                                                                    | :: Input Data Manager                                                                                                    |                                       |
| Data Admin<br>Data Operator<br>Data Member<br>Data Manager<br>Data Buku Tamu<br>Data Unit<br>Data Unit<br>Data Lokasi<br>Data Ansip<br>Data Perihal<br>Data Arsip<br>Data Transaksi<br>Pencarian<br>Statistik | Username : * max 10 character Password : Pengingat Password : Nama Binatang Kesayangan Saya? Jawaban : Jawaban : Jaw |                                       |
| Laporan                                                                                                    | simpan Batal                                                                                                    |                                       |
| Member (2)<br>Arsip (9)<br>Buku Tamu (2)                                                                                                    |                                                                                                    |                                       |

# 5.2.4.2.2 Implementasi Perangkat Lunak Mengubah Data Manager

8

Untuk mengubah data manager, dapat dilakukan dengan menekan menu <u>Edit</u> pada halaman tampilan *detail* data manager. Setelah itu pada layar ditampilkan halaman berisi *form* yang akan diisikan dengan data baru manager yang telah dipilih sebelumnya. Tampilan halaman untuk mengubah data manager ditunjukkan pada gambar 5.48.

σB

| lmin : admin                                                                                                    |                                                                                                    | Home   Ganti Password   Log |
|----------------------------------------------------------------------------------------------------|----------------------------------------------------------------------------------------------------|-----------------------------|
| Monu                                                                                                    | :: Form Edit Manager                                                                                                    |                             |
| Data Admin<br>Data Operator<br>Data Member<br>Data Manager<br>Data Buku Tamu<br>Data Unit<br>Data Lokasi<br>Data Akasi<br>Data Masalah<br>Data Perihal<br>Data Arsip<br>Data Transaksi<br>Pencarian<br>Statistik<br>Laporan | Username       :       manager       * max 10 character         Password       :       manager         Pengingat Password       :       Hobby saya?         Jawaban       :       senam         Nama Depan       :       budi       Nama Belakang : setiaawan         Jenis Kelamin       :       ●Pria Wanita       Tgl Lahir       :       9 ♥ Oktober ♥ 1965 ♥         Alamat       :       kalimantan 13 malang           Phone       :       3567787           E-Mail       :       budi@yahoo.com           Phone       :       236788433           simpan       Batal |                             |
| Otatus<br>Member ( 2 )<br>Arsip ( 9 )<br>Buku Tamu ( 2 )                                                                                                    |                                                                                                    |                             |

# 5.2.4.2.3 Implementasi Perangkat Lunak Menghapus Data Manager

Untuk menghapus data manager, dapat dilakukan dengan menekan menu <u>Hapus</u> pada halaman tampilan *detail* data manager.

sumber: Implementasi

Data berhasil dihapus akan langsung meng-*update* tampilan halaman administrasi data manager.

# 5.2.4.3 Implementasi Perangkat Lunak Data Operator

Untuk melakukan administrasi data operator, *user* terlebih dahulu memilih "Data Operator" pada menu *bar* Simarsip Online untuk masuk ke halaman data operator. Proses pada administrasi data operator adalah menambah data operator, merubah data operator, dan menghapus data operator. Pada halaman administrasi data operator, ditampilkan daftar data operator yang terdapat pada basis data simarsip.

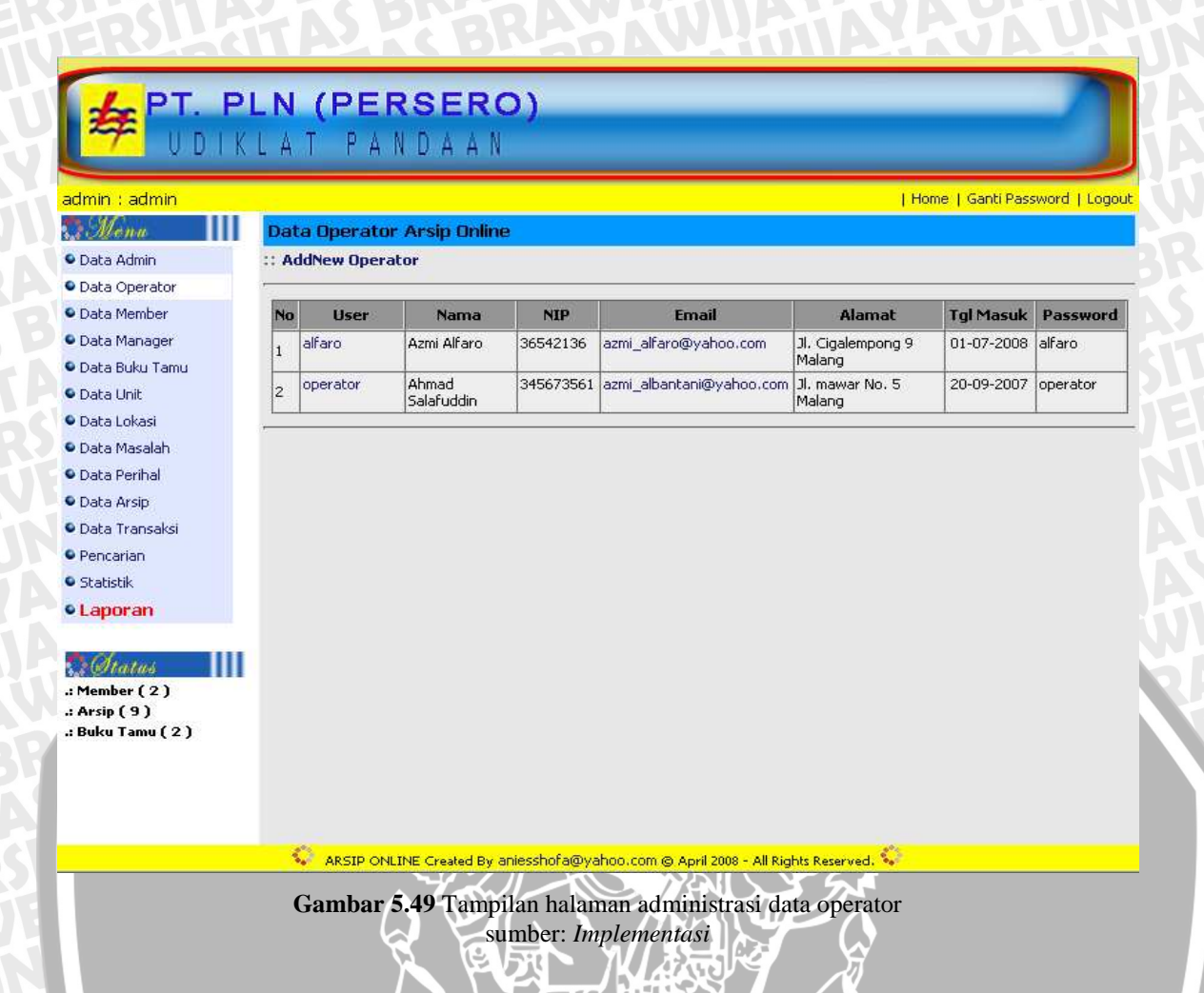

# 5.2.4.3.1 Implementasi Perangkat Lunak Menambah Data Operator

88

Untuk menambah data operator, dapat dilakukan dengan menekan menu <u>Add</u> <u>New Operator</u> pada halaman tampilan administrasi data operator. Setelah itu pada layar ditampilkan halaman berisi *form* yang akan diisikan dengan data operator baru. Tampilan halaman untuk menambah data operator ditunjukkan pada gambar 5.50.

| Imin : admin                                                                                                    |                                                                                                    | Home   Ganti Password   Lo |
|----------------------------------------------------------------------------------------------------|----------------------------------------------------------------------------------------------------|----------------------------|
| Data Admin<br>Data Operator<br>Data Member<br>Data Manager<br>Data Buku Tamu<br>Data Buku Tamu<br>Data Unit<br>Data Unit<br>Data Unit<br>Data Arsip<br>Data Arsip<br>Data Transaksi<br>Pencarian<br>Statistik<br><b>Laporan</b> | Username : * max 10 character Password :  Pengingat Password : Nama Binatang Kesayangan Saya?  Jawaban :  Jawaban :  Jamua Depan :  Nama Depan :  Pria Wanita Tgl Lahir :  1 • Januari • 1950 • Alamat : Fhone :  E-Mail :  NIP :  simpan Batal |                            |
| Member ( 2 )<br>Arsip ( 9 )<br>Buku Tamu ( 2 )                                                                                                    |                                                                                                    |                            |

# 5.2.4.3.2 Implementasi Perangkat Lunak Mengubah Data Operator

88

Untuk mengubah data operator, dapat dilakukan dengan menekan menu <u>Edit</u> pada halaman tampilan *detail* data operator. Setelah itu pada layar ditampilkan halaman berisi *form* yang akan diisikan dengan data baru operator yang telah dipilih sebelumnya. Tampilan halaman untuk mengubah data operator ditunjukkan pada gambar 5.51.

ÖΒ

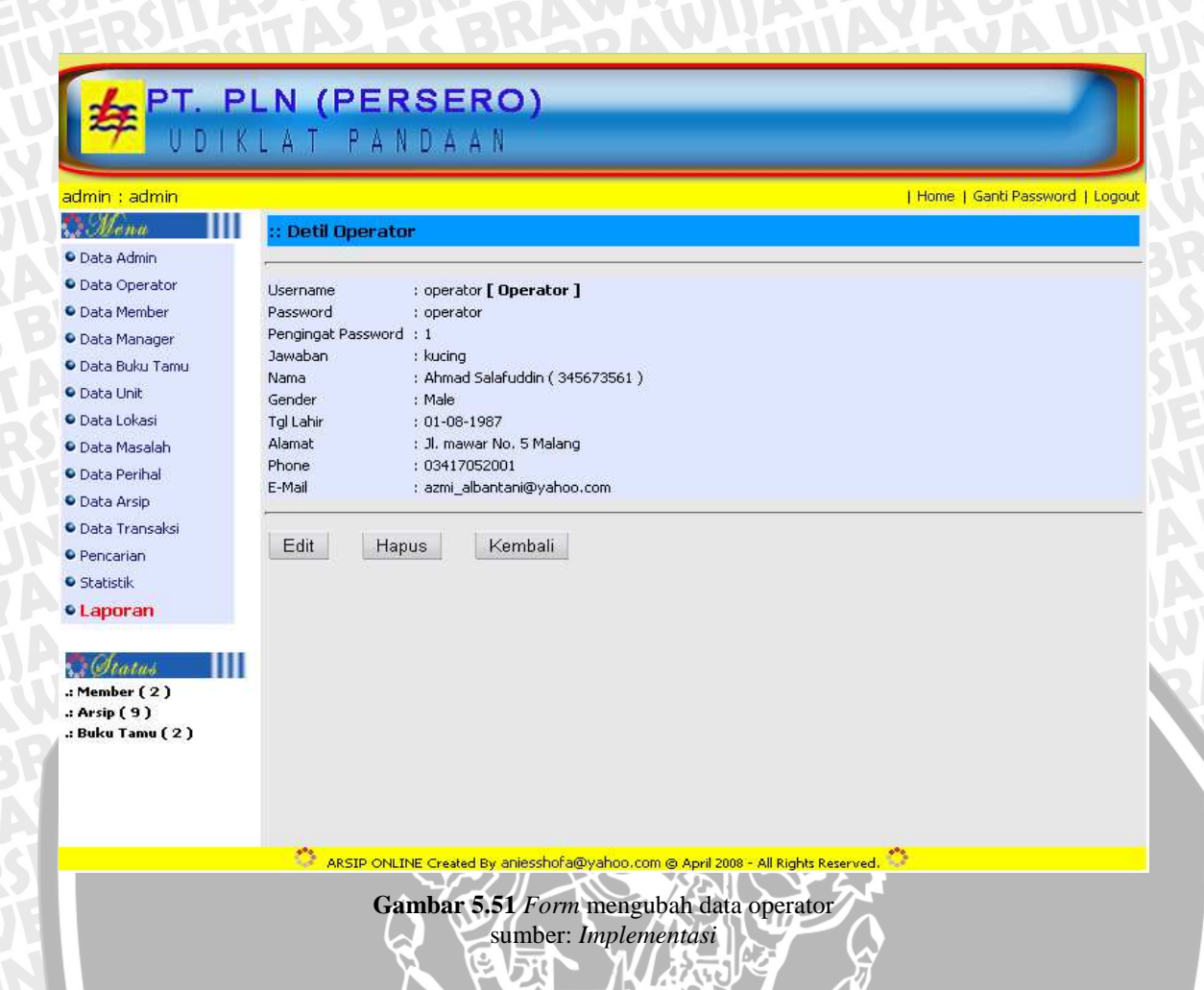

# 5.2.4.3.3 Implementasi Perangkat Lunak Menghapus Data Operator

Untuk menghapus data operator, dapat dilakukan dengan menekan menu <u>Hapus</u> pada halaman tampilan *detail* data operator.

Data berhasil dihapus akan langsung meng-update tampilan halaman administrasi data operator.

# 5.2.4.4 Implementasi Perangkat Lunak Data Member

Untuk melakukan administrasi data member, *user* terlebih dahulu memilih "Data Member" pada menu *bar* Simarsip Online untuk masuk ke halaman data member. Proses pada administrasi data member adalah menambah data member, merubah data member, dan menghapus data member. Pada halaman administrasi data member, ditampilkan daftar data member yang terdapat pada basis data simarsip.

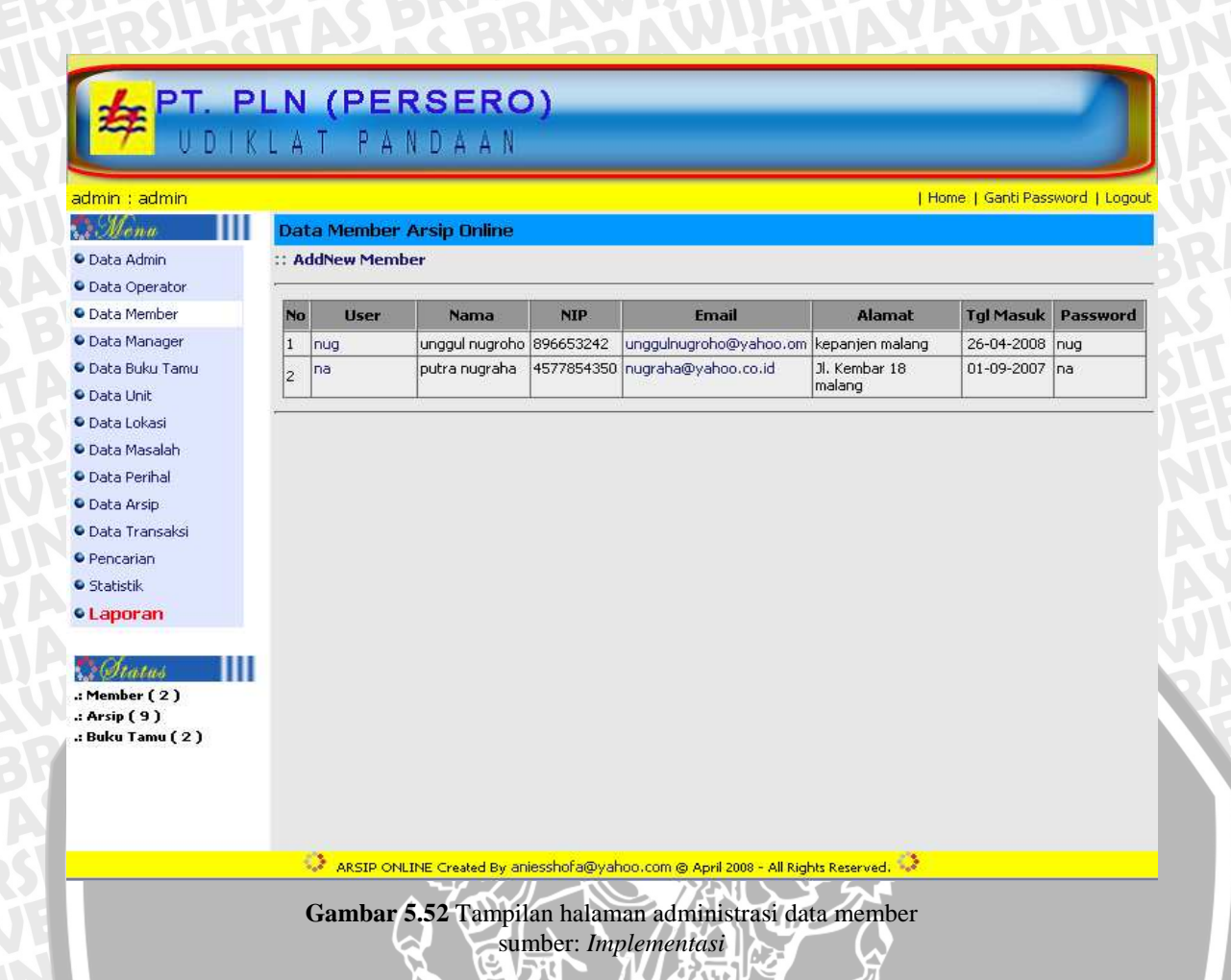

# 5.2.4.4.1 Implementasi Perangkat Lunak Menambah Data Member

ŐĠ

Untuk menambah data member, dapat dilakukan dengan menekan menu <u>Add</u> <u>New Member</u> pada halaman tampilan administrasi data member. Setelah itu pada layar ditampilkan halaman berisi *form* yang akan diisikan dengan data member baru. Tampilan halaman untuk menambah data member ditunjukkan pada gambar 5.53.

 $\overline{O}$ 

| min : admin<br>Menu                                                                                                    | :: Input Data Member                                                                                                    | Home   Ganti Password   Lo |
|----------------------------------------------------------------------------------------------------|----------------------------------------------------------------------------------------------------|----------------------------|
| Data Admin<br>Data Operator<br>Data Member<br>Data Manager<br>Data Buku Tamu<br>Data Buku Tamu<br>Data Unit<br>Data Unit<br>Data Lokasi<br>Data Lokasi<br>Data Asip<br>Data Perihal<br>Data Arsip<br>Data Transaksi<br>Pencarian<br>Statistik<br><b>Laporan</b> | Username : * max 10 character<br>Password :<br>Pengingat Password : Nama Binatang Kesayangan Saya?<br>Jawaban :<br>Jawaban :<br>Nama Depan :<br>Nama Belakang :<br>Jenis Kelamin :<br>Jenis Kelamin :<br>Pria Wanita<br>Tgl Lahir :<br>1 Januari 1950<br>Alamat :<br>Phone :<br>E-Mail :<br>Simpan Batal |                            |
| Member (2)<br>Arsip (9)<br>Buku Tamu (2)                                                                                                    | 1                                                                                                    |                            |

# 5.2.4.4.2 Implementasi Perangkat Lunak Mengubah Data Member

8

Untuk mengubah data member, dapat dilakukan dengan menekan menu <u>Edit</u> pada halaman tampilan *detail* data member. Setelah itu pada layar ditampilkan halaman berisi *form* yang akan diisikan dengan data baru member yang telah dipilih sebelumnya. Tampilan halaman untuk mengubah data member ditunjukkan pada gambar 5.54.

ŏВ

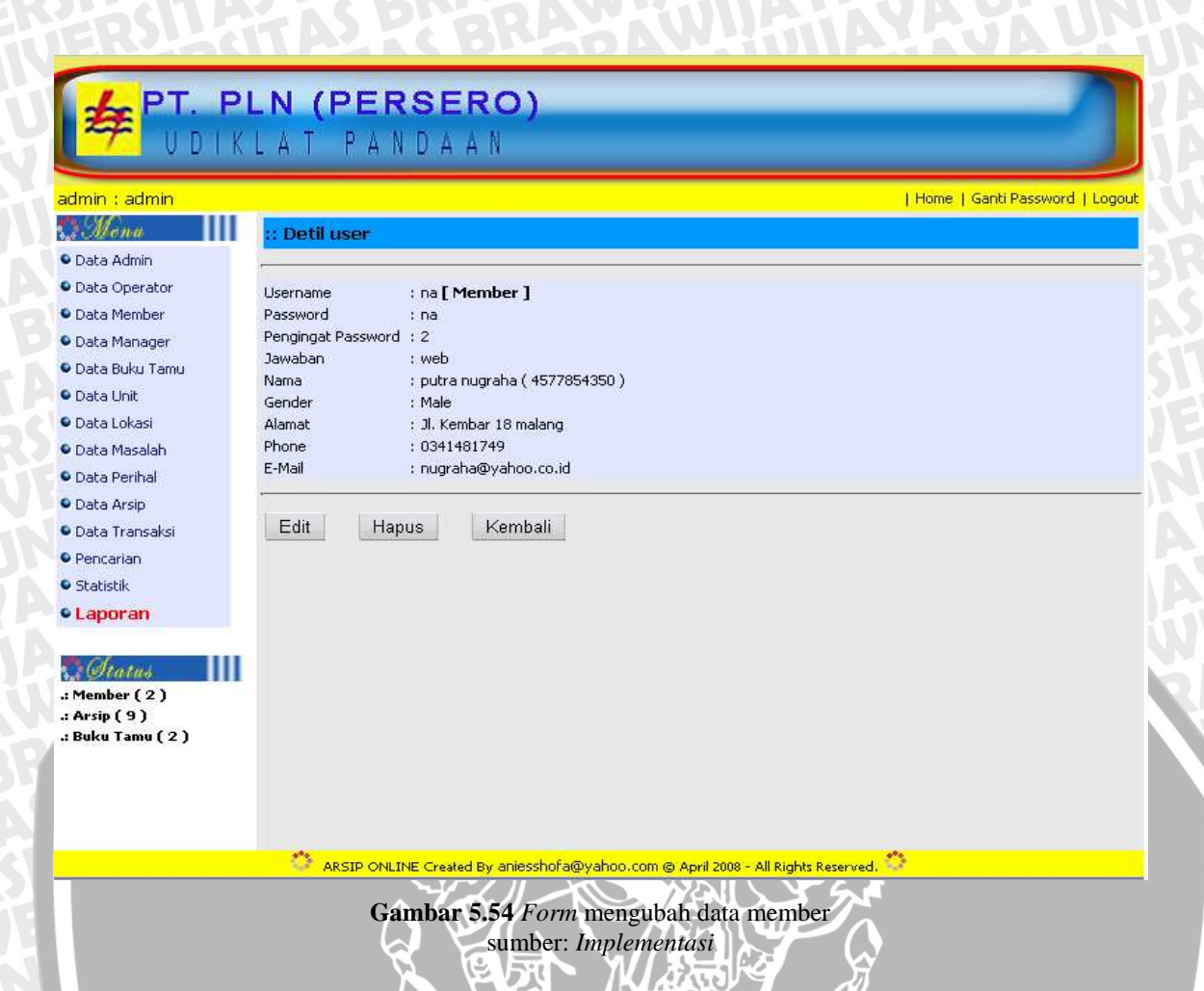

# 5.2.4.4.3 Implementasi Perangkat Lunak Menghapus Data Member

Untuk menghapus data member, dapat dilakukan dengan menekan menu <u>Hapus</u> pada halaman tampilan *detail* data member.

Data berhasil dihapus akan langsung meng-*update* tampilan halaman administrasi data member.

# 5.2.5 Implementasi Perangkat Lunak Untuk Member

*User* dengan kategori(*access level*) "Member" mempunyai member menu yaitu: ubah account, ubah password dan lihat arsip. Halaman utama manager ditunjukkan pada gambar 5.55.

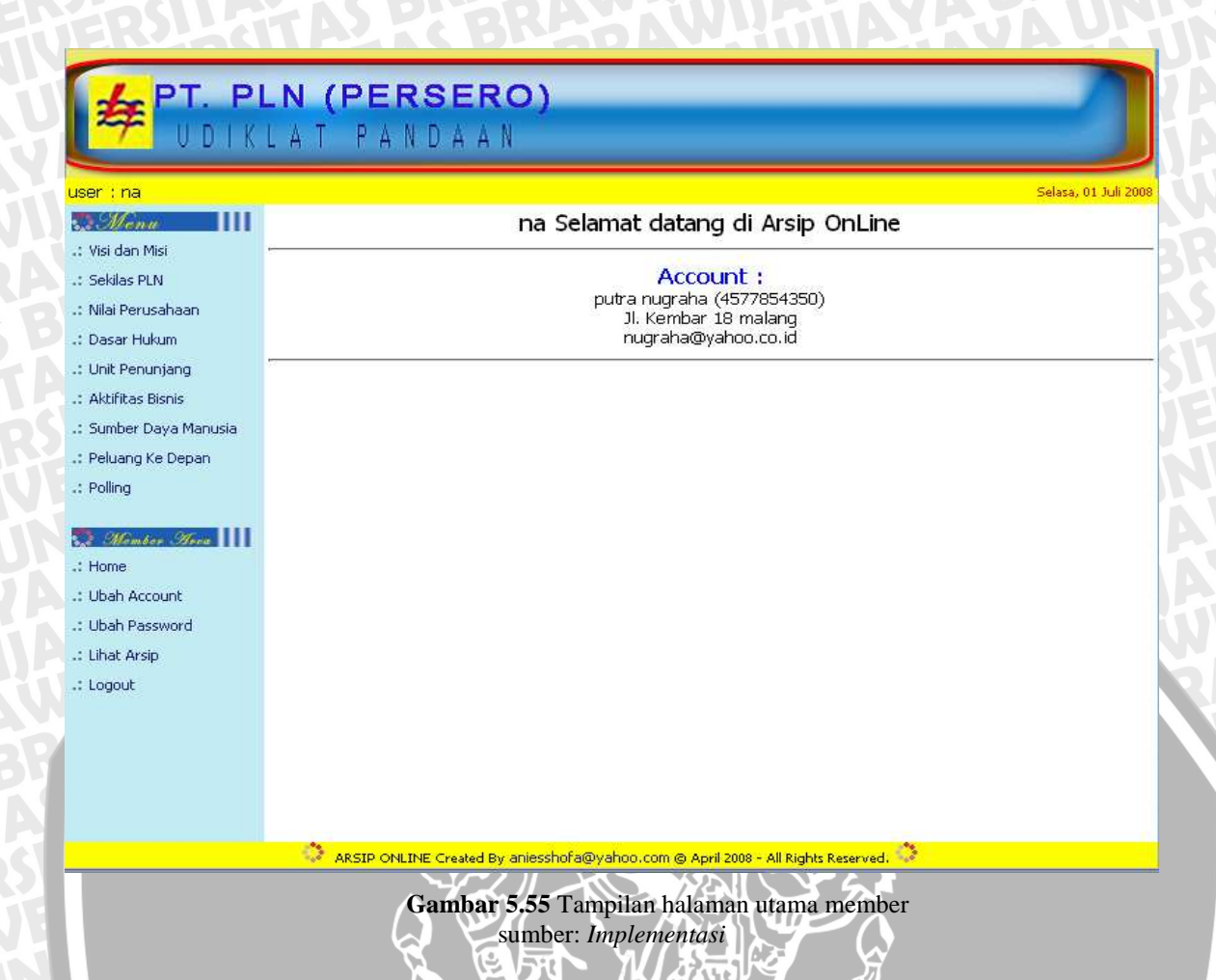

# 5.2.5.1 Implementasi Perangkat Lunak Mengubah Account

Untuk mengubah *account* member, dapat dilakukan dengan menekan menu <u>Ubah account</u> pada halaman utama member. Setelah itu pada layar ditampilkan halaman berisi *form* yang akan diisikan dengan *account* yang baru. Tampilan halaman untuk mengubah *account* member ditunjukkan pada gambar 5.56.

OD

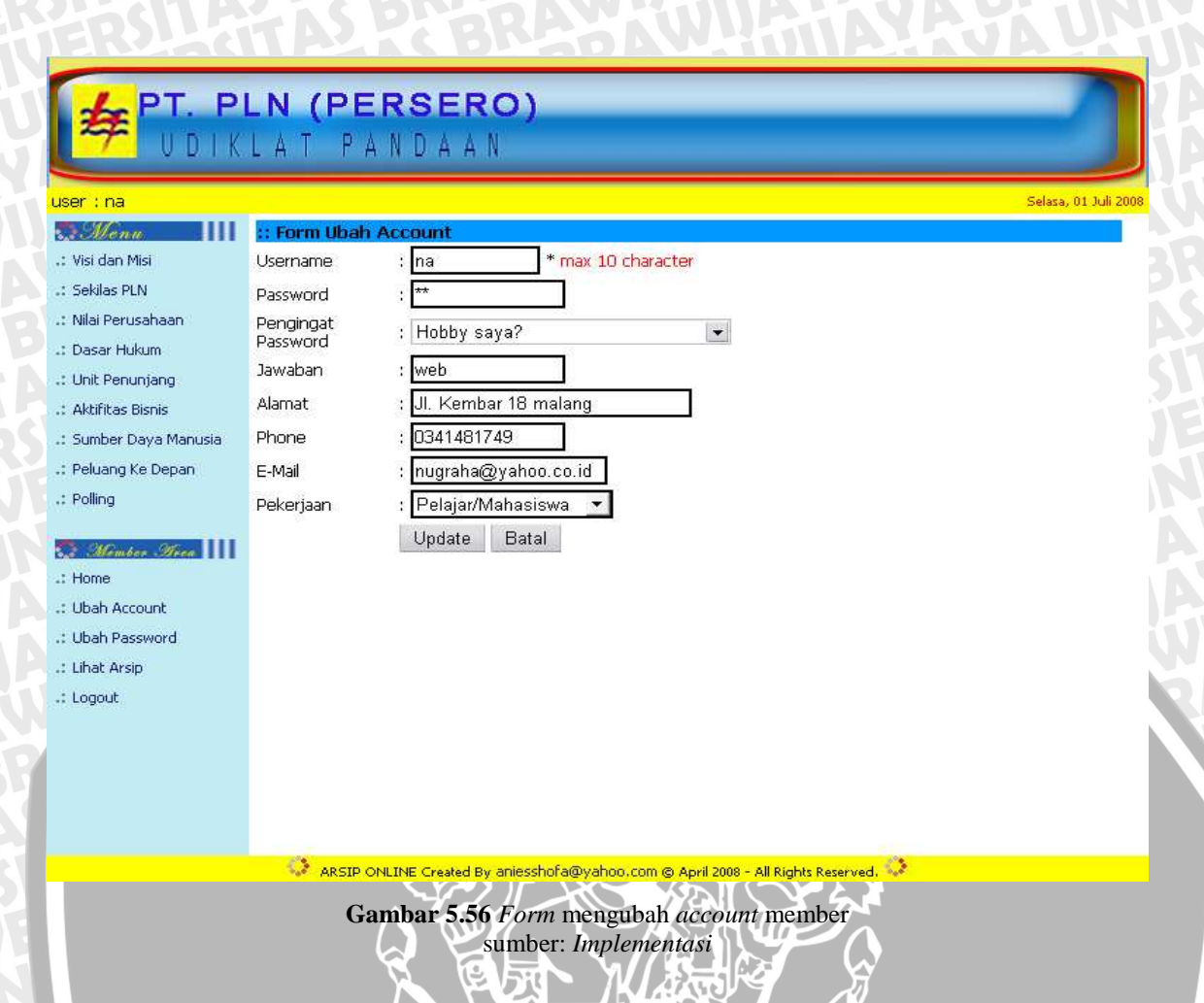

# 5.2.5.2 Implementasi Perangkat Lunak Mengubah Password

Untuk mengubah *password* member, dapat dilakukan dengan menekan menu <u>Ubah password</u> pada halaman utama member. Setelah itu pada layar ditampilkan halaman berisi *form* yang akan diisikan dengan *password* yang baru. Tampilan halaman untuk mengubah *password* member ditunjukkan pada gambar 5.57.

|                       | LAT PANDAAN                                                                          |
|-----------------------|--------------------------------------------------------------------------------------|
| user : na             | Selasa, 01 Juli 2008                                                                 |
| 🔂 Mena 🔢              | :: Form Ubah Password                                                                |
| .: Visi dan Misi      | User :                                                                               |
| .: Sekilas PLN        | Password :                                                                           |
| .: Nilai Perusahaan   | Password                                                                             |
| .: Dasar Hukum        | Baru                                                                                 |
| .: Unit Penunjang     | Ulangi :                                                                             |
| .: Aktifitas Bisnis   | Update                                                                               |
| 🔮 Sumber Daya Manusia |                                                                                      |
| .: Peluang Ke Depan   |                                                                                      |
| .: Polling            |                                                                                      |
| States and III        |                                                                                      |
| .: Home               |                                                                                      |
| .: Ubah Account       |                                                                                      |
| .: Ubah Password      |                                                                                      |
| .: Lihat Arsip        |                                                                                      |
| .: Logout             |                                                                                      |
|                       |                                                                                      |
|                       |                                                                                      |
|                       |                                                                                      |
|                       |                                                                                      |
|                       |                                                                                      |
|                       | 🐝 ARSIP ONLINE Created By aniasshofa@yahoo.com @ April 2008 - All Rights Reserved. 🦨 |
|                       | Gambar 5.57 Form mengubah password member                                            |

# 5.2.5.3 Implementasi Perangkat Lunak Melihat Data Arsip

Untuk melihat data arsip, dapat dilakukan dengan menekan menu <u>Lihat Arsip</u> pada halaman utama member. Setelah itu pada layar ditampilkan halaman berisi data arsip yang telah dipilih sebelumnya. Tampilan halaman untuk melihat data arsip ditunjukkan pada gambar 5.58.

# 👍 PT. PLN (PERSERO)

🐔 U DIKLAT PANDAAN

### user : na

Sekilas PLN
 Nilai Perusahaan
 Dasar Hukum
 Unit Penunjang
 Aktifitas Bisnis
 Sumber Daya Manusia
 Peluang Ke Depan
 Polling

:: Visi dan Misi

 Data Arsip

 \* warna merah menandakan bahwa arsip sudah musnah atau retensi=0

| No | Kode | Nomor Surat       | Asal Surat               | Tanggal Surat | Aksi  |
|----|------|-------------------|--------------------------|---------------|-------|
| 1  | 1    | 34/pda/int/3/2008 | departemen<br>pendidikan | 01-01-2000    | Lihat |
| 2  | 2    | 17/btn/kas/6/2007 | btn                      | 01-01-2000    | Lihat |
| 3  | 3    | fdf               | dd                       | 01-03-2002    | Lihat |
| 4  | 4    | 454               | gfgf                     | 01-12-2000    | Lihat |
| 5  | 5    | 455               | kk                       | 07-07-2004    | Lihat |

- Momber Mora
- .: Home
- .: Ubah Account
- .: Ubah Password
- .: Lihat Arsip
- .: Logout

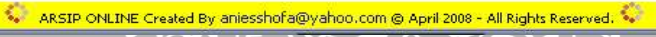

<

5

Gambar 5.58 Form melihat data arsip untuk member sumber: Implementasi

5

H

Selasa, 01 Juli 2008